*Volkskultur* (*Land* Salzburg

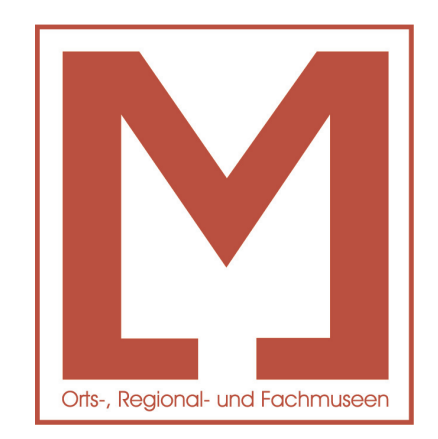

# Museumsinventarisierung OPAL 32/MV

# Das Museumsverwaltungsprogramm der Salzburger Volkskultur HANDBUCH

mit Sachgruppeneinteilung nach "Systematik kulturhistorischer Sachgüter" von Walter Trachsler, Verlag Paul Haupt

http://www.sgs.at/museum-sbg/
http://www.salzburgermuseen.at
http://www.salzburg.gv.at/museen

## Impressum:

| Herausgeber:             | Land Salzburg, Abt. 12 Kultur, Gesellschaft, Generationen<br>Referat Volkskultur und Erhaltung des kulturellen Erbes<br>in Zusammenarbeit mit Forum Salzburger Volkskultur<br>Postfach 527, 5010 Salzburg<br>Tel. +43 662 8042 2615, Fax +43 662 8042 2612<br>mailto:volkskultur@salzburg.gv.at                                                                                                    |
|--------------------------|----------------------------------------------------------------------------------------------------|
| Redaktion:<br>Verfasser: | Mag. Dagmar Bittricher<br>Mag. Norbert Hagenauer<br>überarbeitet von Mag. Alexandra Ruth<br>nach LATEX portiert und überarbeitet von Mag. Tanja Golser,<br>mit Unterstützung von Dr. Hemma Ebner, Dr. Wolfgang Dreier<br>und Thomas Haslinger (MA)<br>Alle c/o Land Salzburg, Referat 12/05,<br>Volkskultur und Erhaltung des kulturellen Erbes<br>5010 Salzburg, Postfach 527<br>Salzburg 1997 (letzte Überarbeitung 2013)<br>© Land Salzburg |

# Inhaltsverzeichnis

| 1 | Einf | ührung                                                                | 1  |
|---|------|-----------------------------------------------------------------------|----|
|   | 1.1  | Über dieses Handbuch                                                  | 1  |
|   | 1.2  | Vorbemerkungen                                                        | 2  |
|   | 1.3  | Verwendung der Menüs und Hilfsbildschirme                             | 4  |
| 2 | Allg | emeine Information                                                    | 6  |
|   | 2.1  | Installation                                                          | 6  |
|   | 2.2  | Datenerfassung                                                        | 6  |
|   |      | 2.2.1 Die Verwendung der Funktionstasten und Icons (Bild-<br>symbole) | 6  |
|   |      | 2.2.2 Hinweise zur Dateneingabe                                       | 10 |
|   | 2.3  | OPAL 32/MV - Startmenü und Hauptmenü                                  | 11 |
| 3 | Jou  | rnal                                                                  | 13 |
| - | 3.1  | Journaldaten erfassen                                                 | 13 |
|   | 3.2  | Journal drucken                                                       | 19 |
| 4 | Inve | entar                                                                 | 20 |
|   | 4.1  | Inventar erfassen                                                     | 21 |
|   | 4.2  | Inventar suchen                                                       | 48 |
|   | 4.3  | Berichte                                                              | 51 |
| 5 | Adr  | essen                                                                 | 66 |
|   | 5.1  | Adressen erfassen                                                     | 66 |
|   | 5.2  | Adressen suchen                                                       | 75 |
|   | 5.3  | Adressen löschen                                                      | 76 |
| 6 | Sys  | tem                                                                   | 77 |
|   | 6.1  | Medien importieren                                                    | 78 |
|   | 6.2  | Datenexport für die Salzburger Volkskultur                            | 81 |
|   | 6.3  | Datensicherung                                                        | 83 |
|   | 6.4  | Systemeinstellungen                                                   | 85 |

|    |       | 6.4.1 Inventarnummern einstellen                             | 86  |
|----|-------|--------------------------------------------------------------|-----|
|    | 6.5   | Tabellen bearbeiten                                          | 87  |
|    | 6.6   | Systemtabellen exportieren                                   | 95  |
|    | 6.7   | Museumsdaten einlesen                                        | 95  |
|    | 6.8   | Migration                                                    | 96  |
| 7  | Spez  | zialthemen                                                   | 97  |
|    | 7.1   | Datenexport für Auswertungen in Excel                        | 97  |
|    | 7.2   | Auswertungen, Filter in StarOffice bzw. OpenOffice           | 102 |
|    | 7.3   | Schlagwortkatalog bearbeiten                                 | 107 |
|    | 7.4   | Formulare und Texte                                          | 109 |
|    | 7.5   | Erstellen von individuellen Etiketten mit der Serienbriefer- |     |
|    |       | stellung in Microsoft Office Word                            | 111 |
|    | 7.6   | Inventarsuche nach Sachgruppen                               | 119 |
| Ab | bildu | ingsverzeichnis                                              | 120 |

# 1 Einführung

## 1.1 Über dieses Handbuch

Mit diesem Handbuch wollen wir Sie auf eine einfache Weise mit dem Programm *OPAL 32/MV* (Museumsverwaltung) vertraut machen. Für erfahrene Anwender werden weitergehende Anwendungsmöglichkeiten des Programms beschrieben.

Durch zahlreiche Bildschirmausdrucke (ScreenShots) von *OPAL 32/MV* wird es einfacher, das Handbuch im Programm umzusetzen. Im Fließtext finden Sie immer wieder Verweise auf Abbildungen. Beim Anklicken dieser roten Abbildungs-Ziffern springen Sie automatisch zur richtigen Abbildung, die aus layouttechnischen Gründen fallweise auf der nächsten oder übernächsten Seite platziert sein kann. Wurde das Handbuch mit dem üblichen Computerprogramm Adobe Reader (früher Acrobat Reader, zum Anzeigen von PDF-Dokumenten) geöffnet, gelangen Sie folgendermaßen wieder zu Ihrer Textstelle zurück -> in der Menüzeile auf *Anzeige -> Gehe zu -> Vorherige Ansicht*.

Im Text werden die Tastaturbeschriftungen verwendet, die sich auf einer handelsüblichen Computer-Tastatur befinden (Abbildung 1).

Mit dem Handbuch soll durch allgemeine Richtlinien eine landesweite, einheitliche Handhabung der Museumsinventardatenbank ermöglicht werden. Ferner werden Sie durch die Vorstellung der einzelnen Programmteile den großen Funktionsumfang kennen lernen.

Das Handbuch erläutert sehr umfassend die Möglichkeiten von *OPAL 32/MV*. Die Qualität Ihrer Museumsdatenbank wird aber von Ihnen bestimmt. Durch möglichst genaue, fehlerfreie und umfangreiche Eingaben in die Museumsdatenbank wird der Nutzen für alle Anwender erhöht. Noch in ferner Zukunft werden interessierte Menschen als Nutzer des Gesamtinventars im Referat Salzburger Volkskultur oder über das Internet von Ihrer mühsamen Arbeit der Datenerfassung profitieren. Letztendlich kommen Sie mit dem Aufbau einer EDV-gestützten Datenbank auch einer der wesentlichen Aufgaben eines Museums nach.

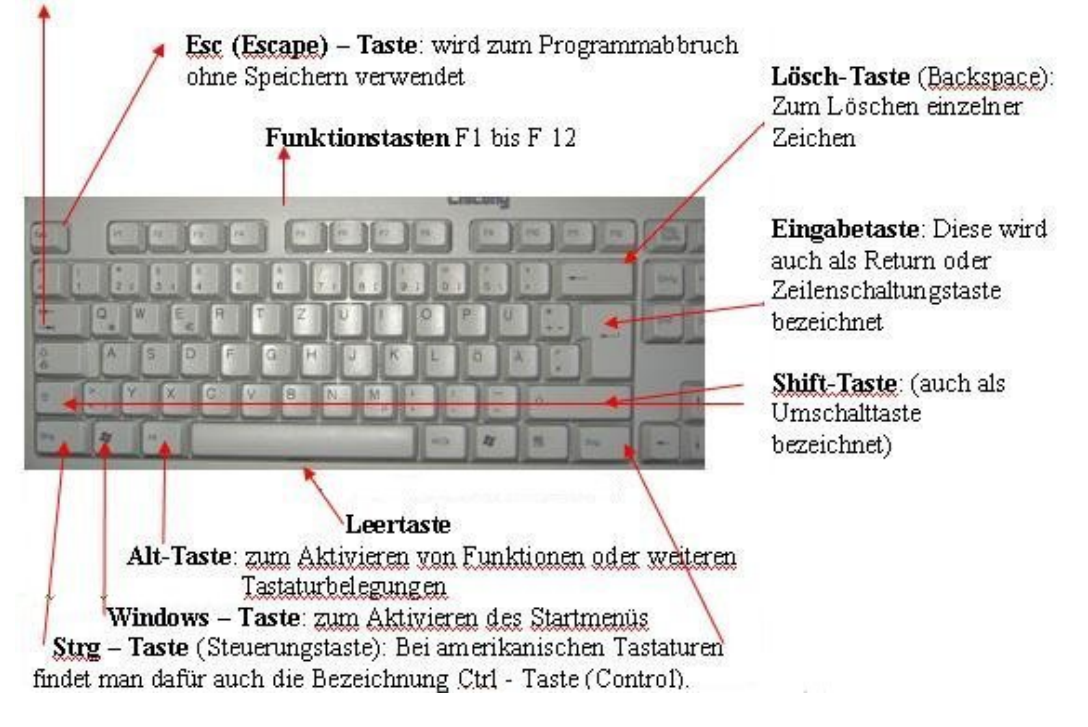

Tabulator - Taste: Ansteuerung von Eingabefeldern

Abbildung 1: Die Tastatur im Überblick

## 1.2 Vorbemerkungen

Nachdem das ursprünglich verwendete Programm F&A von der Herstellerfirma nicht mehr weiter entwickelt wurde, musste ein Umstieg auf ein zukunftssicheres Programm erfolgen. Die Wahl fiel auf das Programm *OPAL 32/MV*.

Dieses Programm besteht aus zwei Teilen. Der erste Teil ist die eigentliche Museums-Datenbank, in der alle Daten gespeichert sind. Der zweite Teil ist das Programm *OPAL 32/MV*. Mit dessen Hilfe werden die Daten in einer für Sie zweckmäßigen Form zur Verfügung gestellt. *OPAL 32/MV* soll speziell die Bedürfnisse eines kleineren bis mittleren Museums abdecken. Es besteht im Wesentlichen aus den Teilen Inventardatenbank, Adressdatenbank und Journaldatenbank.

## 

Nachdem Sie die Daten an die Salzburger Volkskultur geschickt haben, werden diese stichprobenartig geprüft. Danach erhalten Sie eine Liste mit Korrekturbemerkungen. In Ihrem Interesse ersuchen wir Sie, diese Korrektur gewissenhaft und verlässlich durchzuführen und die korrigierten Datensätze wieder an das Referat Salzburger Volkskultur zu schicken.

## **Wichtiger Hinweis**

Der Dateiname der Museumsdatenbank heißt *museum.db* Er wird standardmäßig im Ordner *C:\Museum* abgelegt.

*OPAL 32/MV* selbst kann vom Benutzer nicht verändert werden. Das Programm wird laufend weiterentwickelt. Die verbesserten Programmversionen werden auf der Internetseite http://www.sgs.at/museum-sbg/ zur Verfügung gestellt. Wenn Sie das Basisprogramm von *OPAL 32/MV* besitzen, können Sie die aktuellen Programmversionen von dieser Internetseite kostenfrei herunterladen. Als Anwender können Sie mit Ihren Wünschen und Verbesserungsvorschlägen aktiv an der Programmentwicklung mitwirken. Senden Sie einfach ein E-Mail mit Ihren Änderungswünschen an mailto:dagmar.bittricher@salzburg.gv.at

Entsprechend den Vereinbarungen mit der Salzburger Volkskultur wird für die Museen im Land Salzburg, die bereits das Vorgängerprogramm F&A-Museum erworben hatten und in weiterer Folge auf *OPAL 32/MV* umgestiegen sind, das Programm kostenfrei zur Verfügung gestellt. Die bereits mit F&A-Museum inventarisierten Daten werden auf eine CD-ROM übertragen. Auf dieser CD-ROM befindet sich ein Installationsprogramm, mit dem das Programm auf einem PC installiert werden kann.

# *OPAL 32/MV* wurde gemeinsam mit der Firma SGS (Mag. Manfred Baumann) entwickelt. Jede Weitergabe des Programms ist untersagt.

## 1.3 Verwendung der Menüs und Hilfsbildschirme

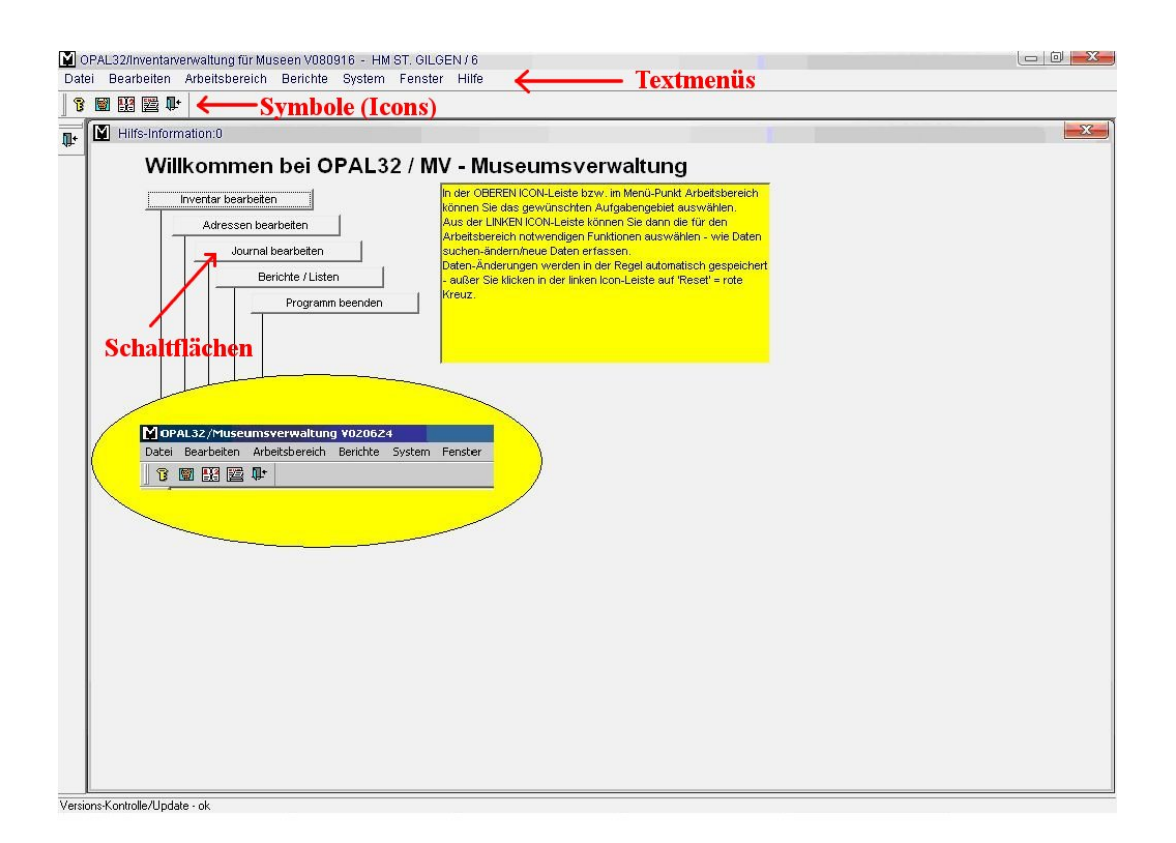

Abbildung 2: Startmenü OPAL 32/MV

Als Windowsprogramm ist *OPAL 32/MV* sehr einfach mit der Maus zu bedienen. Mit der Maus können Sie einfach Schaltflächen (Abbildung 2) anklicken und der entsprechende Befehl wird ausgeführt. Genauso können Sie die Bildsymbole in der dritten Zeile im Menü (Abbildung 2) anklicken. Die konventionellen Textmenüs in der zweiten Zeile des Bildschirmes sind ebenfalls per Anklicken aktivierbar (Abbildung 2).

In den langen Textmenüs können Sie einige Menüpunkte nicht ansteuern. Sie erkennen dies an der hellgrauen Textfarbe. Dafür gibt es eine einfache Erklärung. *OPAL 32/MV* wurde auf Grundlage des bewährten Datenbankprogramms Sybase SQL entwickelt. Es ist ein **speziell für die Museen adaptiertes EDV-Programm** und benötigt daher nicht alle Menüpunkte der Vollversion dieses Datenbankprogramms.

Damit die einzelnen Menüpunkte besser erklärt werden, wird zu den meisten Bildsymbolen ein kleiner Hilfstext angezeigt. Dazu müssen Sie den Mauszeiger zum Bildsymbol bewegen und dann kurze Zeit dort belassen. Es erscheint ein Hilfstext in einem Rechteck direkt unter dem Mauszeiger. Bei den Schaltflächen wird ein eigener Hilfstext in einem eigens dafür vorgesehenen Textbereich angezeigt.

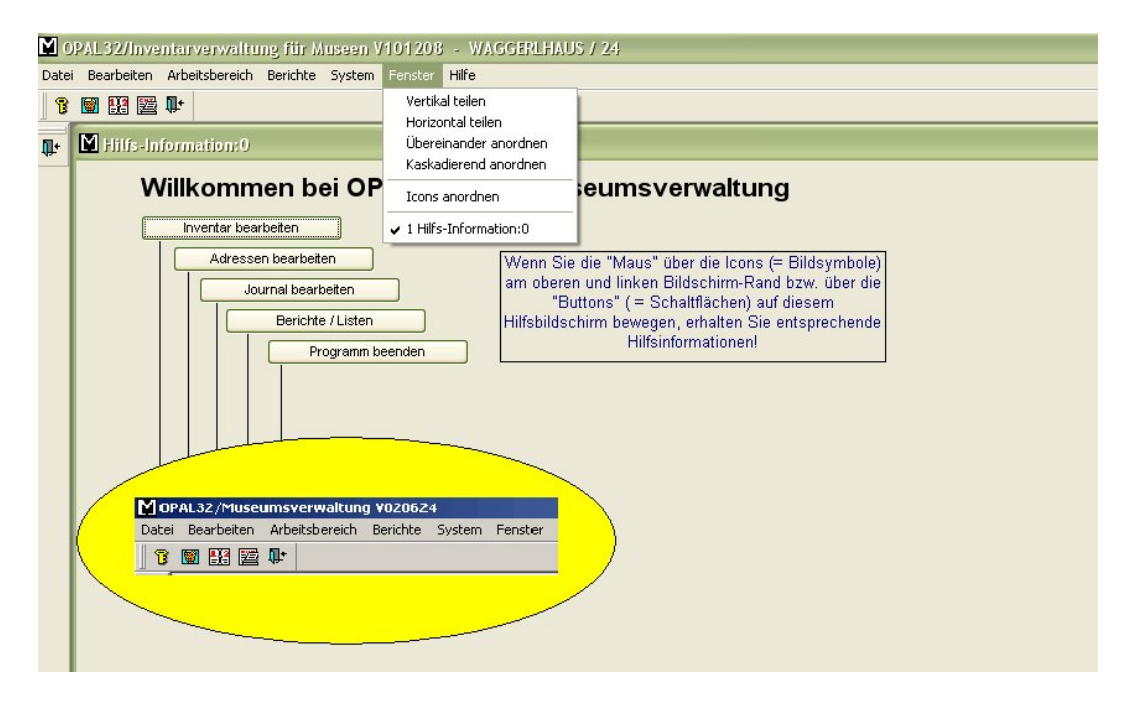

Abbildung 3: Fenster hintereinander angeordnet (Cascade)

Mit *OPAL 32/MV* können Sie wie bei jedem Windowsprogramm mehrere Programmteile in eigenen Fenstern gleichzeitig öffnen. Sie können das Inventarprogramm starten und danach einen Bericht in einem anderen Fenster anzeigen lassen. Sie können alle geöffneten Fenster *nebeneinander* (Menüpunkt *Vertikal teilen* im Menü *Fenster*) oder *untereinander* (Menüpunkt *Horizontal teilen*) auf dem Bildschirm anordnen (siehe Abbildung 3).

Standardmäßig wird jedes geöffnete Fenster einzeln im Vollbild dargestellt. Diese Darstellungsweise entspricht dem Menüpunkt Übereinander anordnen im Menü Fenster. Wenn Sie alle geöffneten Fenster hintereinander am Bildschirm darstellen wollen, wählen Sie den Menüpunkt Kaskadierend anordnen. Im Menü Fenster werden sämtliche geöffneten Fenster mit Namen angeführt. Damit können Sie zwischen den Fenstern wechseln, etwa wenn Sie im Inventarprogramm und in der Adressdatenbank arbeiten müssen, um eine Verknüpfung zu aktualisieren. Das jeweils aktive Fenster erkennen Sie an der blau unterlegten oberen Leiste.

# 2 Allgemeine Information

## 2.1 Installation

Das Programm ist ganz einfach von der CD zu installieren. Dazu müssen Sie lediglich die CD in das Laufwerk einlegen und danach startet das Installationsprogramm automatisch. Sollte auf Ihrem PC die Selbstinstallation nicht aktiviert sein, folgen Sie einfach den Anweisungen der Installationshilfe. Der Text liegt der Installations-CD bei. Sollten bereits Daten mit F&A oder einer anderen Datenbank erstellt worden sein, müssen Sie eine F&A Datensicherung oder eine Excel-Datei an die Salzburger Volkskultur schicken. Die Daten werden vom Programmierer (Manfred Baumann) in das neue Programm übertragen und Sie erhalten eine CD mit den aktuellen Daten in *OPAL 32/MV*.

Updates werden unter <a href="http://www.sgs.at/museum-sbg/">http://www.sgs.at/museum-sbg/</a> -> Download aktuelle Programmversion in zwei Versionen angeboten:

- 1. Als MSI-Paket (ab Windows-XP mit Service-Package 2) mit Installations-Assistent
- 2. Als ZIP-Archiv, das in den Ordner C:\Museum entpackt werden muss.

## 2.2 Datenerfassung

#### 2.2.1 Die Verwendung der Funktionstasten und Icons (Bildsymbole)

Wenn Sie einen Gegenstand inventarisieren oder eine Adresse erfassen möchten, stellt Ihnen OPAL 32/MV eine Datenmaske zur Verfügung.

Damit die Informationen für alle Nützer des Inventars übersichtlich bleiben, können Sie nicht einfach Daten eintragen, sondern das Programm bietet ein Ordnungssystem an. Diese Struktur besteht aus den einzelnen Datenfeldern. In die Datenfelder werden Informationen nur zu einer bestimmten Eigenschaft eingetragen (etwa Herkunft, Verwendung etc.).

Das Programm fordert Sie auf, Daten einzugeben. Als Zeichen dafür sehen Sie einen blinkenden senkrechten Strich (Cursor) in einem Datenfeld. In den Datenmasken geben Sie nun Datenfeld für Datenfeld ein. Jede Feldeingabe schließen Sie mit der Tabulatortaste ab. Damit wird die jeweilige Eingabe gespeichert und der Cursor springt in das nächste Feld. Wenn Sie die Datenfelder der Datenmaske ausgefüllt haben, haben Sie damit geordnete Informationen zu einem Gegenstand in das Programm eingegeben. Sie haben einen Datensatz erstellt. Wenn Sie einen weiteren Datensatz erstellen wollen, drücken Sie die Funktionstaste **F6** oder klicken das entsprechende Symbol in der linken Symbolleiste an (\*).

Innerhalb der Datenmasken können Sie sich mit den Pfeiltasten und den Bildlauftasten zwischen den einzelnen Datensätzen bewegen. Mit der Pfeiltaste ↑ oder der "Bild oben Taste" wird ein Datensatz nach vor geblättert, mit der Pfeiltaste ↓ oder der "Bild unten Taste" wird ein Datensatz zurück geblättert. Ebenso können Sie mit der Maus die Bildlaufleiste am rechten Rand der Datenmaske benutzen, um Datensätze nach vor () oder zurück () zu blättern.

Folgende Funktionstasten sind mit Funktionen des OPAL 32/MV Programms unterlegt:

| F1 |  |
|----|--|
| F3 |  |

Hilfe. Abrufen des passenden Hilfstextes zum angesteuerten Feld.
Löschen. Funktioniert nur beim Löschen eines Media-Eintrages und bei einer falschen Sachgruppen-Zuordnung.
In den meisten Menüs ist diese Funktion aber gesperrt.
Einfügen definierter Vorgabewerte.

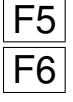

Einfügen. Ein neuer Datensatz wird eingefügt.

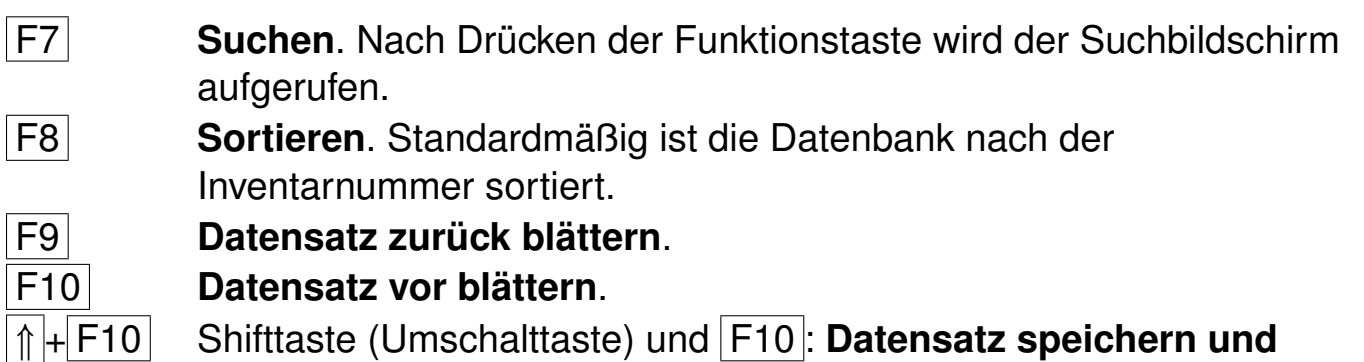

Shifttaste (Umschalttaste) und F10: Datensatz speichern und Eingabe abschließen.

| Da         | OP<br>tei | AL 32/Inventarver<br>Bearbeiten Arbeitsb | waltung für Museen V081029a - <sup>-</sup><br>ereich Berichte System Fenster Hilfe | THALGAU, HU    | INDSMARKTMÜHLE /     | 31                 |
|------------|-----------|------------------------------------------|------------------------------------------------------------------------------------|----------------|----------------------|--------------------|
|            | 8         | 1 III III III                            |                                                                                    |                |                      |                    |
| 8          | 1         | Inventar bearb                           | eiten                                                                              |                |                      |                    |
| 1          | L         | Museum:                                  | THALGAU, HUNDSMARKTMÜHLE                                                           | InventarNr:    | 17                   |                    |
| -20        |           | Gegenstand:                              | Schüssel                                                                           |                |                      | Typ: Allgemein     |
| -          | L         | Gegenstand Mundart:                      | Schüssel                                                                           | 22             |                      |                    |
| ∃.*        |           | Inventarisiert durch:                    | Mamoser-Grubinger Anneliese                                                        | am:            | 25.07.2003           |                    |
| đô         |           | Eingegeben von:                          | Mamoser-Grubinger Anneliese                                                        | am:            | 25.07.2003           |                    |
| è          |           | Vorertassung:                            | Beckstube                                                                          | Vitrine        |                      |                    |
|            | L         | Vorbesitzer:                             |                                                                                    | Freigabe für:  | pur zur Archivierung | 2                  |
| 1          | L         | Übergabeart:                             | Geschenk                                                                           | , reigabe far. | Juli 201 Aronwording |                    |
|            | L         | Erwerber:                                | Museumsverein Hundsmarktmühle                                                      | erworben am:   | 01.01.1990           | Versicherungswert: |
|            | L         | ausgesch.durch:                          | 1                                                                                  | ausgesch.am:   | 1                    | Preis:             |
|            | L         | Eigentümer:                              |                                                                                    |                |                      |                    |
| X          |           |                                          |                                                                                    |                |                      |                    |
| Я.         | L         |                                          |                                                                                    |                |                      |                    |
| P          | L         |                                          |                                                                                    |                |                      |                    |
| <b>Ū</b> • |           |                                          |                                                                                    |                |                      |                    |
|            |           |                                          |                                                                                    |                |                      |                    |

Abbildung 4: Bildsymbole (Icons) auf der linken Bildschirmseite

## Die Bildsymbole auf der linken Bildschirmseite:

(siehe Abbildung 4)

1. Datensatz drucken ( 🚔 ):

Hier kann zwischen verschiedenen Etiketten-Druck-Formaten (Etiketten, Etiketten Ausstellung, Etiketten Depot groß, Etiketten Depot klein) und dem Karteiblatt-Ausdruck gewählt werden. Bei Letzterem wird der gesamte Datensatz auf einem DIN A4 Blatt als Karteiblatt ausgedruckt. 2. Daten exportieren ( 🖤 ):

Die Daten können in eine individuell erstellbare Word-Dokumentvorlage (Format DOT, nicht DOC!), z. B. "Muster-Leihgabenvertrag.dot" oder "Statistikformular.dot" (standardmäßig in C:\Museum) exportiert werden. Wurden neue Daten eingegeben, sollte das Programm OPAL 32/MV vor dem Datenexport einmal geschlossen und wieder neu geöffnet werden. Somit gehen Sie sicher, dass die aktuellsten Daten exportiert werden.

3. Speichern (🏞 ):

Die eingegebenen Daten werden gespeichert.

4. Datensatz einfügen (<sup>11</sup>):

Ein neuer Datensatz wird eingefügt; entspricht der Funktionstaste F6.

- 5. Datensatz löschen (<sup>3</sup>★): Der Datensatz wird gelöscht. Diese Funktion ist **nicht aktiv**!
- 6. Suchen ( 🚧 ):

Nach Datensätzen suchen; entspricht der Funktionstaste F7.

7. Daten exportieren (🕮):

Die Daten werden standardmäßig als Quelldatei im Tabellenkalkulationsformat XLS (von Microsoft Excel) für die weitere Verarbeitung (z. B. für Serien-/Etikettendruck etc.) exportiert. Bei Bedarf besteht auch die Möglichkeit, beispielsweise Daten als HTML-Tabelle (für die Einbindung in Websites etc.) oder in anderen Formaten (etwa CSV) zu exportieren. Wurden neue Daten eingegeben, sollte das Programm OPAL 32/MV vor dem Datenexport einmal geschlossen und wieder neu geöffnet werden. Somit gehen Sie sicher, dass die aktuellsten Daten exportiert werden. 8. Vor blättern ( ):

Einen Datensatz nach vor blättern. Vorausgesetzt es sind mehrere Datensätze geöffnet.

9. Zurück blättern ( 1):

Einen Datensatz zurück blättern. Vorausgesetzt es sind mehrere Datensätze geöffnet.

- 10. *Zum ersten Datensatz blättern* (<sup>▲</sup>): Zum ersten geöffneten Datensatz blättern.
- 11. *Zum letzten Datensatz blättern* ( ► ): Zum letzten geöffneten Datensatz blättern.
- 12. Eingaben löschen (×):

Die gesamten Eingaben für diesen Datensatz werden nicht gespeichert.

13. *Filter* ( <sup>2</sup>):

Diese Funktion ist nur für Kenner der Abfragesprache SQL einsetzbar.

- 14. *Sortieren* (<sup>®</sup>): Die Datensätze werden sortiert; entspricht der Funktionstaste F8.
- 15. Bearbeitungsfenster schließen (<sup>↓+</sup>): Das aktuelle Bearbeitungsfenster wird geschlossen; entspricht der Funktionstaste ↑+F10.

## 2.2.2 Hinweise zur Dateneingabe

Wenn Sie technisch falsche Angaben machen, zum Beispiel unrichtige Datumsangaben, wird Sie das Programm aufmerksam machen oder den Fehler selbstständig korrigieren. Bei diesem Datenbankprogramm ist keine Rechtschreibprüfung eingebaut.

Bevor Sie Daten weitergeben, sollten Sie sich vergewissern, dass bei den Einträgen keine Tippfehler vorhanden sind. Denn bei allfälligen Suchen können Tippfehler das Ergebnis verändern. Die Datensuche wird auch durch die Verwendung eigener Abkürzungen erschwert und für andere Nutzer gar unmöglich. Sie können auch alle Zeichen, welche die Tastatur enthält, einsetzen (z.B. Umlaute, ß, ...).

## 2.3 OPAL 32/MV - Startmenü und Hauptmenü

*OPAL 32/MV* wird mit einem Doppelklick auf das Symbol **W** auf Ihrem Bildschirm gestartet. Danach verbindet OPAL 32/MV seine zwei Bestandteile Datenbank und Programm mit Eingabemasken und das Startmenü erscheint (siehe Abbildung 5).

Sie können nun eine Auswahl durch Anklicken eines entsprechenden Menüpunktes treffen.

Inventar bearbeiten -> Museumsinventarprogramm

Adressen bearbeiten -> Adressdatenbank für Mitglieder und andere für das Museum wichtige Personen

Journal bearbeiten -> Besucherverwaltungsprogramm

Berichte/Listen -> Berichte und Listen, die in dem Programm fix eingebaut sind.

Programm beenden -> Sie landen wieder am Windows-Hauptbildschirm (Desktop).

Nach Auswahl einer Datenbank gliedert sich der Bildschirm in drei Teile. Unter den Menüleisten befindet sich die Datenmaske der jeweiligen Datenbank. In der untersten Zeile erscheinen fallweise Hilfstexte des Programms *Opal 32 /MV*. Diese werden eingeblendet, wenn Sie den Cursor in ein bestimmtes Datenfeld bewegen. Damit viele Informationen übersichtlich auf einer Seite dargestellt werden können, sind in dem Programm sogenannte *Karteikartenreiter* eingefügt (siehe Abbildung 13). Wenn Sie nähere Informationen zu diesen Untergruppen erhalten wollen, klicken Sie den Kopf des Karteikartenreiters an.

| 8 🗑 🔢 🗮 📭                                                                                                    |                                                                                                    |  |
|----------------------------------------------------------------------------------------------------|----------------------------------------------------------------------------------------------------|--|
| Hilfs-Information:0                                                                                                    |                                                                                                    |  |
| Willkommen bei OPAL32                                                                                                    | / MV - Museumsverwaltung                                                                                                    |  |
| Adressen bearbeiten<br>Journal bearbeiten<br>Berichte / Listen<br>Programm beenden<br>MorAL32/Museumsverwaltung ¥020624<br>Datei Bearbeiten Arbeitsbereich Berichte Sy<br>To Mark Sy<br>To Mark Sy To Mark Sy | In der OEBREN ICON-Leiste Iszw. im Menü-Punkt Arbeitsbereich<br>können Sie das gewünschten Aufgabengebiet auswählen.<br>Aus der UIKKEN ICON-Leiste konnen Sie dann die für den<br>Arbeitsbereich nutwendigen Funktionen auswählen - wie Daten<br>suchen-Anderungen werden in der Regel automatisch gespeichert<br>- außer Sie klicken in der linken Icon-Leiste auf Reset = rote<br>Kreuz |  |

Abbildung 5: OPAL 32/MV Startmenü

# 3 Journal

Sie können den Bereich *Journal* verwenden, um einerseits Unterlagen für die jährliche statistische Meldung sofort griffbereit zur Verfügung zu haben und andererseits bessere Informationen über Ihre Besucher zu erhalten.

In der Gesamtschau aller an dem Projekt beteiligten Museen erhalten die hier erfassten Zahlen eine starke Aussagekraft. Mit den Datenfeldern des Journals (siehe Abbildung 6) kann man unter anderem folgende Fragen beantworten:

-> An welchen Tagen/Monaten kommen die meisten bzw. wenigsten Besucher?

- -> Wird das Museum eher von Einzelnen oder von Gruppen besucht?
- -> Wie viele Besucher zahlen keinen Eintritt?
- -> Wie viele Museumsvereinsmitglieder/Schulklassen/Schüler besuchen das Museum?
- -> Wie viele Führungen werden gemacht?
- -> Welche Nebenerlöse erzielt das Museum?

Alle diese interessanten Fragen können am Jahresende allerdings nur genau beantwortet werden, wenn die Daten für jeden Öffnungstag eingetragen werden.

## 3.1 Journaldaten erfassen

Bevor Sie Journaldaten erfassen, sollten Sie verschiedene Artikel anlegen. Dazu rufen Sie aus der Menüzeile *System* den Punkt *Tabellen bearbeiten* auf (siehe Abbildung 7).

Wenn Sie den Menüpunkt *Tabellen bearbeiten* angeklickt haben, erscheint im linken oberen Eck der Bildschirmmaske ein Auswahlfeld aller zur Verfügung stehenden Tabellen. Das Auswahlfeld erkennen Sie an dem Pfeil (siehe Abbildung 8).

| 1 🔛 🧮                              |                                                       |                                                       |                             |                                            |
|------------------------------------|-------------------------------------------------------|-------------------------------------------------------|-----------------------------|--------------------------------------------|
| Journa                             | l bearbeiten:0                                        |                                                       |                             |                                            |
| rtikel                             | Datum                                                 | vVert Anzahl                                          | Anmerkung                   | Name                                       |
| RM                                 | 24.09.2008                                            | 1,00                                                  | 1                           |                                            |
| RW                                 | 24.09.2008                                            | 2,00                                                  | 6                           |                                            |
| SK                                 | 24.09.2008                                            | 10,00                                                 | 1                           | Volksschule Abersee                        |
| Ü                                  | 24.09.2008                                            | 10,00                                                 | 1                           |                                            |
|                                    |                                                       |                                                       |                             |                                            |
| Buchunger                          | -Archiv Journal                                       | -Übersicht                                            |                             |                                            |
| Buchunger                          | n-Archiv Journal-<br>Datum                            | -Übersicht  <br>Wert Anzal                            | nl Anmerkung                | Name                                       |
| ∂uchunger<br>Artikel<br>BÜ         | Archiv Journal                                        | -Übersicht  <br>Vert Anzal<br>10,00                   | nl Anmerkung<br>2           | Name<br>Eisl Franziska                     |
| Əuchunger<br>Artikel<br>BÜ<br>ERWV | -Archiv Journal-<br>Datum<br>22.09.2008<br>22.09.2008 | -Übersicht  <br>Wert Anzal<br>10,00<br>2,00           | nl Anmerkung<br>2<br>3      | Name<br>Eisl Franziska<br>Feichtinger Anna |
| Juchunger<br>Artikel<br>BÜ<br>FW   | Datum<br>22.09.2008<br>22.09.2008<br>23.09.2008       | -Übersicht  <br>VVert Anzal<br>10,00<br>2,00<br>15,00 | nl Anmerkung<br>2<br>3<br>3 | Name<br>Eisl Franziska<br>Feichtinger Anna |

#### Abbildung 6: Das Journal-Menü

| M 0        | DPAL32/Inventarverwaltung für Museen V121019 - THALGAU, HUNDSMARKTMÜHLE / 31   |  |
|------------|--------------------------------------------------------------------------------|--|
| Datei      | ei Bearbeiten Arbeitsbereich Berichte System Eenster Hilfe                     |  |
| 8          | Medien importieren System - Tabellen bearbeiten                                |  |
| <b>N</b> + | Hilfs-Information:0 Systemeinstellungen                                        |  |
| 49-        | Tabellen bearbeiten                                                            |  |
|            | Willkommen be Systemtabelen exportieren Iuseumsverwaltung                      |  |
|            | Inventar bearbeiten Migration                                                  |  |
|            | Adressen bearbeit Datensicherung Sie die "Maus" über die Icons (= Bildsymbole) |  |
|            | Journal bearbeiten am oberen und linken Bildschirm-Rand bzw. über die          |  |
|            | Berichte / Listen Hilfsbildschirm bewegen, erhalten Sie entsprechende          |  |
|            | Programm beenden Hilfsinformationen!                                           |  |
|            |                                                                                |  |
|            |                                                                                |  |
|            |                                                                                |  |
|            |                                                                                |  |
|            | MIDPAL32 /Museumsverwaltung V020624                                            |  |
|            | Datei Bearbeiten Arbeitsbereich Berichte System Eenster                        |  |
|            |                                                                                |  |
|            |                                                                                |  |
|            |                                                                                |  |
|            |                                                                                |  |
|            |                                                                                |  |
|            |                                                                                |  |

Abbildung 7: System Tabellen bearbeiten

Sie wählen die Tabelle *Artikel* aus. In dieser Tabelle sind bereits einige Artikel vorgegeben (z. B. Bücher, Führer, Eintritt Erwachsene oder Kinder usw.). Sie können für Ihre individuellen Anforderungen im Museum weitere Artikel hinzufügen. Dazu drücken Sie die Funktionstaste F6 oder klicken das linke Bildsymbol mit dem roten Einfügepfeil an (1). Es erscheint eine neue Tabellenzeile und Sie können Werte eingeben. Sie sollten zunächst eine Kurzbezeichnung für den Artikel eingeben. Damit können Sie später einfacher überschaubare Listen erstellen. In der *Bezeichnung* wird der Artikel näher erklärt und in der Spalte *Artikel-gruppe* ordnen Sie den Artikel einer Gruppe zu (siehe Abbildung 8).

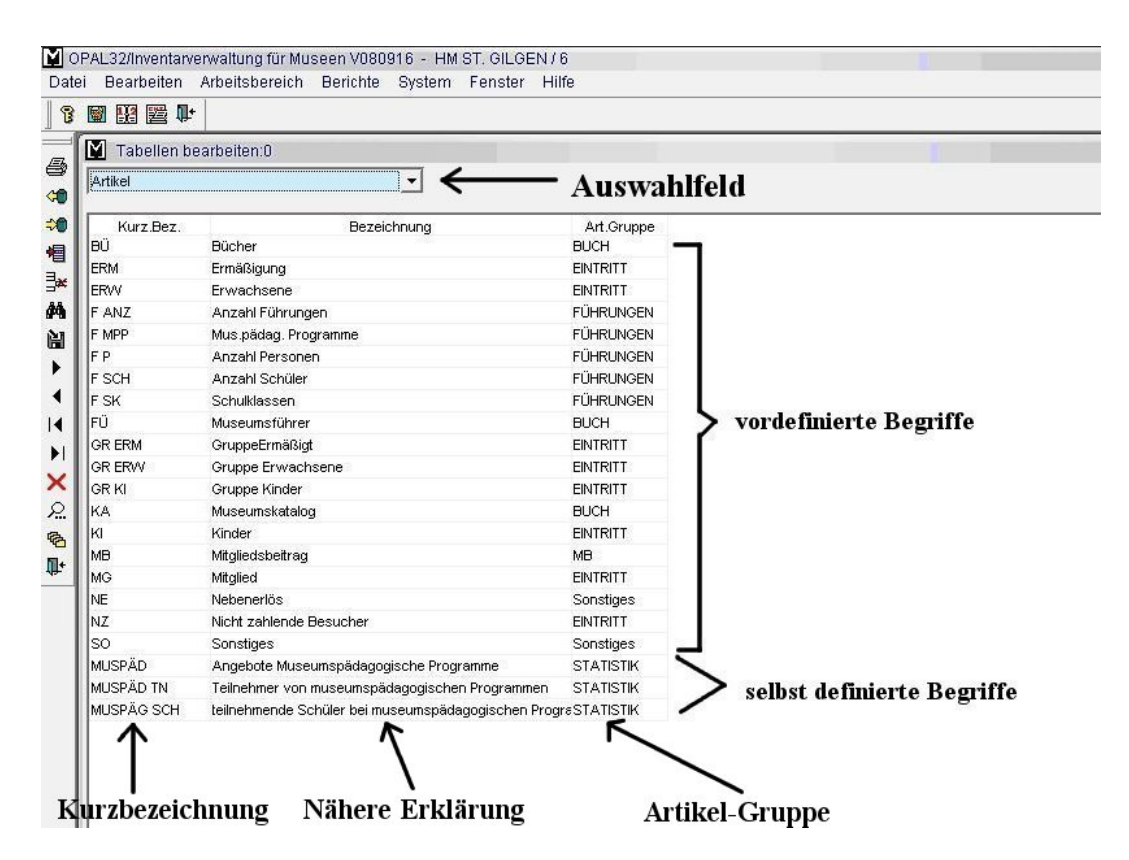

Abbildung 8: Systemtabelle Artikel bearbeiten mit selbst und vordefinierten Begriffen

Die Datenmaske *Journal bearbeiten* ist in zwei Bereiche eingeteilt (siehe Abbildung 9). Im oberen Teil können die jeweiligen Eintragungen zu einem Datum gemacht werden. Es wird bereits eine Eingabezeile im Journal zur Verfügung gestellt.

In die erste Spalte tragen Sie den Artikel ein. Dazu klicken Sie auf den Auswahlpfeil. Nach dem Anklicken springt eine Auswahlliste auf. In diesem Menü können Sie den gesuchten Artikel durch Anklicken auswählen. Sollte Ihr gesuchter Artikel nicht sofort zu finden sein, können Sie mit der Maus die rechte graue Bildlaufleiste bewegen, bis der gesuchte Artikel zu sehen ist.

Als Datum wird automatisch das aktuelle Datum eingetragen. Sie können dieses Datum überschreiben. Im Feld *Anzahl* geben Sie die Anzahl der Besucher, die Anzahl der verkauften Bücher oder Eintrittskarten ein. In das Feld Einzelpreis erfolgt die Eingabe des jeweiligen Einzelpreises. Durch Anklicken des Feldes Gesamt wird der Gesamtpreis automatisch errechnet.

Im Feld Anmerkungen können Sie zum Beispiel beim Artikel MUSPÄD (museumspädagogisches Programm) den Titel des durchgeführten Programms eintragen. Das Feld Namen verknüpft die Journaldaten mit der Adressdatenbank. Damit können Sie Arbeitszeiten der Mitglieder erfassen oder Verkäufe Personen zuordnen.

## Erläuterndes Beispiel:

Der Artikel heißt Eintritt Erwachsene (ERW). An einem Tag sind 10 Einzelpersonen (=Anzahl) in das Museum gekommen und der Eintrittspreis beträgt 2,00  $\in$  (=Einzelpreis). Das Produkt 20,00  $\in$  (Anzahl x Einzelpreis = Gesamt) wird automatisch ermittelt (siehe Abbildung 10).

Die untere Bildschirmhälfte ist den historischen Buchungen gewidmet. Im Karteikartenreiter *Buchungen-Archiv* können Sie alle Eintragungen überprüfen. Die Buchungen sind chronologisch geordnet und durch Monatssummen übersichtlich gegliedert. Durch einen Doppelklick auf die Spaltenüberschriften *Artikel, Datum* oder *Anzahl* wird die Tabelle nach dieser Spalte geordnet. Im Karteikartenreiter *Journal-Übersicht* werden ebenfalls alle Eintragungen in einer Tabelle zusammengefasst.

| LIKEI Dalu                                                                                                    | m                                                                                                    | Anzahl Ein                                                                                                    | zelpreis 0  | Besamt Anm                                                                                                    | erkung Nar                                                                                  | me                                                       |                                             |
|----------------------------------------------------------------------------------------------------|----------------------------------------------------------------------------------------------------|----------------------------------------------------------------------------------------------------|-------------|----------------------------------------------------------------------------------------------------|---------------------------------------------------------------------------------------------|----------------------------------------------------------|---------------------------------------------|
| Ü 19.1                                                                                                    | 1.2012                                                                                                    | 4                                                                                                    | 2,50        | 10,00                                                                                                    |                                                                                             |                                                          |                                             |
| umme:                                                                                                    |                                                                                                    | 4                                                                                                    |             | 10,00                                                                                                    |                                                                                             |                                                          |                                             |
|                                                                                                    |                                                                                                    | +                                                                                                    |             |                                                                                                    |                                                                                             |                                                          |                                             |
|                                                                                                    | Erfa                                                                                                    | ssen von                                                                                                    | ı Daten     |                                                                                                    |                                                                                             |                                                          |                                             |
|                                                                                                    |                                                                                                    |                                                                                                    |             |                                                                                                    |                                                                                             |                                                          |                                             |
| ichungen-Archiv                                                                                                    | Journal-Übersi                                                                                                    | icht                                                                                                    |             |                                                                                                    |                                                                                             |                                                          |                                             |
| chungen-Archiv                                                                                                    | Journal-Übersi<br>Datum                                                                                                    | Anzahl                                                                                                    | Einzelpreis | Gesamt                                                                                                    | Anmerkung                                                                                   | Name 🖌                                                   | Spaltenüberschriften                        |
| ichungen-Archiv<br>rtikel<br>A                                                                                                    | Journal-Übersi<br>Datum<br>06.03.2012                                                                                                    | Anzahl<br>1                                                                                                    | Einzelpreis | Gesamt<br>10,00                                                                                                    | Anmerkung                                                                                   | Name 🖌                                                   | - Spaltenüberschriften                      |
| chungen-Archiv<br>tikel<br>A                                                                                                    | Journal-Übersi<br>Datum<br>06.03.2012<br>06.03.2012                                                                                                    | Anzahl<br>1                                                                                                    | Einzelpreis | Gesamt<br>10,00                                                                                                    | Anmerkung                                                                                   | Name                                                     | - Spaltenüberschriften                      |
| chungen-Archiv<br>tikel<br>A<br>D                                                                                                    | Journal-Übersi<br>Datum<br>06.03.2012<br>06.03.2012<br>06.03.2012                                                                                                    | Anzahl<br>1<br>1<br>2                                                                                             | Einzelpreis | Gesamt<br>10,00<br>-30,00<br>7 00                                                                                                    | Anmerkung<br>Bam m Gattin Spende                                                            | Name  Ebner Hemma                                        | - Spaltenüberschriften                      |
| chungen-Archiv<br>tikel<br>A<br>D<br>RW                                                                                                    | Journal-Übersi<br>Datum<br>06.03.2012<br>06.03.2012<br>06.03.2012<br>06.03.2012                                                                                                    | Anzahl<br>1<br>1<br>2<br>1                                                                                        | Einzelpreis | Gesamt<br>10,00<br>-30,00<br>7,00<br>10,00                                                                                                    | Anmerkung<br>Bgm. m. Gattin, Spende                                                         | Name 🗲                                                   | - Spaltenüberschriften                      |
| chungen-Archiv<br>tikel<br>A<br>W<br>W<br>A<br>D                                                                                                    | Journal-Übersi<br>Datum<br>06.03.2012<br>06.03.2012<br>06.03.2012<br>06.03.2012                                                                                                    | Anzahl<br>1<br>1<br>2<br>1                                                                                        | Einzelpreis | Gesamt<br>10,00<br>-30,00<br>7,00<br>10,00<br>-30,00                                                                                                    | Anmerkung<br>Bgm. m. Gattin, Spende                                                         | Name<br>Ebner Hemma                                      | - Spaltenüberschriften                      |
| chungen-Archiv<br>tikel<br>4<br>5<br>IW<br>4<br>5<br>1000                                                                                                    | Datum<br>06.03.2012<br>06.03.2012<br>06.03.2012<br>06.03.2012<br>06.03.2012<br>06.03.2012                                                                                                    | Anzahl<br>1<br>1<br>2<br>1<br>1<br>1                                                                              | Einzelpreis | Gesamt<br>10,00<br>-30,00<br>7,00<br>10,00<br>-30,00                                                                                                    | Anmerkung<br>Bgm. m. Gattin, Spende                                                         | Name<br>Ebner Hemma<br>Ebner Hemma                       | - Spaltenüberschriften                      |
| chungen-Archiv<br>tikel<br>4<br>2<br>WW<br>4<br>2<br>MPP<br>1595 D                                                                                                    | Journal-Übersi<br>Datum<br>06.03.2012<br>06.03.2012<br>06.03.2012<br>06.03.2012<br>06.03.2012<br>06.03.2012<br>06.03.2012                                                                                                    | Anzahl<br>1<br>1<br>2<br>1<br>1<br>1                                                                              | Einzelpreis | Gesamt<br>10,00<br>-30,00<br>7,00<br>10,00<br>-30,00                                                                                                    | Anmerkung<br>Bgm. m. Gattin, Spende                                                         | Name<br>Ebner Hemma<br>Ebner Hemma                       | - Spaltenüberschriften                      |
| chungen-Archiv<br>tikel<br>4<br>2)<br>WP<br>3)<br>SPÄD<br>1SPÄD                                                                                                    | Journal-Übersi<br>Datum<br>06.03.2012<br>06.03.2012<br>06.03.2012<br>06.03.2012<br>06.03.2012<br>06.03.2012<br>06.03.2012                                                                                                    | Anzahl<br>1<br>1<br>2<br>1<br>1<br>1<br>1<br>1<br>25                                                              | Einzelpreis | Gesamt<br>10,00<br>-30,00<br>7,00<br>10,00<br>-30,00                                                                                                    | Anmerkung<br>Bgm. m. Gattin, Spende<br>Die Mühle mit allen Sinnen                           | Name<br>Ebner Hemma<br>Ebner Hemma                       | - Spaltenüberschriften                      |
| chungen-Archiv<br>rtikel<br>A<br>D<br>W<br>W<br>A<br>D<br>D<br>SPÄD<br>SCH<br>D<br>SPÄD<br>SCH                                                                                                    | Journal-Übersi<br>Datum<br>06.03.2012<br>06.03.2012<br>06.03.2012<br>06.03.2012<br>06.03.2012<br>06.03.2012<br>06.03.2012<br>06.03.2012                                                                                                  | Anzahl<br>1<br>1<br>2<br>1<br>1<br>1<br>1<br>25<br>1                                                              | Einzelpreis | Gesamt<br>10,00<br>-30,00<br>7,00<br>10,00<br>-30,00                                                                                                    | Anmerkung<br>Bgm. m. Gattin, Spende<br>Die Mühle mit allen Sinnen<br>Volksschule Thalgauegg | Name Ebner Hemma                                         | - Spaltenüberschriften                      |
| chungen-Archiv<br>tikel<br>A<br>20<br>20<br>20<br>20<br>20<br>20<br>20<br>20<br>20<br>20<br>20<br>20<br>20                                                                                                    | Journal-Übersi<br>Datum<br>06.03.2012<br>06.03.2012<br>06.03.2012<br>06.03.2012<br>06.03.2012<br>06.03.2012<br>06.03.2012<br>06.03.2012<br>06.03.2012                                                                                    | Anzahl<br>1<br>1<br>1<br>1<br>1<br>1<br>1<br>25<br>1<br>25                                                        | Einzelpreis | Gesamt<br>10,00<br>-30,00<br>7,00<br>10,00<br>-30,00                                                                                                    | Anmerkung<br>Bgm. m. Gattin, Spende<br>Die Mühle mit allen Sinnen<br>Volksschule Thalgauegg | Name<br>Ebner Hemma<br>Ebner Hemma<br>Laubenstein Eduard | - Spaltenüberschriften                      |
| chungen-Archiv<br>tikel<br>A<br>D<br>WW<br>A<br>A<br>D<br>JSPÄD<br>SPÄD<br>SCH<br>D<br>D                                                                                                    | Journal-Übersi<br>Datum<br>06.03.2012<br>06.03.2012<br>06.03.2012<br>06.03.2012<br>06.03.2012<br>06.03.2012<br>06.03.2012<br>06.03.2012<br>06.03.2012                                                                                    | Anzahl<br>1<br>1<br>1<br>2<br>1<br>1<br>1<br>2<br>5<br>1<br>25                                                    | Einzelpreis | Gesamt<br>10,00<br>-30,00<br>7,00<br>10,00<br>-30,00<br>25,00                                                                                                    | Anmerkung<br>Bgm. m. Gattin, Spende<br>Die Mühle mit allen Sinnen<br>Volksschule Thalgauegg | Name<br>Ebner Hemma<br>Ebner Hemma<br>Laubenstein Eduard | - Spaltenüberschriften                      |
| chungen-Archiv<br>tikel<br>A<br>D<br>WW<br>A<br>A<br>D<br>JSPÄD<br>JSPÄD<br>SCH<br>D<br>D<br>SPÄD<br>SCH<br>O<br>O<br>Onatssumme:                                                                                                    | Journal-Übersi<br>Datum<br>06.03.2012<br>06.03.2012<br>06.03.2012<br>06.03.2012<br>06.03.2012<br>06.03.2012<br>06.03.2012<br>06.03.2012<br>06.03.2012                                                                                    | Anzahl<br>1<br>1<br>1<br>1<br>1<br>1<br>1<br>25<br>1<br>25<br>60                                                  | Einzelpreis | Gesamt<br>10,00<br>-30,00<br>7,00<br>10,00<br>-30,00<br>25,00<br>-31,00                                                                                                    | Anmerkung<br>Bgm. m. Gattin, Spende<br>Die Mühle mit allen Sinnen<br>Volksschule Thalgauegg | Name<br>Ebner Hemma<br>Ebner Hemma<br>Laubenstein Eduard | - Spaltenüberschriften                      |
| chungen-Archiv<br>rtikel<br>A<br>D<br>W<br>W<br>A<br>A<br>D<br>D<br>SPÄD<br>USPÄD<br>USPÄD<br>SCH<br>D<br>SPÄD<br>SCH<br>D<br>S<br>M<br>Onatssumme:<br>J                                                                                                    | Journal-Übersi<br>Datum<br>06.03.2012<br>06.03.2012<br>06.03.2012<br>06.03.2012<br>06.03.2012<br>06.03.2012<br>06.03.2012<br>06.03.2012<br>06.03.2012<br>06.03.2012                                                                      | Anzahl<br>1<br>1<br>1<br>1<br>1<br>1<br>1<br>25<br>1<br>1<br>25<br>60<br>2                                        | Einzelpreis | Gesamt<br>10,00<br>-30,00<br>7,00<br>10,00<br>-30,00<br>25,00<br>-31,00<br>20,00                                                                                                    | Anmerkung<br>Bgm. m. Gattin, Spende<br>Die Mühle mit allen Sinnen<br>Volksschule Thalgauegg | Name<br>Ebner Hemma<br>Ebner Hemma<br>Laubenstein Eduard | - Spaltenüberschriften                      |
| rchungen-Archiv<br>rtikel<br>A<br>D<br>WW<br>A<br>D<br>USPÄD<br>USPÄD<br>SCH<br>D<br>RM<br>Oonatssumme:<br>Ŭ                                                                                                    | Journal-Übersi<br>Datum<br>06.03.2012<br>06.03.2012<br>06.03.2012<br>06.03.2012<br>06.03.2012<br>06.03.2012<br>06.03.2012<br>06.03.2012<br>06.03.2012<br>06.03.2012<br>06.03.2012                                                        | Anzahl<br>1<br>1<br>1<br>1<br>1<br>1<br>25<br>1<br>1<br>25<br>60<br>2<br>5                                        | Einzelpreis | Gesamt<br>10,00<br>-30,00<br>7,00<br>-30,00<br>-30,00<br>-30,00<br>25,00<br>-31,00<br>20,00<br>15,00                                                                                                    | Anmerkung<br>Bgm. m. Gattin, Spende<br>Die Mühle mit allen Sinnen<br>Volksschule Thalgauegg | Name<br>Ebner Hemma<br>Ebner Hemma<br>Laubenstein Eduard | - Spaltenüberschriften                      |
| rchungen-Archiv<br>rtikel<br>A<br>D<br>W<br>RW<br>A<br>A<br>USPÄD<br>USPÄD<br>USPÄD<br>SCH<br>D<br>D<br>N<br>RM<br>K<br>M<br>Nonats summe:<br>Ŭ<br>K<br>M<br>Ionats summe:                                                                                                    | Journal-Übersi<br>Datum<br>06.03.2012<br>06.03.2012<br>06.03.2012<br>06.03.2012<br>06.03.2012<br>06.03.2012<br>06.03.2012<br>06.03.2012<br>06.03.2012<br>06.03.2012<br>02.06.2012                                                        | Anzahl<br>Anzahl<br>1<br>2<br>1<br>1<br>25<br>60<br>25<br>5<br>7                                                  | Einzelpreis | Gesamt<br>10,00<br>-30,00<br>7,00<br>-30,00<br>-30,00<br>25,00<br>-31,00<br>20,00<br>15,00<br>35,00                                                                                                    | Anmerkung<br>Bgm. m. Gattin, Spende<br>Die Mühle mit allen Sinnen<br>Volksschule Thalgauegg | Name<br>Ebner Hemma<br>Ebner Hemma<br>Laubenstein Eduard | - Spaltenüberschriften                      |
| rtikel<br>A<br>D<br>D<br>W<br>W<br>A<br>D<br>USPÄD<br>USPÄD<br>USPÄD<br>SCH<br>U<br>SPÄD<br>SCH<br>U<br>S<br>SCH<br>U<br>S<br>SCH<br>U<br>SCH<br>U<br>S<br>SCH<br>U<br>S<br>SCH<br>U<br>S<br>SCH<br>U<br>SCH<br>U<br>S<br>SCH<br>U<br>SCH<br>U<br>S<br>SCH<br>U<br>S<br>S<br>SCH<br>U<br>S<br>SCH<br>U<br>S<br>SCH<br>U<br>S<br>S<br>S<br>S<br>S<br>S<br>S<br>S<br>S<br>S<br>S<br>SC | Journal-Übersi<br>Datum<br>06.03.2012<br>06.03.2012<br>06.03.2012<br>06.03.2012<br>06.03.2012<br>06.03.2012<br>06.03.2012<br>06.03.2012<br>06.03.2012<br>06.03.2012<br>02.06.2012<br>02.06.2012                                          | Anzahl<br>1<br>1<br>1<br>1<br>1<br>1<br>1<br>25<br>60<br>2<br>5<br>7<br>2<br>2                                    | Einzelpreis | Gesamt<br>10,00<br>-30,00<br>7,00<br>-30,00<br>-30,00<br>25,00<br>-31,00<br>20,00<br>15,00<br>35,00<br>10,00                                                                                                    | Anmerkung<br>Bgm. m. Gattin, Spende<br>Die Mühle mit allen Sinnen<br>Volksschule Thalgauegg | Name<br>Ebner Hemma<br>Ebner Hemma<br>Laubenstein Eduard | - Spaltenüberschriften                      |
| chungen-Archiv<br>rtikel<br>A<br>D<br>D<br>W<br>W<br>A<br>D<br>USPÄD<br>USPÄD<br>SCH<br>U<br>SPÄD<br>SCH<br>U<br>SCH<br>U<br>SCH<br>U<br>SCH<br>U                                            | Journal-Übersi<br>Datum<br>06.03.2012<br>06.03.2012<br>06.03.2012<br>06.03.2012<br>06.03.2012<br>06.03.2012<br>06.03.2012<br>06.03.2012<br>06.03.2012<br>06.03.2012<br>06.03.2012<br>02.06.2012<br>02.06.2012<br>16.09.2012              | Anzahl<br>1<br>1<br>1<br>1<br>1<br>1<br>25<br>60<br>2<br>5<br>7<br>2<br>2<br>2<br>2<br>2<br>2                     | Einzelpreis | Gesamt<br>10,00<br>-30,00<br>7,00<br>-30,00<br>25,00<br>-31,00<br>20,00<br>15,00<br>35,00<br>10,00                                                                                                    | Anmerkung<br>Bgm. m. Gattin, Spende<br>Die Mühle mit allen Sinnen<br>Volksschule Thalgauegg | Name<br>Ebner Hemma<br>Ebner Hemma<br>Laubenstein Eduard | - Spaltenüberschriften                      |
| rtikel<br>A<br>D<br>D<br>RW<br>A<br>D<br>USPÄD<br>USPÄD<br>USPÄD<br>SCH<br>D<br>S<br>RM<br>Ionatssumme:<br>Ū<br>U<br>S<br>M<br>Ionatssumme:<br>Ū                                                                                                    | Journal-Übersi<br>Datum<br>06.03.2012<br>06.03.2012<br>06.03.2012<br>06.03.2012<br>06.03.2012<br>06.03.2012<br>06.03.2012<br>06.03.2012<br>06.03.2012<br>06.03.2012<br>06.03.2012<br>02.06.2012<br>02.06.2012<br>02.06.2012              | Anzahl<br>1<br>1<br>1<br>1<br>1<br>1<br>1<br>1<br>1<br>25<br>60<br>2<br>5<br>7<br>2<br>2<br>2<br>2<br>2<br>2<br>2 | Einzelpreis | Gesamt<br>10,00<br>-30,00<br>7,00<br>-30,00<br>-30,000<br>-30,000<br>-30,0 | Anmerkung<br>Bgm. m. Gattin, Spende<br>Die Mühle mit allen Sinnen<br>Volksschule Thalgauegg | Name<br>Ebner Hemma<br>Ebner Hemma<br>Laubenstein Eduard | - Spaltenüberschriften<br>Übersichtsbereich |
| uchungen-Archiv<br>rtikel<br>A<br>D<br>D<br>RW<br>A<br>D<br>USPÄD<br>USPÄD<br>USPÄD<br>SCH<br>D<br>D<br>Nonatssumme:<br>Ŭ<br>RM<br>Ionatssumme:<br>Ŭ<br>Ionatssumme:<br>Ŭ                                                                                                    | Journal-Übersi<br>Datum<br>06.03.2012<br>06.03.2012<br>06.03.2012<br>06.03.2012<br>06.03.2012<br>06.03.2012<br>06.03.2012<br>06.03.2012<br>06.03.2012<br>06.03.2012<br>06.03.2012<br>06.03.2012<br>02.06.2012<br>02.06.2012<br>0.09.2012 | Anzahl<br>Anzahl<br>1<br>1<br>2<br>1<br>1<br>25<br>60<br>2<br>5<br>7<br>2<br>2<br>2<br>3<br>3                     | Einzelpreis | Gesamt<br>10,00<br>-30,00<br>7,00<br>-30,00<br>-30,00<br>25,00<br>-31,00<br>25,00<br>15,00<br>15,00<br>10,00<br>10,00<br>45,00                                                                                                    | Anmerkung<br>Bgm. m. Gattin, Spende<br>Die Mühle mit allen Sinnen<br>Volksschule Thalgauegg | Name Ebner Hemma                                         | - Spaltenüberschriften<br>Übersichtsbereich |

Abbildung 9: Journal -> Erfassen von Daten, Übersichtsbereich, Spaltenüberschriften

In der Tabelle *Journal-Übersicht* werden jeweils Summen der Spalten *Anzahl* und *Wert* pro Tag und pro Artikel gebildet. Die Tagessummen können Sie am rechten Tabellenrand, die Artikelsummen am unteren Tabellenrand ablesen.

Mit OPAL 32/MV kann damit auch die statistische Erfassung der Führungen und der museumspädagogischen Programme durchgeführt werden. Dazu sind in der Tabelle die Artikel Führungen, geführte Personen, Schulklassen und Schüler angelegt. Wenn Sie die Artikel im

| ¥ Journal bearbeiten:0 |            |        |             |                  |      |  |  |  |  |
|------------------------|------------|--------|-------------|------------------|------|--|--|--|--|
| Artikel                | Datum      | Anzahl | Einzelpreis | Gesamt Anmerkung | Name |  |  |  |  |
| ERW                    | 19.11.2012 | 3      | 3,50        | 10,50            |      |  |  |  |  |
| Summe:                 |            | 3      |             | 10.50            |      |  |  |  |  |

Abbildung 10: Beispiel für eine Eingabe in Journal

Journal eintragen, können Sie über den Datenexport (siehe Kapitel 7.1) Abfragen erstellen und erhalten damit griffbereite Daten für das Statistikformular.

## 🛿 Wichtiger Hinweis 🖇

Sollte eine größere Gruppe in zwei Teilgruppen geführt worden sein, geben Sie "2" in der Spalte Anzahl ein. Die genaue Zahl der geführten Personen wird in der Spalte *geführte Personen* eingetragen. Falls Sie auch Schulklassen führen, sollen Sie diese sowohl in der Spalte *Führungen, geführte Personen* als auch in den Spalten *Schulklassen* bzw. *Schüler* eingeben.

Eine wichtige Zielgruppe für Museen sind Schülerinnen und Schüler. Die Anzahl der Schulklassen, die an einem Tag das Museum besuchen, erfassen Sie in der Spalte *Anzahl* des Artikels *Schulklassen*. Die Anzahl der Schüler geben Sie in der Spalte *Anzahl* des Artikels *Schüler* ein.

Eine weitere Spezialauswertung stellt der Punkt **Museumspädagogische Programme** dar. Sollten Sie mit einer Gruppe ein vorher festgelegtes museumspädagogisches Programm durchführen, wählen Sie den Artikel *Angebote Museumspädagogische Programme* aus. In der Spalte *Anzahl* geben Sie nun die Anzahl dieser museumspädagogischen Programme ein, die Sie an einem bestimmten Tag durchgeführt haben. Im Artikel *teilnehmende Schüler an museumspädagogischen Programmen* tragen Sie in der Spalte *Anzahl* die Schülerzahl ein (siehe Abbildung 11).

| 🖌 Journal B | pearbeiten:0 |       |        |                                 |                              |                                                           |
|-------------|--------------|-------|--------|---------------------------------|------------------------------|-----------------------------------------------------------|
| Artikel     | Datum        | vVert | Anzahl | Anmerkung                       | Name                         |                                                           |
| MUSPÄD      | 23.09.2008   |       |        | 1 Steine schleifen mit Schülern | i Volksschule St. Gilgen 🗲 🗕 | <ul> <li>Angebot Museumspädagogische Programme</li> </ul> |
| MUSPÄD SCH  | 23.09.2008   |       |        | 25                              | Volksschule St. Gilgen       |                                                           |
|             |              |       |        |                                 |                              | teilnehmende Schüler                                      |
|             |              |       |        |                                 |                              |                                                           |
|             |              |       |        |                                 |                              |                                                           |

Abbildung 11: Artikel Angebote Museumspäd. Programme, teiln. Schüler

## 3.2 Journal drucken

Damit Sie Journaldaten ausdrucken können, klicken Sie auf das Druckersymbol in der linken Bildsymbolleiste. Es erscheint ein Auswahlfenster, in dem Sie den Zeitraum eingeben können, für die eine Journal-Übersicht ausgedruckt werden soll (siehe Abbildung 12).

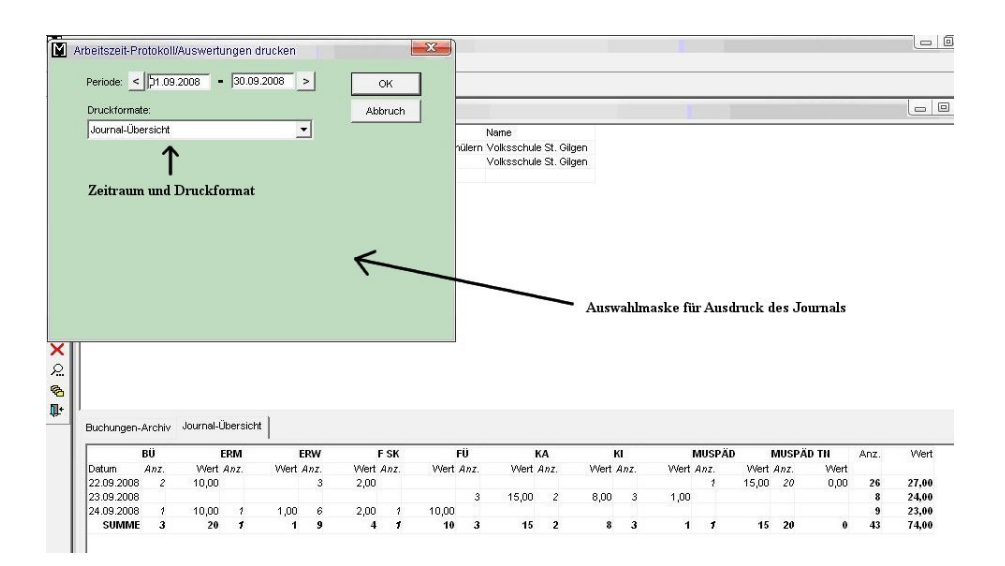

Abbildung 12: Auswahlmaske für den Ausdruck des Journals, Zeitraum und Druckformat

Es stehen Ihnen zwei Druckformate zur Verfügung. In der Journal-Übersicht werden sämtliche zahlenmäßigen Buchungen des ausgewählten Zeitraumes in einer Tabelle zusammengefasst. Voreingestellt ist hier der aktuelle Monat. Bei dem Druckformat **Journal-Detail** werden die einzelnen Journaleintragungen chronologisch geordnet aufgelistet.

## 4 Inventar

Wenn Sie den Punkt *Inventar bearbeiten* im Startmenü oder im Menü *Arbeitsbereich* auswählen oder einfach nur das Schlüsselsymbol (<sup>®</sup>, horizontale Symbolleiste links oben) anklicken, erscheint die wichtigste Datenmaske von *OPAL 32/MV* (siehe Abbildung 13).

| 🎽 Inventar bearb                                                                     | eiten                                                                |                                                                                                    |                                                                            |                            |                                    |               |              |                     |                       |
|--------------------------------------------------------------------------------------|----------------------------------------------------------------------|----------------------------------------------------------------------------------------------------|----------------------------------------------------------------------------|----------------------------|------------------------------------|---------------|--------------|---------------------|-----------------------|
| Museum:                                                                              |                                                                      | UNDSMARKTMÜHL                                                                                                    | E lo                                                                       | ventarNr:                  | 6                                  |               |              |                     |                       |
| Gegenstand:                                                                          | Wandbord                                                             | In the state of the state of th |                                                                            | rentaria.                  |                                    | Typ: Allo     | emein        |                     |                       |
| Gegenstand Mundart                                                                   | Schüsselkorl                                                         | b                                                                                                    |                                                                            |                            |                                    |               |              |                     |                       |
| Inventarisiert durch:                                                                | Mamoser-Gri                                                          | ubinger Anneliese                                                                                                    |                                                                            | am:                        | 25.07.2003                         |               |              |                     |                       |
| Eingegeben von:                                                                      | Mamoser-Gri                                                          | ubinger Anneliese                                                                                                    |                                                                            | am:                        | 25.07.2003                         |               |              |                     |                       |
| Vorerfassung:                                                                        | -                                                                    |                                                                                                    |                                                                            |                            |                                    |               |              |                     |                       |
| Standort:                                                                            | Backstube                                                            |                                                                                                    |                                                                            | Vitrine:                   |                                    |               |              |                     |                       |
| Vorbesitzer:                                                                         | unbekannt                                                            |                                                                                                    | Frei                                                                       | igabe für:                 | nur zur Archivierun                | 3             |              |                     |                       |
| Übergabeart:                                                                         | Geschenk                                                             |                                                                                                    |                                                                            |                            |                                    |               |              |                     |                       |
| Erwerber:                                                                            | Museumsver                                                           | ein Hundsmarktmüh                                                                                                    | le erwo                                                                    | orben am:                  | 01.01.1990                         | Versicherung  | swert:       |                     |                       |
| ausgesch.wegen:                                                                      | -                                                                    |                                                                                                    | ausge                                                                      | esch. am:                  |                                    |               | Preis:       |                     |                       |
| Eigentümer:                                                                          | Museumsver                                                           | ein Hundsmarktmüh                                                                                                    | le                                                                         |                            |                                    |               |              |                     |                       |
|                                                                                      |                                                                      |                                                                                                    |                                                                            |                            |                                    |               |              |                     |                       |
| Media Zusatzinfo A                                                                   |                                                                      | Beschreibung                                                                                                    | Präsentationstext                                                          | t Leihe                    | Sachgruppen                        | Notizen LISTE | Korr.Bemerk. | Schlagwortkatalog 🕇 | —— Karteikartenreiter |
| Wandbord mit Schüs<br>zum Aufbewaren vo<br>Die Schüsselkorblei<br>Sechs Drahthaken a | sselkorb, Holz<br>on Tellern und<br>ste ist an der i<br>im Wandbrett | : (Fichte?), gebeizt,<br>I zum Hinhängen vo<br>Unterseite ausgesä<br>bilden die Halterung                                                                                                    | lackiert;<br>n Henkelschalen.<br>gt und ruht auf zw<br>g für die Henkelsch | ei flachbal<br>alen ("Kaff | usterförmigen Streb<br>eehäferl"). | en.           |              |                     |                       |
|                                                                                      | на                                                                   | fstexte                                                                                                    |                                                                            |                            |                                    |               |              |                     |                       |

Abbildung 13: Inventar-Datenmaske mit Karteikartenreiter und Hilfstexte

## 4.1 Inventar erfassen

Um die Dateneingabe besser zu erklären, wird nachfolgend jedes einzelne Datenfeld in der Reihenfolge der Datenmaske näher erläutert. Zunächst werden die Datenfelder beschrieben, die in der Hauptmaske angezeigt werden.

Diese Datenfelder im oberen Bereich der Datenmaske werden immer angezeigt, egal welcher Karteikartenreiter (Media, Zusatzinfo ALLGEMEIN, Beschreibung, Leihe etc.) gerade angeklickt wurde. Der angesteuerte Karteikartenreiter wird zur besseren Sichtbarkeit auch orangefarben markiert (siehe Abbildung 14).

Grundsätzlich sollen alle Datenfelder ausgefüllt werden. Wenn eine Information zu einem Datenfeld nicht bekannt oder nicht sicher ist, ist dieses Feld mit **Unbekannt** oder einem **?** auszufüllen.

Die Benennung des Gegenstandes soll eindeutig und unverwechselbar sein. Gemeinsam mit einem zweiten oder dritten Datenfeld soll in einer Liste der Gegenstand auch für eine Person, die Ihre Bestände nicht kennt, gut erkennbar beschrieben sein.

- **Museum** Es wird automatisch das richtige Museum angezeigt. Die Einstellung erfolgt bereits bei der Installation.
- InventarNr Hier wird automatisch die nächst höhere fortlaufende ganze Zahl eingetragen. Inventarnummern wie beispielsweise 1/3, I/3, 1:3, 1.3.4.5.23, 1.3.5.3c sind nicht möglich.

## 🛿 Wichtiger Hinweis 🖇

Sollten Sie – aus welchen Gründen auch immer – keine fortlaufenden Inventarnummern in Ihrem Bestand haben, können Sie dies nur in Absprache mit der Salzburger Volkskultur korrigieren.

**Gegenstand** Benennung des Gegenstandes nach der schriftsprachlichen Bezeichnung.

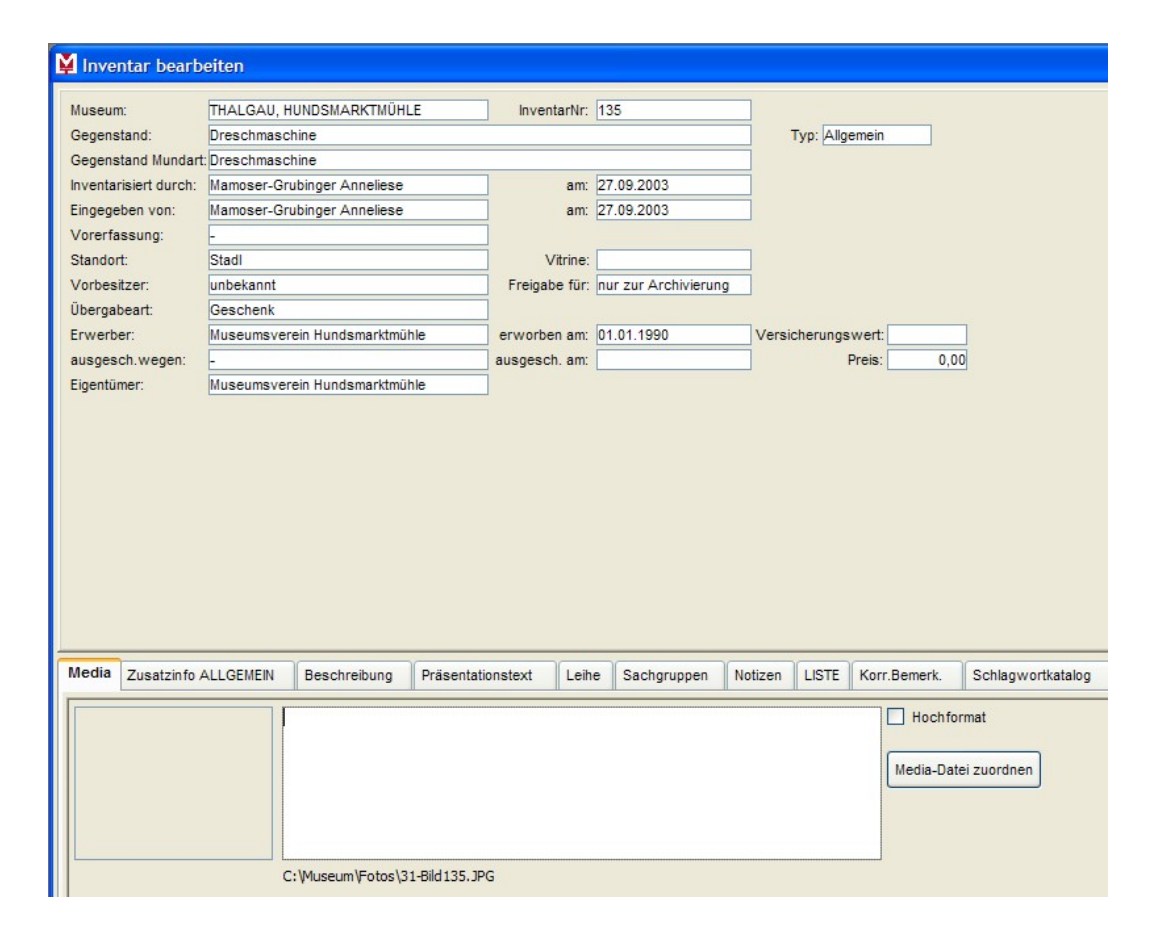

Abbildung 14: Eingabemaske Inventardatenbank mit geöffnetem Karteikartenreiter Media

Die Benennung des Gegenstandes soll **eindeutig** und **unverwechselbar** sein. Gemeinsam mit einem zweiten oder dritten Datenfeld soll in einer Liste der Gegenstand auch für eine Person, die Ihre Bestände nicht kennt, gut erkennbar beschrieben sein. (In diesem Feld sollen **keine** Angaben zu Farbe, Größe, Funktion usw. gemacht werden.)

#### **Erläuterndes Beispiel:**

Gegenstand: Schnapsfläschchen -> falsches Beispiel: kleines Schnapsfläschchen

## Spezialfall FOTOGRAFIE:

Man gibt im Feld Gegenstand Foto und Bildtitel ein oder beschreibt

mit einigen Worten das Bildmotiv. Die genaue Bildbeschreibung kommt in das Feld *Beschreibung*. Im Feld *Material* tragen Sie **Farbfoto** oder **SW-Foto** ein.

## Erläuterndes Beispiel:

Gegenstand: Foto: Marktmusikkapelle Grödig, 1983.

*Beschreibung:* Vor dem Hintergrund des Untersberges sieht man die Marktmusikkapelle Grödig in der Salzburger Jägertracht (Grauer Rock, schwarze Lederkniebundhose, graue Stutzen, schwarzer Hut, altrosa Seidenbündel, handgestickter Federkielranzen aus dem Südtiroler Sarntal). Die Musiker sind von links nach rechts. 1. Reihe Georg Maier, Hans Huber, Franz Gruber, Kapellmeister Helmut Brandstätter usw.

Material: Farbfoto

## ✓ Wichtiger Hinweis

Das Wissen der KustodInnen über den Gegenstand geht nur **dann nicht verloren**, wenn heute noch selbstverständlich erscheinende Details eingegeben werden, die in Jahrzehnten möglicherweise schwer oder gar nicht mehr nachzuvollziehen sein werden (z.B. Namen von Musikern).

Genauso verfährt man bei Bild, Graphik, Modell, Kopie, Nachbildung, Abguss, Dokument, Urkunde, Münze, Wappen, Landkarte und Briefmarke.

## ✓ Wichtiger Hinweis

Damit das Inventar übersichtlich bleibt, können Sie Gruppen von gleichartigen Gegenständen minderen Werts unter einem Begriff eingeben. Im Karteikartenreiter *Beschreibung* werden nähere Einzelheiten angeführt.

## Erläuterndes Beispiel:

Gegenstand: Marmorkugeln

*Beschreibung:* Kleine Marmorkugeln, die als Spielzeug für Kinder verwendet wurden. 27 Stück. Hellgrau.

#### 2 Wichtiger Hinweis

*Begriffsbestimmungen:* Ein Buch ist ein gedrucktes, veröffentlichtes Schriftstück und ein Dokument ist ein nicht gedrucktes Schriftstück.

Gegenstand Mundart Benennung des Gegenstandes nach der mundartlichen Bezeichnung.

#### Erläuterndes Beispiel:

Gegenstand: Schnapsfläschchen Gegenstand Mundart: Buddei

- **Typ** Hier gibt man den Typ des Gegenstandes ein. Die Unterscheidung nach Datentypen hat den Vorteil, dass nach den Eingaben in der Hauptmaske im Karteikartenreiter *Zusatzinfo* die benötigten Datenfelder für den jeweiligen Typ angezeigt werden. Der am häufigsten verwendete Typ *Allgemein* wird automatisch vorgeschlagen. In diesem Auswahlfeld können Sie noch die Typen *Bücher, Mineralien* und *Fossilien* wählen. Je nach Eingabe werden im Karteikartenreiter *Zusatzinfo SPEZIAL* die speziellen Datenfelder für Bücher, Mineralien oder Fossilien angezeigt.
- Inventarisiert durch Name der Person, welche für den Inhalt der Eingaben verantwortlich ist.

Falls Sie bereits Namenskürzel in der Adressdatenbank vergeben haben (Näheres dazu im Kapitel 5.1), genügt die Eingabe des Kürzels und der volle Name wird eingetragen, wenn Sie die Eingabetaste drücken.

Sollte noch kein Kürzel vorhanden sein, geben Sie den Namen in der Form Nachname und Vorname ein. Danach drücken Sie die Eingabetaste. Das Programm sucht nun automatisch in der Adressdatenbank von *OPAL 32/MV* nach Ihrem eingegeben Namen. Wird der Name in der Adressdatenbank gefunden, können Sie einfach mit der Tabulatortaste in das nächste Feld springen. Wird der Name nicht gefunden, klicken Sie in dem Suchbildschirm die Schaltfläche <u>NEU</u> an. In der angezeigten Tabellenzeile können Sie nun weitere Informationen zu dem von Ihnen eingegebenen Namen hinzufügen.

Danach klicken Sie die Schaltfläche Übernehmen an. Damit ist der Name in der Adressdatenbank und dem Datenfeld *Inventarisiert durch* eingetragen.

### **Wichtiger Hinweis**

Im Falle einer Vorerfassung des Gegenstandes ist die Person einzutragen, die für den Inhalt der Vorerfassung verantwortlich ist.

- **am** Datum, an dem die erstmalige Inventarisierung durchgeführt wurde. Es wird automatisch das aktuelle Datum vorgeschlagen. Dieses kann überschrieben werden.
- **Eingegeben von** Name der Person, welche die Daten eingibt. Die Möglichkeiten der Eingabe entsprechen dem Datenfeld *Inventarisiert durch*.
- **am** Datum, an dem die Daten eingegeben werden. Es wird automatisch das aktuelle Datum vorgeschlagen. Dieses kann überschrieben werden.
- Vorerfassung Wenn der Gegenstand bereits einmal erfasst wurde, stellen Sie in diesem Feld den Bezug zu einer bereits bestehenden Vorerfassung her. Dazu geben Sie die *alte* Inventarnummer, die nicht mit der fortlaufenden Inventarnummer in *OPAL 32/MV* übereinstimmt, und eine Kurzbezeichnung der Vorerfassung ein. Mögliche Arten der Vorerfassung sind: Karteikarten (nur von Karteien, die einmal angelegt und nicht mehr weitergeführt wurden), Eingangsbuch, Leihgabenliste, Sammlung etc.

#### Erläuterndes Beispiel:

Inventarnummer in *OPAL 32/MV*: **615** Vorerfassung: *KK 126a* oder *KK 576/1981* oder *EB 1070* (*KK* für Karteikarte, *EB* für Eingangsbuch)

Standort Die genaue Bezeichnung des Standortes bleibt jedem Museum selbst überlassen. Sie verwenden entweder Abkürzungen oder bestimmen den Standort bis zum einzelnen Regal genau oder tragen

hier ein, ob sich der Gegenstand im Depot oder in der Ausstellung befindet. Wichtig ist vor allem, dass der Gegenstand schnell gefunden werden kann.

Nach der Ersteingabe kommt es bei diesem Datenfeld besonders darauf an, dass **bei Änderungen des Standortes** der entsprechende **Datensatz aktualisiert** wird. Ansonsten macht dieses Datenfeld wenig Sinn.

Um verschiedene Namensgebungen des selben Standortes zu verhindern, öffnet sich beim Klicken in das weiße Standortfeld eine Auswahlliste. So können Sie aus den bereits angelegten Standortbezeichnungen auswählen oder einen neuen, noch nicht angelegten Standort eingeben.

Vitrine Um einen Gegenstand im Museum noch leichter zu finden, können Sie hier Angaben machen, in welcher Vitrine der Gegenstand ausgestellt ist. Die Entwicklung der Vitrinenbezeichnungen und einer entsprechenden Systematik ist jedem Anwender freigestellt. Wie im Feld *Standort* gibt es auch hier die Möglichkeit, aus einer Auswahlliste auszuwählen.

**Vorbesitzer** Wie bei den Datenfeldern *Inventarisiert durch* und *Eingegeben von* wird bei diesem Datenfeld automatisch eine Verknüpfung mit der Adressdatenbank erstellt. Es wird durch die Eingabe eines Namens und dem anschließenden Drücken der Eingabetaste die Adressdatenbank aufgerufen (siehe Abbildung 15).

Wird der eingegebene Name in der Adressdatenbank gefunden, wird die vollständige Adresse angezeigt. Die Daten werden durch Anklicken der Schaltfläche Übernehmen in die Inventardatenbank übernommen.

Wird der Name nicht gefunden, erscheint keine Anzeige und Sie können durch Anklicken der Schaltfläche Abbruch den Suchbildschirm beenden. Der Name bleibt im Datenfeld erhalten. Soll der Name in die Adressdatenbank übernommen werden, klicken Sie die Schaltfläche NEU an. Danach können Sie in dieser Suchmaske die Adresse anlegen.

| Adressen suchen - W | AGGERLHAUS |                      |     |       |         |                    |
|---------------------|------------|----------------------|-----|-------|---------|--------------------|
| Name/Körperschaft:  |            | MA                   |     |       |         | Suchen             |
| Ort.                |            |                      |     |       |         | Übernehmen         |
|                     | 1          | 1                    |     | 12.22 | 1.22    | <br>Alle markieren |
| Zuname              | Vorname    | Firma / Körperschaft | Tel | Ort   | Strasse | NEU                |
|                     |            |                      |     |       |         |                    |
|                     |            |                      |     |       |         | Hilfe              |
|                     |            |                      |     |       |         | Abbruch            |
|                     |            |                      |     |       |         |                    |
|                     |            |                      |     |       |         |                    |
|                     |            |                      |     |       |         |                    |
|                     |            |                      |     |       |         |                    |
|                     |            |                      |     |       |         |                    |
|                     |            |                      |     |       |         |                    |
|                     |            |                      |     |       |         | Änd. speichern     |
|                     |            |                      |     |       |         | Adr. zus legen     |
|                     |            | (IIII).              |     |       |         | - an Edd.logon     |
|                     |            |                      |     |       |         |                    |

Abbildung 15: Suchbildschirm nach Namenseingabe im Feld Vorbesitzer

Mit Anklicken der Schaltfläche Übernehmen ist nun der Vorbesitzer in der Adressdatenbank gespeichert und in der Inventardatenbank eingetragen.

**Freigabe für** In diesem Datenfeld entscheiden Sie, ob Sie den Gegenstand für *wissenschaftliche Zwecke* zugänglich machen wollen oder *nur zur Archivierung*, also für den hausinternen Gebrauch. Es gibt auch die Möglichkeit, das Objekt mit *Publikation im Internet* zu kennzeichnen. Beim Datenexport erkennt ein Filter im Zentralcomputer der Volkskultur die so markierten Objekte und fügt sie einer Datenbank hinzu, die über die Museumsportal-Website des Landes Salzburg: http://service.salzburg.gv.at/museumdb/Index sowie über die Homepage des Landesverbandes Salzburger Museen und Sammlungen http://www.salzburgermuseen.at/ in Kürze abrufbar sein wird, Stand November 2012 (siehe auch: Karteikartenreiter Präsentationstext).

Übergabeart Wenn Sie dieses Datenfeld ansteuern, werden automatisch die sieben Eingabewerte Kauf, Fund, Geschenk, Dauerleih-

gabe, Vermächtnis, Spende und ? angezeigt. Sie müssen nur den gewünschten Wert anklicken.

- Erwerber In diesem Datenfeld geben Sie den Namen des Erwerbers in der Form Nachname Vorname ein. In der Regel wird der Erwerber die Gemeinde oder der Trägerverein sein (je nach Rechtsträger). Wie bei den Feldern Inventarisiert durch, Eingegeben von und Vorbesitzer ist bei diesem Datenfeld eine Verknüpfung zur Adressdatenbank hinterlegt.
- erworben am In diesem Datenfeld geben Sie das Datum der Erwerbung in der Form TT.MM.JJJJ (Tag/Monat/Jahr) ein.

## ✓ Wichtiger Hinweis ✓

Bei der Eingabe des Datums darf man auf die Eingabe der Punkte zwischen Tag, Monat und Jahr nicht vergessen.

- Versicherungswert In diesem Feld wird der angenommene oder durch Gutachten bzw. Rechnungen belegbare Versicherungswert eingetragen. Bei angenommenen Versicherungswerten ist der erzielbare Verkaufspreis (Marktwert) heranzuziehen. Eventuelle Liebhaberwerte oder persönliche Wertschätzungen sollten bei der Dateneingabe in diesem Feld nicht berücksichtigt werden.
- ausgesch. wegen Hier geben Sie den Grund des Ausscheidens des Gegenstandes aus dem Inventar an.
- ausgesch. am Datum des Ausscheidens des Gegenstandes. Dieses Datum ist in der Form TT.MM.JJJJ einzugeben.

## Beispiele für Ausscheidungsgründe:

*Unbefristete Leihgabe*: Der Gegenstand passt nicht mehr zu Ihrem Museumsschwerpunkt und Sie verleihen ihn daher an ein anderes Museum oder tauschen ihn ein.

*Diebstahl*; *Verfall* -> und daher Entsorgung

**Wichtiger Hinweis** 

Die ausgeschiedenen Gegenstände bleiben in der Inventardatenbank. Zur besseren Übersicht wird die Inventarnummer rot hinterlegt.

- **Preis** In diesem Feld ist der Preis des Gegenstandes zum Kaufdatum einzugeben. Durch Wertsteigerungen kann der Versicherungswert des Gegenstandes höher sein.
- **Eigentümer** Dieses Datenfeld wurde für eine Spezialanwendung entwickelt. In den meisten Fällen ist der Eigentümer der Museumsverein (je nach Rechtsträger). Es kann aber auch der Leihgeber oder die Gemeinde sein.

Sie können hier den Namen eintragen. Wie bei den Feldern *Inventarisiert durch, Eingegeben von, Vorbesitzer* und *Erwerber* ist bei diesem Datenfeld eine Verknüpfung zur Adressdatenbank hinterlegt.

Bei der Inventardatenbank von *OPAL 32/MV* sind alle untergeordneten Datenmasken von einer Seite aus ansteuerbar. Dazu müssen Sie den jeweiligen Karteikartenreiter der zusätzlichen Datenmasken anklicken (siehe Abbildung 16).

Media In dieser Eingabemaske werden die verschiedenen Medien zu dem jeweiligen Gegenstand gespeichert. In den meisten Fällen sind dies Bilddateien im Format .jpg. Es können auch alle anderen Dateien, die zum Beispiel gesprochenen Text, Lieder, Videos, Zeichnungen oder ähnliches beinhalten, gespeichert werden. Wir empfehlen, für diese Dateien auf C:\Museum einen eigenen Ordner (z. B. "Fotos") anzulegen und sie dort abzuspeichern.

Damit ein Bild angezeigt werden kann, muss zunächst ein Verweis auf diese Datei in der Bildschirmmaske Medien eingegeben werden. Dazu klicken Sie die Schaltfläche Media-Datei zuordnen an, öffnen im Fenster *Media-Datei auswählen* den entsprechenden Ordner und fügen die gewünschten Medien-Dateien einzeln durch Doppelklick oder durch Markieren mehrere Medien und Klick auf die Schaltfläche

| Value Inventar bearb           | eiten                       |                        |                      |                         |                           |                    |  |  |
|--------------------------------|-----------------------------|------------------------|----------------------|-------------------------|---------------------------|--------------------|--|--|
| Museum:                        | THALGAU, HUNDSMARKTMÜHL     | E InventarNr:          | 997                  |                         |                           |                    |  |  |
| Gegenstand:                    | Fläschchen                  |                        |                      | Typ: Allgemein          |                           |                    |  |  |
| Gegenstand Mundart: Fläschchen |                             |                        |                      |                         |                           |                    |  |  |
| Inventarisiert durch:          | Laubenstein Eduard          | am:                    | 01.04.2009           |                         |                           |                    |  |  |
| Eingegeben von:                | Ebner Hemma                 | am:                    | 01.04.2009           |                         |                           |                    |  |  |
| Vorerfassung:                  | -                           |                        |                      |                         |                           |                    |  |  |
| Standort:                      | Depot Dachboden             | Vitrine:               | Schachtel 4 rot      |                         |                           |                    |  |  |
| Vorbesitzer:                   | unbekannt                   | Freigabe für:          | nur zur Archivierung |                         |                           |                    |  |  |
| Übergabeart:                   | Fund                        |                        |                      |                         |                           |                    |  |  |
| Erwerber:                      | Museumsverein Hundsmarktmüh | le erworben am:        | 01.01.1990           | Versicherungswert:      |                           |                    |  |  |
| ausgesch.wegen:                | -                           | ausgesch. am:          |                      | Preis:                  |                           |                    |  |  |
| Eigentümer:                    | Museumsverein Hundsmarktmüh | le                     |                      |                         |                           |                    |  |  |
|                                |                             |                        |                      |                         |                           |                    |  |  |
| Media Zusatzinfo               | ALLGEMEIN Beschreibung      | Präsentationstext Leih | e Sachgruppen No     | tizen LISTE Korr.Bemerk | K. Schlagwortkatalog - ]  | Karteikartenreiter |  |  |
| 1                              |                             |                        |                      | V Hoo                   | hformat<br>Datei zuordnen |                    |  |  |

Abbildung 16: Haupteingabemaske mit weiteren Eingabemasken in Karteikartenreitern

Öffnen an (siehe Abbildung 17).

Der Dateiname wird in das linke Datenfeld eingetragen und zusätzlich unter dem weißen Querformat-Feld angezeigt. Sobald Sie mit dem Cursor in das nebenstehende weiße Feld springen, wird die Verknüpfung mit dem Dateinamen aktualisiert und das Bild wird angezeigt. Durch einen Doppelklick auf das Bild wird dieses vergrößert angezeigt.

## ✓ Wichtiger Hinweis

Der Dateiname des zugeordneten Fotos kann überschrieben werden. Bei einem geänderten Dateinamen kann das Foto nicht angezeigt werden. In diesem Fall führen Sie den Vorgang *Media-Datei zuordnen* nochmals durch.

Die Foto-Dateien (Media-Dateien) sind nach folgendem Beispiel zu bezeichnen:

## 2-bild500\_v.jpg bedeutet:

2 = ID-Museums-Nummer (Identifikationsnummer)

| Media-Datei auswählen                                           |                                                                                      |  |  |  |  |  |  |
|-----------------------------------------------------------------|--------------------------------------------------------------------------------------|--|--|--|--|--|--|
| Suchen in: 🔁 Fotos 🔽 🕝 🍺 📂 🖽 🗸                                  |                                                                                      |  |  |  |  |  |  |
| ■ 31-Bild992.jpg<br>■ 31-Bild997.jpg                            | 97 Typ: Allgemein<br>1.04.2009<br>1.04.2009<br>chachtel 4 rot<br>ur zur Archivierung |  |  |  |  |  |  |
| Dateityp: Media-Dateien (*.*) Abbrechen                         | 1.01.1990 Versicherungswert: Preis:                                                  |  |  |  |  |  |  |
| Suchmaske nach Anklicken der Schaltflä                          | iche "Media-Datei zuordnen"                                                          |  |  |  |  |  |  |
| Media Zusatzinfo ALLGEMEIN Beschreibung Präsentationstext Leihe | e Sachgruppen Notizen LISTE Korr.Bemerk. Schlagwortkatalog                           |  |  |  |  |  |  |
|                                                                 | Media-Datei zuordnen                                                                 |  |  |  |  |  |  |
| Schaltfläche "Media-Datei zuordnen"                             |                                                                                      |  |  |  |  |  |  |

Abbildung 17: Suchmaske nach Anklicken der Schaltfläche Media-Datei zuordnen

# **500 = Inventarnummer** des Gegenstandes **v = V**orderansicht

2-bild500\_h.jpg h = Ansicht von hinten2-bild500\_o.jpg o = Ansicht von oben2-bild500\_r.jpg r = Ansicht von rechts2-bild500\_l.jpg I = Ansicht von links

Die Bezeichnungen mehrerer Fotos einer Ansicht sind individuell ausbaubar. Zum Beispiel:

| 2-bild500_v1.jpg | v1 = Vorderansicht 1 |
|------------------|----------------------|
| 2-bild500_v2.jpg | v2 = Vorderansicht 2 |

Die Angabe der Museums-ID am Beginn der Fotobezeichnung ist wichtig, weil im zentralen Computer der Salzburger Volkskultur die Bilddateien mehrerer Museen zusammen gespeichert wer-

den. Wenn sich alle teilnehmenden Museen an diese Vorgabe halten, wird die Vergabe von doppelten Dateinamen verhindert. Ihre Museums-ID-Zahl ist im Internet unter der Adresse www.sgs.at/ museum-sbg/ (-> *Teilnehmende Museen*) ersichtlich.

- **Zusatzinfo SPEZIAL** Ist im Datenfeld *Typ* der Wert *Bücher, Fossilien* oder *Mineralien* eingegeben worden, stehen in der Bildschirmmaske *Zusatzinfo SPEZIAL* weitere nur für diese Datentypen zutreffende Eingabefelder zur Verfügung.
- Zusatzinfo SPEZIAL für den Datentyp Bücher Hier sind alle für Bücher maßgeblichen Datenfelder entsprechend der gängigen Zitierweise angeboten (siehe Abbildung 18). Nähere Angaben zum Buchinhalt sind in der Bildschirmmaske *Beschreibung* (z. B. Inhaltsangabe, Inhaltsverzeichnis) und im Karteikartenreiter *Schlagwortkatalog* (themen- und titelbezogene Schlagworte) anzugeben.

| Markan Inventar bearb                            | eiten                    |                       |              |                     |       |                                                                                                    |         |       |              |                   |
|--------------------------------------------------|--------------------------|-----------------------|--------------|---------------------|-------|----------------------------------------------------------------------------------------------------|---------|-------|--------------|-------------------|
| Museum:                                          | THALGAU                  | , HUNDSMARKTMÜHLE     | InventarN    | r: 708              |       |                                                                                                    |         |       |              |                   |
| Gegenstand:                                      | Buch                     |                       |              | L                   |       | Typ: Bücher                                                                                                    |         |       |              |                   |
| Gegenstand Mundart                               | Gegenstand Mundart: Buch |                       |              |                     |       | a de la companya de la companya de la companya de la companya de la companya de la companya de la companya de l |         |       |              |                   |
| Inventarisiert durch:                            | Laubenste                | in Eduard             | an           | 1: 03.12.2008       |       |                                                                                                    |         |       |              |                   |
| Eingegeben von:                                  | Ebner Hem                | nma                   | ar           | 1: 03.12.2008       |       |                                                                                                    |         |       |              |                   |
| Vorerfassung:                                    | -                        |                       |              |                     |       |                                                                                                    |         |       |              |                   |
| Standort:                                        | Depot Dac                | hboden                | Vitrin       | ə:                  |       |                                                                                                    |         |       |              |                   |
| Vorbesitzer:                                     | unbekannt                | 2                     | Freigabe fü  | r: nur zur Archivie | rung  |                                                                                                    |         |       |              |                   |
| Übergabeart:                                     | Geschenk                 |                       |              |                     |       |                                                                                                    |         |       |              |                   |
| Erwerber:                                        | Museumsv                 | erein Hundsmarktmühle | erworben an  | 1: 01.01.2000       |       | Versicherungswer                                                                                                | t:      |       |              |                   |
| ausgesch.wegen:                                  | -                        |                       | ausgesch. an | 1:                  |       | Preis                                                                                                    | c 📃     |       |              |                   |
| Eigentümer:                                      | Museumsv                 | erein Hundsmarktmühle |              |                     |       |                                                                                                    |         |       |              |                   |
| Media Zusatzinfo                                 | SPEZIAL                  | Zusatzinfo ALLGEMEIN  | Beschreibung | Präsentationstext   | Leihe | Sachgruppen                                                                                                    | Notizen | LISTE | Korr.Bemerk. | Schlagwortkatalog |
|                                                  |                          |                       |              |                     |       |                                                                                                    |         |       |              |                   |
| Autor: Krüss                                     | Autor: Krüssmann, Gerd   |                       |              | und Hamburg         |       |                                                                                                    |         |       |              |                   |
| Intel: Handbuch der Laubgehölze Ersch.Jahr: 1960 |                          |                       |              |                     |       |                                                                                                    |         |       |              |                   |
|                                                  |                          |                       |              |                     |       |                                                                                                    |         |       |              |                   |
| veragy, induinairey                              |                          |                       |              |                     |       |                                                                                                    |         |       |              |                   |
|                                                  |                          |                       |              |                     |       |                                                                                                    |         |       |              |                   |

Abbildung 18: Zusatzinfo SPEZIAL für Datentyp Bücher
Autor Tragen Sie den/die AutorIn bzw. den/die HerausgeberIn in der Form Nachname, Vorname ein. Bei mehreren AutorInnen wird der/die HerausgeberIn als erste/r genannt und mit der Abkürzung (Hrsg.) versehen.

# 🕯 Erläuterndes Beispiel 🕯

Mayer, Hans (Hrsg.); Müller, Walter ; Huber, Franz.

- **Titel** Geben Sie den Titel ein. Falls ein Untertitel vorhanden ist, geben Sie auch diesen ein.
- **ISBN/ISSN** Die ISBN-Nummer ist eine internationale standardisierte Kennzeichnung für Bücher. Sie ist entweder am Umschlag oder im Impressum zu finden. Die ISSN-Nummer ist eine Kennzeichnung bei Zeitschriften und Publikationen.
- Ersch. Ort Der Erscheinungsort ist normalerweise dem Impressum zu entnehmen.
- **Ersch. Jahr** Das *Erscheinungsjahr* ist normalerweise dem Impressum zu entnehmen.
- Auflage Die Auflagenzahl ist normalerweise dem Impressum zu entnehmen.
- Verlag Der Verlagsname ist normalerweise dem Impressum zu entnehmen.
- Seitenzahl Die Seitenanzahl ist normalerweise der Inhaltsangabe zu entnehmen.
- Zusatzinfo SPEZIAL für den Datentyp Mineralien Wenn im Datenfeld *Typ Mineralien* eingegeben wurde, wird im Karteikartenreiter *Zusatzinfo SPEZIAL* eine Bildschirmmaske mit für diesen Typ spezifischen Datenfeldern geöffnet. Eine weitergehende Beschreibung ist in der Bildschirmmaske *Beschreibung* einzugeben (siehe Abbildung 19).
- Hauptmineral Nachdem in der oberen Bildschirmmaske im Datenfeld Gegenstand bereits die Mineralbezeichnung eingetragen wurde, wird in diesem Datenfeld einfach der Gegenstand übernommen.

| Media | Zusatzinfo      | o SPEZIAL   | Zusatzinfo ALLGEMEIN | Beschreibung | Präsenta | tionstext  | Leihe     | Sachgruppen | Notizen | LISTE | Korr.Bemerk. | Schlagwortkatalog |
|-------|-----------------|-------------|----------------------|--------------|----------|------------|-----------|-------------|---------|-------|--------------|-------------------|
| Hau   | ptmineral: Bei  | ergkristall | Fundort:             | Rauris       |          | FundLand:  | Salzburg  | 1           |         |       |              |                   |
| Par   | agenese: Qu     | Jarz        | Fundstelle:          | ?            |          | FundStaat: | Österreid | sh          |         |       |              |                   |
|       | Qual.Zif.: ?    |             | Fundjahr:            | 1987         |          |            |           |             |         |       |              |                   |
| Mine  | ralienGr.: Sili | ikate       | Finder:              | Huber Sepp   |          |            |           |             |         |       |              |                   |
|       |                 |             |                      |              |          |            |           |             |         |       |              |                   |

Abbildung 19: Zusatzinfo SPEZIAL für Datentyp Mineralien

- **Paragenese** Die Paragenese ist das gesetzmäßige Nebeneinander- und Nacheinanderstehen der Mineralien, die in einem Erz oder einem Gestein vergesellschaftet sind. Diese neben dem Hauptmineral bestehenden Mineralien sind in diesem Datenfeld einzutragen.
- **Qual.Zif.** (Qualitätsziffer) Dieses Feld ist für eine von Ihnen entwickelte Qualifizierung Ihrer Mineralienbestände vorgesehen.
- **Mineralien Gr** (Mineraliengruppe) In der Mineralogie werden Mineralien nach chemischen Gesichtspunkten in Gruppen eingeordnet. Diese Gruppe tragen Sie in diesem Datenfeld ein. Genauere Unterteilungen entnehmen Sie der Fachliteratur.
  - 1. Elemente
  - 2. Sulfide und verwandte Verbindungen
  - 3. Halogenide
  - 4. Oxide und Hydroxide
  - 5. Nitrate, Carbonate, Borate
  - 6. Sulfate, Chromate, Molybdiate, Wolframate
  - 7. Phosphate, Arsenate, Vandate
  - 8. Silikate
  - 9. Organische Minerale

Fundort Hier ist der Fundort einzutragen.

Fundstelle Hier ist die genaue Fundstelle einzutragen.

Fundjahr Hier ist das Fundjahr einzutragen.

Finder Falls möglich und gewünscht, ist hier der Name des Finders einzutragen. Sollte der Finder nicht mit dem Vorbesitzer identisch sein, könnte hier auch die Adresse des Finders eingegeben werden. Dieses Datenfeld ist nicht mit der Adressdatenbank verknüpft.

**FundLand** Hier können Sie das *Bundesland*, in dem das Mineral gefunden wurde, eintragen.

FundStaat Hier ist Österreich oder ein anderer Staat einzutragen.

| Media | Zusatzinfo SPEZIAL      | Zusatzinfo ALLGEMEIN | Beschreibung | Präsentationstext | Leihe | Sachgruppen | Notizen | LISTE | Korr.Bemerk. | Schlagwortkatalog |
|-------|-------------------------|----------------------|--------------|-------------------|-------|-------------|---------|-------|--------------|-------------------|
| Tier/ | Pflanze: Ammonit        |                      | Fundort:     | Hintersee         |       |             |         |       |              |                   |
| la    | t.Name: Triceratops sp. |                      | Fundstelle:  | Saubachgraben     |       |             |         |       |              |                   |
| ge    | ol.Form. Lias           |                      | Fundjahr:    | 1993              |       |             |         |       |              |                   |
|       |                         |                      | Finder:      | Müller Hans-Peter |       |             |         |       |              |                   |
|       |                         |                      |              |                   |       |             |         |       |              |                   |

Abbildung 20: Zusatzinfo SPEZIAL für Datentyp Fossilien

# Zusatzinfo SPEZIAL für den Datentyp Fossilien (siehe Abb. 20)

# 💈 Wichtiger Hinweis 💈

Als inhaltliche Grundlage für die Mineralien- und Fossilieneingabemasken wurden folgende Bücher verwendet:

Kirholdy, J.F. Fossilien in Farbe. Regensburg. 1971.

Lapis Mineraliendatenbank. Christian Weise Verlag. Orleansstraße 69. D-81667 München. 1996. (PC-Programm)

Lexikon für Mineralien- und Gesteinsfreunde. Luzern. 1977.

Matthes, Siegfried. Mineralogie. Eine Einführung in die spezielle Mineralogie, Petrologie und Lagerstättenkunde. 5. Aufl.. Berlin. 1996.

Nickel, E. Grundwissen in Mineralogie. 3. Aufl. Thun. 1980.

Schumann, Walter. Der neue BLV Steine- und Mineralienführer. München. 1997. Strasser, Albert. Die Minerale Salzburgs. Salzburg. 1989.

# **Tier/Pflanze** Hier tragen Sie die *deutschsprachige Bezeichnung des Tieres bzw. der Pflanze* ein, dessen Versteinerung inventarisiert wird. Fossilien sind die Lebensspuren und Überreste von pflanzlichen und tierischen Organismen. Sollte nur der Gattungsname, nicht aber die genaue Art bestimmt werden können, ergänzen Sie den Gattungsnamen mit dem Zusatz sp (= Abkürzung für species). Dies bedeutet, dass das Fossil eine Art der bezeichneten Gattung ist.

- **Iat. Name** Hier ist die *lateinische Bezeichnung* des Tieres bzw. der Pflanze einzutragen, dessen Versteinerung inventarisiert wird.
- **geol. Form.** Fossilien werden nach der *geologischen Formation* eingeordnet, in der sie gefunden wurden. Daher ist die Angabe der geologischen Formation wichtig. Man unterscheidet grob zwischen dem Paläozoikum, Mesozoikum, Käno(Neo-)zoikum. Das Paläozoikum wird in Kambrium, Silur, Devon, Karbon und Perm unterteilt, das Mesozoikum in Trias, Jura, Kreide und das Känozoikum in Tertiär und Quartär. Weitere Unterteilungen sind der Fachliteratur zu entnehmen bzw. sind - wie für alle Sachgebiete empfehlenswert - wenn nötig zusätzlich Fachleute hinzuzuziehen.
- Fundort Hier ist der Fundort einzutragen.
- Fundstelle Hier ist die genaue Fundstelle einzutragen.
- Fundjahr Hier ist das Fundjahr einzutragen
- **Finder** Falls möglich und gewünscht, ist hier der Name des Finders einzutragen. Sollte der Finder nicht mit dem Vorbesitzer identisch sein, könnte hier auch die Adresse des Finders eingegeben werden. Dieses Datenfeld ist **nicht** mit der Adressdatenbank verknüpft.
- Zusatzinfo ALLGEMEIN Diese Datenmaske wird bei der Einstellung des Wertes Allgemein im Datenfeld Typ angezeigt. Wurden die Datentypen Fossilien, Mineralien oder Bücher eingestellt, müssen auch Angaben in der Datenmaske des Karteikartenreiters Zusatzinfo ALL-GEMEIN gemacht werden (siehe Abbildungen 20 und 21).

| Media   | Zusatzinfo  | SPEZIAL  | Zusatzinfo / | ALLGEMEIN | Beschreibung  | Präsentationstext       | Leihe | Sachgruppen | Notizen | LISTE | Korr.Bemerk. | Schlagwortkatalog |
|---------|-------------|----------|--------------|-----------|---------------|-------------------------|-------|-------------|---------|-------|--------------|-------------------|
|         | Material:   | Glas     |              |           | Gebrauchs     | Ort: St. Gilgen         |       |             |         |       |              |                   |
|         | Höhe:       | 18,30 cm | Breite:      | 20,00 cm  | Herstellungs- | Ort: Hüttenstein        |       |             |         |       |              |                   |
|         | Länge:      | cm       | Tiefe:       | cm        | Herst./Künstl | erin: Glashütte Hütten: | stein |             |         |       |              |                   |
| Durc    | chmesser:   | 12,00 cm | Gewicht:     | 9         | Hersteller    | zeit: 18. Jahrhundert   |       |             |         |       |              |                   |
| Erhaltu | ungszust.:  | 2-gut    |              |           |               |                         |       |             |         |       |              |                   |
| nähere. | Angaben     |          |              |           |               |                         |       |             |         |       |              |                   |
| zum Erh | naltungszus | stand:   |              |           |               |                         |       |             |         |       |              |                   |

Abbildung 21: Zusatzinfo ALLGEMEIN

**Material** In diesem Feld sind die hauptsächlichen Materialien anzugeben, aus denen der Gegenstand besteht. Ebenso ist hier die Art der Verarbeitung einzutragen.

# Erläuterndes Beispiel:

Gegenstand: Hochzeitsandenken Material: Wachsstock in Buchform; Papier; Farbdruck (Museum Burg Golling, Inv. Nr. 873) oder zum Beispiel: -> Silber vergoldet, Holz bemalt, Glas geschliffen

- -> Farbfoto, SW-Foto
- -> bei Bildern: Bleistift/Tusche auf Papier, Öl auf Leinwand etc.
- **Höhe** Um unterschiedliche Werte angeben zu können, besteht die Möglichkeit, im nebenstehenden Feld die Maßeinheit zu ändern. Mittels einer Auswahlliste können Sie zwischen Millimeter, Zentimeter, Meter und Kilometer wählen.

Dasselbe gilt für die Datenfelder Breite, Länge, Tiefe und Durchmesser.

- **Gewicht** Um unterschiedliche Werte angeben zu können, besteht die Möglichkeit, im nebenstehenden Feld die Maßeinheit zu ändern. Mittels einer Auswahlliste können Sie zwischen den Gewichtseinheiten Gramm, Kilogramm und Tonne wählen.
- **Erhaltungszust.** Sobald das Datenfeld *Erhaltungszustand* angesteuert oder angeklickt wird, springt eine Auswahlliste auf. Aus diesem Auswahlfeld ist die entsprechende Kategorisierung zu wählen. Die möglichen Begriffe sind:

1-restauriert -> Angabe zu RestauratorIn und Datum im Feld Nähere Angaben zum Erhaltungszustand.
2-gut
3-ausreichend
4-schlecht
5-sehr schlecht -> Dieser Gegenstand rechtfertigt wegen seines

schlechten Zustands keine Restaurierung.

**6-restaurierbedürftig** -> Für diesen Gegenstand wird eine Restaurierung angestrebt.

nähere Angaben zum Erhaltungszustand (Nähere Beschreibung zum Erhaltungszustand 1-6) Zusätzlich zur auszuwählenden Klassifizierung können Sie in diesem Datenfeld erläuternde Bemerkungen zum Erhaltungszustand eingeben.

# Erläuterndes Beispiel:

*Erhaltungszust.:* 3-ausreichend *nähere Angaben zum Erhaltungszustand:* leichte Roststellen an der Unterseite oder *Erhaltungszust.:* 1-restauriert *nähere Angaben zum Erhaltungszustand:* 1970 von Huber Hans;

Fehlstellen ausgebessert; neuer Einband

**Gebrauchs-Ort** Geographischer Ort, an dem der Gegenstand ursprünglich verwendet wurde.

Herstellungs-Ort Ort, an dem der Gegenstand hergestellt wurde.

# 🛿 Wichtiger Hinweis 🖇

Prägestempel, Typenschilder und dergleichen können den Herkunftsort des Gegenstandes verraten. Daher lohnt es sich, den Gegenstand genau nach diesen Hinweisen zu untersuchen.

Herst./KünstlerIn (HerstellerIn/KünstlerIn) Person oder Firma, die den Gegenstand hergestellt hat. Dieses Datenfeld ist *nicht* mit der Adressdatenbank verknüpft. Wenn der Hersteller nicht aus einem anderen Grund in der Adressdatenbank erfasst ist, sollten Sie, falls bekannt, auch die Anschrift des Herstellers eintragen.

Herstellerzeit Ist der konkrete Zeitpunkt der Herstellung nicht bekannt, ist in diesem Datenfeld eine Schätzung einzutragen. In diesem Fall

sollte die Grundlage Ihrer Schätzung notiert werden (z. B. Stilmerkmale, Datierung am Objekt, Vergleichsobjekte).

**Beschreibung** Dieser Karteikartenreiter umfasst nur das Datenfeld *Beschreibung*. In der Beschreibung sind Angaben zu Form, Farbe, Dekor, eventuellen besonderen Kennzeichen sowie zu Verwendungszweck bzw. Funktion zu machen.

Selbst wenn Bilder zum inventarisierten Gegenstand gespeichert werden, ist die Beschreibung möglichst ausführlich zu halten. Ein Foto ersetzt nicht die Beschreibung!

# Erläuterndes Beispiel:

Wachsstock in Buchform; mit bunten Wachsauflagen und Goldleisten: sich reichende Hände, darunter Blumendekor und Schriftband "Gott segne Euren Bund!"; Rückseite: Madonnenbildchen (Farbdruck/Papier) in aufgesetztem Wachsrahmen (Museum Burg Golling. Inv. Nr. 873)

Im Datenfeld *Beschreibung* können auch **zusätzliche Angaben bei Mineralien und Fossilien** gemacht werden:

Ein Sammler notiert in diesem Datenfeld vor allem die *physikalische, chemische und optische Bestimmung.* In diesem Feld sind daher Informationen über die Kristallform, die Farbe, die Transparenz, den Glanz, das Lichtbrechungsverhalten und die Luminiszenz (optische Bestimmung) einzutragen. Ergänzend können hier auch Angaben über die physikalischen Eigenschaften wie Härte, Dichte, Spaltbarkeit, Bruchverhalten und Magnetismus gemacht werden. Sollte sogar eine chemische Bestimmung durchgeführt worden sein, kann die Reaktion auf Wasser und auf Säuren in diesem Datenfeld beschrieben werden.

# 💈 Wichtiger Hinweis 💈

Bei der Eingabe der Beschreibung sollten Sie bereits bedenken, welche Informationen bei einem eventuellen *Etikettendruck* des

jeweiligen Objektes übernommen werden sollten. Mit der Eingabe des Wortes "Details" können Sie bestimmen, wie viel von der Beschreibung auf ein Etikett gedruckt werden soll.

Erläuterndes Beispiel:

Vase mit Bild: Lambach an der Traun **Details**: stark verziert, Henkel vergoldet, Grundfarbe weiß

In diesem Fall wird auf das Etikett nur die Beschreibung bis zum Wort "Details" übernommen, das heißt "Vase mit Bild: Lambach an der Traun".

**Präsentationstext** Dieser Karteikartenreiter wurde speziell für die Publikation von Objekten im Internet eingerichtet. Hier wird jener Text eingetragen, der das Objekt in knappen Worten optimal präsentiert. Dieses Feld kann aber auch leer gelassen werden, wenn sich der Text mit dem im Reiter "Beschreibung" deckt.

# **Wichtiger Hinweis**

Zur Publikation im Internet muss der Datensatz in der Rubrik *"Freigabe für"* durch *"Publikation im Internet"* gekennzeichnet sein (siehe auch: Kapitel 4.1, S. 28).

Leihe In der Bildschirmmaske *Leihe* sind Angaben zu machen, falls der inventarisierte Gegenstand verliehen wurde. Dazu müssen Sie den Karteikartenreiter *Leihe* anklicken und mit der Tabulatortaste in das erste Datenfeld springen oder in die Tabellenüberschrift klicken (siehe Abbildung 22).

| Media | Zusatzinfo SPEZI    | AL    | Zusatzin fo ALLGEMEIN | Beschreibung      | Präsentati | onstext    | Leihe | Sachgruppen  | Notizen | LISTE | Korr.Bemerk. | Schlagwortkatalog |
|-------|---------------------|-------|-----------------------|-------------------|------------|------------|-------|--------------|---------|-------|--------------|-------------------|
| Leihg | eber                | Leihn | ehmer                 | Zweck             |            | Vertragst  | eginn | Vertragsende |         |       |              |                   |
| Muse  | um in der Fronfeste | Muse  | umsverein Kuchl       | Sonderausstellung |            | 01.05.2012 |       | 31.10.2012   |         |       |              |                   |

Abbildung 22: Karteikartenreiter Leihe

### 7 Wichtiger Hinweis 7

Jedes der fünf angebotenen Datenfelder muss ausgefüllt werden.

- Leihgeber In den meisten Fällen wird in diesem Datenfeld der Name des Rechtsträgers des Museums (Gemeinde, Museums-/Kulturverein) stehen. Dieses Datenfeld ist mit der Adressdatenbank verknüpft.
- Leihnehmer Dieses Feld dient zur Aufnahme der Daten des Leihnehmers. Dieses Datenfeld ist mit der Adressdatenbank verknüpft.
- **Zweck** Hier ist der Verwendungszweck des verliehenen Gegenstandes einzutragen. Ein möglicher Verwendungszweck ist eine Sonderausstellung eines anderen Museums.

Sollte die Breite der Spalte nicht ausreichen, können Sie den Mauszeiger in der ersten Zeile mit den Spaltenüberschriften auf die Rahmenlinie zwischen zwei Spalten bewegen. Der Mauszeiger ändert seine Form. Sie sehen nun einen senkrechten Strich mit zwei Pfeilen. Wenn Sie nun die linke Maustaste gedrückt halten, können Sie die Spaltenbreite durch Ziehen nach links oder rechts entweder vergrößern oder verkleinern.

- Vetragsbeginn Datum, an dem der Gegenstand entlehnt wird. Geben Sie das Datum in der Form TT.MM.JJJJ (Tag/Monat/Jahr) ein. Bei der Datumseingabe ist auf die Eingabe der Punkte zwischen den Zahlen zu achten.
- Vetragsende Datum, an dem der Gegenstand zurückgegeben werden soll. Eingabe in der Form TT.MM.JJJJ (Tag/Monat/Jahr).
- Sachgruppe Ein Kernstück der wissenschaftlichen Inventarisierung ist die Einordnung eines Gegenstandes in eine Systematik. Diesem Zweck dient der Karteikartenreiter *Sachgruppe* (siehe Abbildung 23).

Als Grundlage für die Sachgruppenerfassung wurde die **Systematik kulturhistorischer Sachgüter** von Walter Trachsler verwendet. Dieser hat ein Dezimalsystem aufgebaut, um die einzelnen Gegenstände einzuordnen. Die Systematik ist hierarchisch auf mehreren

Ebenen aufgebaut. Sie müssen in jeder Ebene entscheiden, zu welchem Punkt der Gegenstand zuzuordnen ist. Zur Erleichterung des Suchvorganges können Sie das **mitgelieferte Register** in diesem Handbuch verwenden. Sollte der Gegenstand in die Systematik nicht einzuordnen sein, besteht die Möglichkeit, die Systematik für die Bedürfnisse einzelner Museen zu erweitern. **Diese Erweiterungen können nur in Absprache mit der Salzburger Volkskultur erfolgen, damit die landesweite Einheitlichkeit gewährleistet bleibt.** 

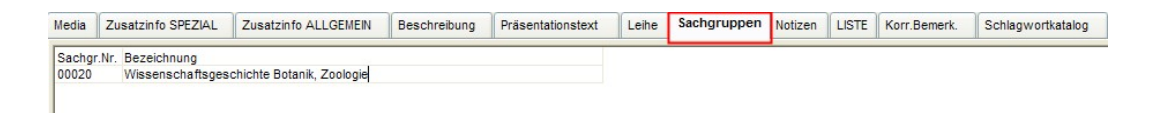

Abbildung 23: Karteikartenreiter Sachgruppe

Damit Angaben zur Sachgruppe gemacht werden können, müssen Sie den Karteikartenreiter *Sachgruppe* anklicken, um danach mit dem Drücken der Tabulatortaste ein Eingabefeld aufzumachen. Nun gibt es zwei Möglichkeiten:

Falls die Sachgruppe bekannt ist, genügt die Eingabe der Nummer in das Feld *Bezeichnung* und die nochmalige Betätigung der Tabulatortaste. Das Programm erstellt automatisch die Verknüpfung zwischen der eingegebenen Sachgruppennummer und der Sachgruppenbezeichnung und füllt das Datenfeld *Bezeichnung* aus.

Falls die Sachgruppe nicht bekannt ist, geben Sie ein Leerzeichen ein und drücken danach die Tabulatortaste. In einem Hilfsfenster erscheint nun die erste Ebene der Systematik (siehe Abbildung 24). Hier treffen Sie eine Auswahl durch Anklicken des zutreffenden Begriffes. Dieses Verfahren wiederholen Sie solange, bis die Sachgruppe genügend eingegrenzt ist. Die gefundene Sachgruppe bestätigen Sie durch das Anklicken der Schaltfläche Übernehmen.

| ACHGRUPPEN                      | Übernehmen                                                                                                    |
|---------------------------------|----------------------------------------------------------------------------------------------------|
| O Natur und Umwelt              |                                                                                                    |
| 1 Individuum und Gemeinschaft   | Abbruch                                                                                                    |
| 2 Landwirtschaft                |                                                                                                    |
| 3 Hauswirtschaft                |                                                                                                    |
| 4 Handwerk, Gewerbe (Industrie) | The second second second second second second second second second second second second second second second s |
| - 5 Transport                   | Index anzeigen                                                                                                 |
| 6 Brauchtum                     | Sachgrunne                                                                                                    |
| 7 Glaube und Kult               | auswählen. Mit                                                                                                 |
| 8 Obrigkeit und Behörden        | "Doppelklick" auf                                                                                              |
| 9 Bildende Kunst                | eine Gruppe                                                                                                    |
|                                 | können Sie auf                                                                                                 |
|                                 | eine tiefere                                                                                                   |
|                                 | Hierarchie gehen.                                                                                              |
|                                 | Mit Übernehmen                                                                                                 |

Abbildung 24: Sachgruppensuche

Nach dem Anklicken der Schaltfläche Übernehmen wird automatisch die Sachgruppe in das Datenfeld Bezeichnung und die Sachgruppennummer in das Sachgruppennummernfeld übertragen. Dieses Verfahren können Sie mehrmals wiederholen, um den Gegenstand mehreren Sachgruppen zuzuordnen. Damit werden die Chancen erhöht, beispielsweise für die Zusammenstellung von Sonderausstellungen oder andere Recherchen die geeigneten Gegenstände zu finden.

Wollen Sie einen Index der gesamten vorhandenen Gegenstände in der Systematik sehen, klicken Sie die Schaltfläche Index anzeigen an. In einem eigenen Fenster öffnet sich eine Text-Datei im pdf-Format (siehe Abbildung 25). In dieser Datei werden auf 131 Seiten die in der Systematik vorhandenen Begriffe und die dazugehörigen Sachgruppennummern angeführt.

# **Wichtiger Hinweis**

In dieser pdf-Datei ist es *nicht* möglich, eine Sachgruppennummer zu markieren und zu übernehmen. Hier müssen Sie sich die Nummer merken oder notieren und händisch im Programm in das Feld *Sachgr.Nr.* eintragen.

Sachgr.Nr. Die Sachgruppe wird bei Eingabe der Sachgruppennummer

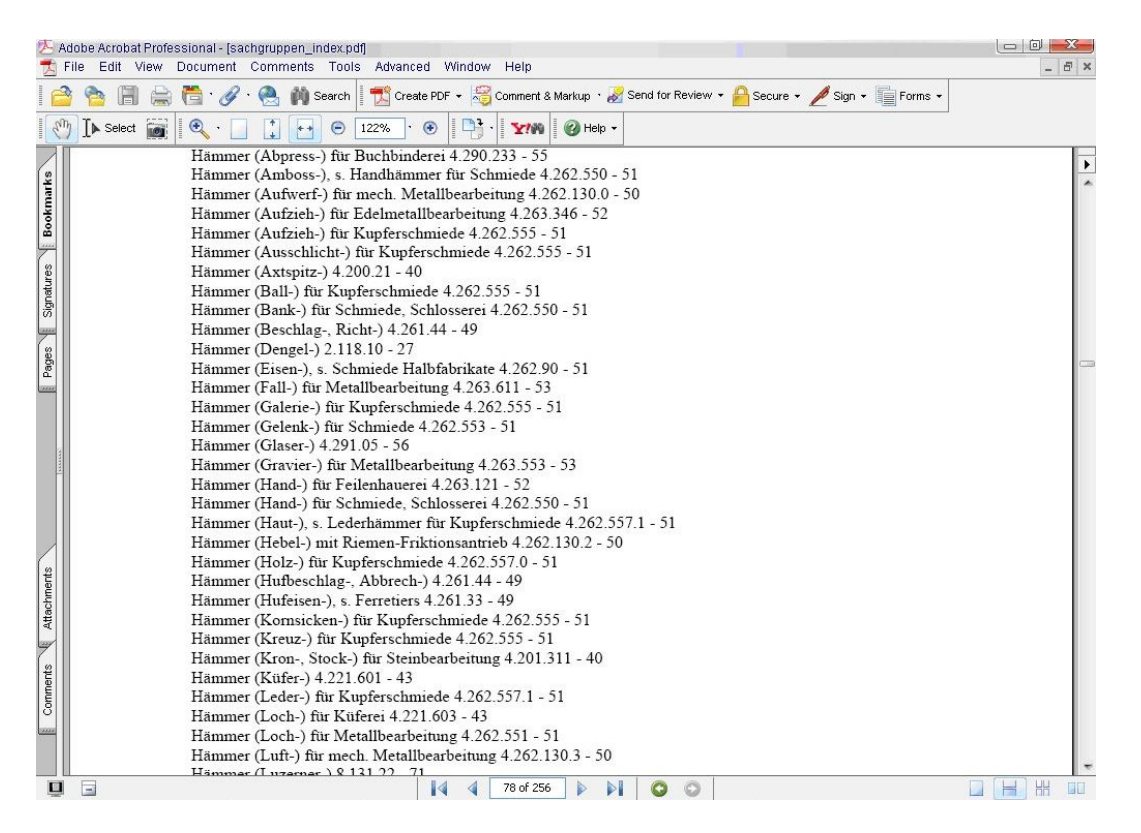

Abbildung 25: Index der verwendeten Begriffe in der Systematik

im Datenfeld *Bezeichnung* in ihrem vollen Wortlaut automatisch in dieses Feld eingetragen.

- **Bezeichnung** Die *Sachgruppenbezeichnung* wird nach erfolgter Bestimmung der Sachgruppennummer automatisch in dieses Datenfeld eingetragen.
- **Notizen** In diesem Datenfeld, für das ebenfalls ein eigener Karteikartenreiter existiert, werden Literaturhinweise, Abbildungen und ähnliches zu dem Gegenstand vermerkt. Zitieren Sie genau die Fundstellen in der Literatur (Bücher, Zeitungen, Zeitschriften).

Die Zitate sind folgendermaßen anzuführen: Autorennachname, Autorenvorname. Titel. Untertitel. Auflage. Erscheinungsort. Erscheinungsjahr. Seite.

Bei Zeitungen und Zeitschriften sind der Titel, der Jahrgang und das Erscheinungsdatum anzugeben. Falls ein Autor und ein Titel eines

Zeitschriftenartikels vorhanden sind, sollen Sie auch diese angeben. Das wichtigste beim Zitieren ist, dass ein anderer Benutzer der Datenbank die Zitate in der Literatur nach Ihren Angaben finden kann. Nach Möglichkeit sichern Sie sich Belegexemplare für das Museumsarchiv.

In diesem Datenfeld können Sie auch weitere Einzelheiten zum Gegenstand eintragen, die unter den anderen Datenfeldern nicht vermerkt wurden.

# Erläuterndes Beispiel:

Der Gegenstand ist ein Ledersack für Erztransport. Er befindet sich im Montanmuseum in Böckstein. Dieser wurde bei der Landesausstellung "Wolf Dietrich" gezeigt.

Unter Notizen wäre nun folgendes einzutragen: *Krön, Peter (Hrsg.). Fürsterzbischof Wolf Dietrich von Raitenau. Gründer des barocken Salzburg. 1. Aufl. Salzburg. 1987. S. 393. Katalognummer 216.* 

Liste Wenn Sie diesen Karteikartenreiter anklicken, erhalten Sie eine Liste der über die Suchmaske ausgewählten Gegenstände. In dieser Liste werden Inventarnummer, Gegenstand, Typ, Beschreibung und Notizen angezeigt.

Wie bei allen derartigen Anzeigen können Sie die angezeigte Liste sortieren. Dazu genügt ein Klick auf den Spaltenkopf in der Liste. Die gesamte Liste wird nun aufsteigend nach den Werten der angeklickten Spalte sortiert.

Wenn Sie eine Zeile in der Liste anklicken, wird in der Bildschirmmaske dieser Datensatz angezeigt. Mit dieser Tabelle können Sie sich auch sehr schnell durch den Datenbestand des Inventars bewegen. Dazu verwenden Sie einfach die Bildlaufleiste auf der rechten Seite oder die Tasten "Bild  $\uparrow$ " und "Bild  $\downarrow$ ".

Damit die Einträge in der Liste besser lesbar werden, können Sie das Kästchen bei *LISTE: Zeilen vervollständigen* anklicken. Daraufhin wird von der einzeiligen Darstellung in die mehrzeilige Darstellung der Liste umgeschaltet. Es werden so viele Zeilen angezeigt,

wie benötigt werden, um den gesamten Text eines Datenfeldes anzuzeigen (siehe Abbildung 26).

| Media | Zusatzinfo ALLGEMEIN | Beschreibung                                                              | Präsentationstext                                                                                                    | Leihe                                                   | Sachgrup                         | open Notiz  | en      | LISTE                                     | Korr.Bemerk.                                         | Schlagwor                              | tkatalog                            | LISTE                  | Zeilen vollständig | anzeigen |               |                   |           |
|-------|----------------------|---------------------------------------------------------------------------|----------------------------------------------------------------------------------------------------|---------------------------------------------------------|----------------------------------|-------------|---------|-------------------------------------------|------------------------------------------------------|----------------------------------------|-------------------------------------|------------------------|--------------------|----------|---------------|-------------------|-----------|
| D-    | INV. GEGENSTAND      | TYP Beschreibu                                                            | ng                                                                                                    |                                                         |                                  | Sachgruppe  | n-Nr. S | Sachgru                                   | ppen-Bez.                                            |                                        | Notiz                               |                        | Maße: HxBxLxTx     | D Zustan | d Gebrauchsor | t Herstellungsort | He        |
| ſ     | 43 Schüssel          | A Große, aus<br>oval, mit an<br>zum Bereite                               | einem Stück Holz gesch<br>gesetzten Griffen<br>en einer kleineren Teigme                                                       | nnitzte Schü<br>enge                                    | issel,                           | 31043       |         | 31043-H<br>(Backtro                       | laushalts-Teigm<br>ige für Haushall                  | ulden<br>szwecke)                      |                                     |                        | 12,50 x 34,50 x 4  | 9, 4     | Thalgau       | Thalgau?          | 19<br>Ja  |
|       | 44 Pfanne            | A Hohe, recht<br>mittelbraun<br>Rußspuren<br>Rand wulst<br>Schmalseite    | teckige Pfanne aus Irden<br>glasiert, an der unglasie<br>förmig profiliert vorkrage<br>e angesetzter Henkel                    | iware, Innei<br>rten Außen<br>end, an eine              | nseite<br>seite<br>er            | 31055       |         | 31055-E<br>(aus Me<br>[Gugelh             | lackformen, Au<br>tall, Irdenware<br>upf-Formen] usv | laufformen<br>v.)                      | möglicherweise<br>der Kröninger Ha  | ein Erzeugnis<br>Ifner | 10,00 x 18,00 x 3  | 6, 2     | Thalgau       | Kröning/Niederb   | a1£<br>Ja |
|       | 45 Pfanne            | A Pfanne aus<br>Eisenring ur<br>handgesch<br>Griff einger                 | getriebenem Kupfer; an<br>mgeben, daran angesetz<br>miedetem Eisen, am Stiel<br>ollt                                           | n oberen Ra<br>tter Stiel aus<br>lende kegelf           | ind mit<br>s<br>förmig zu        | 31052       | 1       | 31052-5<br>usw.)                          | iedepfannen (a                                       | us Treibmetall                         |                                     |                        | 10,00 x x 57,00    | × 4      | Thalgau       | Thalgau?          | 19<br>Ja  |
|       | 46 Truhe             | A Große Truh<br>Vorderseite<br>gestaltet, ni<br>Dreieckiges<br>ebensolche | e aus Holz, schwarz ge<br>e mit fünf Bögen (breit-so<br>iedriger Sockel und Fries<br>handgeschmiedetes So<br>n Nägeln          | beizt;<br>chmal altern<br>profiliert vo<br>chlüsselschi | ilerend)<br>orkragend<br>ild mit | 3013001     |         | 301300<br>(mit flac<br>sattelför          | I-Stollentruhen,<br>hem, mit gewölt<br>migem Deckel) | Pfostentruher<br>tem, mit              | die Truhe erinner<br>Renaissancemöt | rt an<br>bel           | 66,50 x x 162,0    | )> 3     | Thalgau       | \$                | ur        |
|       | 47 Fotografie        | A Schwarz-v<br>Hundsmark<br>davor die B<br>mit Werktag<br>unter Glas,     | veiß Fotografie mit Ansic<br>tmühle mit Hausbank und<br>esitzerfamilie in ländliche<br>sdirndl)<br>profilierter lackierter Har | cht der<br>I Spalierbau<br>er Kleidung<br>tholzrahme    | um,<br>(Frauen                   | 0201,11,100 | 014     | 0201-Fo<br>Ereignis<br>,11-Fa<br>Porträts | tos (von Gebäu<br>sen,), Dokum<br>milie,100014-Ph    | den,<br>ente, Bücher,<br>otographische |                                     |                        | 28,50 x 34,50 x    | x 2      | Thalgau       | Thalgau?          | ur        |
|       | 48 Fotoorafie        | A Schwarz-v                                                               | velß Fotografie mit Ansig                                                                                                    | ht der Sade                                             | ermühle.                         | 0201.11.100 | 014 (   | 0201-Fo                                   | tos (von Gebäu                                       | den.                                   |                                     |                        | 34.00 x 44.00 x    | x 2      | Thaloau       | ?                 | CE .      |

Abbildung 26: Listendarstellung erweitert

- Korr. Bemerk. Dieses Feld wird nur in der Salzburger Volkskultur verwendet, um *Korrekturbemerkungen* zu den eingegebenen Datensätzen einzutragen. Diese Verbesserungsvorschläge werden dann in Form einer Liste an das jeweilige Museum weitergeleitet.
- **Korrekturvermerk** Genaue inhaltliche Angaben zu notwendigen Korrekturen sind in diesem Datenfeld eingetragen.
- Korr.Datum Datum der Erstellung des Korrekturvermerkes.
- Schlagwortkatalog Für spezielle Sammlungen, für die Erstellung von Inhaltsangaben von Büchern oder für die Erfassung eines Gegenstandes in Internet-Suchmaschinen wird die freie Vergabe von Schlagwörtern angeboten.

Zum Erstellen eines Schlagwortes klicken Sie den Karteikartenreiter *Schlagwortkatalog* an. Danach klicken Sie in das weiße Feld oder drücken die Tabulatortaste. Nun kann man ein geeignetes Schlagwort eingeben. Dieses Schlagwort wird mit der Schlagwortdatenbank verglichen. Es wird automatisch eine Suche nach diesem Schlagwort gestartet (siehe Abbildung 27). Damit wird verhindert, dass Schlagwörter in verschiedenen Schreibweisen angelegt werden und das Suchen erschwert wird.

In der Schlagwortdatenbank können auch mehrere Schlagwörter mit der Strg-Taste und linkem Mausklick markiert und danach mit der Schaltfläche Weiter übernommen werden. Sollte kein passendes Schlagwort in der Schlagwortdatenbank vorhanden sein, klicken Sie auf die Schaltfläche Schlagwort hinzufügen. Das von Ihnen eingegebene Schlagwort wird damit in die Schlagwortdatenbank übertragen.

| chlagwort:                              |   | Weiter                |
|-----------------------------------------|---|-----------------------|
| Abstinent- u. Mäßigkeitsbewegung        | * | Abbruch               |
| Äbte                                    |   |                       |
| Abtenau                                 |   |                       |
| Äbtissin von Nonnberg Gabriela Sinabell |   |                       |
| Abtstab                                 |   | Schlagwort hinzufüger |
| Abwasser                                |   |                       |
| Abwässer                                |   |                       |
| Abwasserbeseitigung                     |   |                       |
| Abwasserkanal                           |   |                       |
| Achartinger Dreschtenn                  |   |                       |
| Acheloos-Mosaik                         |   |                       |
| Ackerbau                                |   |                       |
| Actien-Badehaus                         |   |                       |
| Adam Gottlieb Schneider                 |   |                       |
| Adelige                                 |   |                       |
|                                         | - |                       |

Abbildung 27: Schlagwortkatalog

# 4.2 Inventar suchen

Nachdem Sie die Inventardatenbank mit einem Klick auf die Schaltfläche Inventar bearbeiten geöffnet haben, können Sie sofort nach bestimmten Datensätzen innerhalb der Inventardatenbank suchen. Um die Suche zu starten, drücken Sie entweder die Funktionstaste F7 oder klicken auf das Fernglassymbol in der linken Symbolleiste (M). Danach wird der Suchbildschirm geöffnet (siehe Abbildung 28).

In dieser Suchdatenmaske geben Sie die gesuchten Begriffe ein. Dazu müssen Sie Werte in die jeweiligen Datenfelder eintragen, die nachfolgend näher beschrieben werden.

| Market Invent | tar suchen         |               |        |              |                                                                                        | X                                                                                                    |
|---------------|--------------------|---------------|--------|--------------|----------------------------------------------------------------------------------------|----------------------------------------------------------------------------------------------------|
| InventarNr:   | -                  | Gegenstand:   |        | Тур:         | ~                                                                                      | Suchen                                                                                                    |
| Museum:       | THALGAU, HUNDSMA 🔽 | Beschreibung: |        | Übergabeart: | ~                                                                                      | Übernehmen                                                                                                    |
| Standort:     |                    | Sachgr.:      |        | Freigabe f.: | *                                                                                      | Alle markieren                                                                                                    |
| Autor:        |                    | Titel:        |        |              |                                                                                        |                                                                                                    |
| Volltextsuc   | he:                |               |        |              |                                                                                        |                                                                                                    |
| INV.NR. G     | EGENSTAND BES      | SCHREIBUNG    | TYP ST | ANDORT MUSEU | JM                                                                                     | Hilfe                                                                                                    |
|               |                    |               |        |              |                                                                                        | Abbruch                                                                                                    |
|               |                    |               |        |              | Mit der I<br>gleichze<br>STRG-T<br>mehrere<br>auswäl<br>und der<br>Shift-Ta<br>Bereich | Mouse und der<br>eitig gedrückten<br>aste können Sie<br>e Datensätze<br>len. Mit der Mouse<br>gedrückten<br>ste können Sie<br>e markieren. |

Abbildung 28: Suchdatenmaske Inventar suchen

**InventarNr.** Sie können nach einer bestimmten Inventarnummer oder nach einem Bereich von Inventarnummern suchen. Dabei geben Sie im linken weißen Feld die niedrigste gesuchte Inventarnummer und im rechten weißen Feld die höchste gesuchte Inventarnummer ein.

- 4 INVENTAR
- **Gegenstand** Sie können einen gesuchten Begriff eingeben. *OPAL* 32/MV sucht automatisch nach allen Gegenständen, deren Bezeichnung mit dem von Ihnen gesuchten Wort beginnt. Wollen Sie nach Gegenständen suchen, die an irgendeiner Stelle das gesuchte Wort enthalten, geben Sie vor und nach dem gesuchten Wort ein Prozent-Zeichen ein.

# Erläuterndes Beispiel:

Bei der Eingabe von "%kugel%" werden z. B. die Gegenstände Marmorkugel, Kugelmühlenläufer und Stahlkugellager gefunden.

- Typ Die Auswahl ist mittels Anklicken in diesem Auswahlfeld zu treffen.
- Museum Mit diesem Datenfeld kann in der zentralen Datenbank im Referat Salzburger Volkskultur nach Gegenständen in verschiedenen Museen gesucht werden.
- **Beschreibung** Hier können Sie, wie im Suchfeld *Gegenstand*, nach enthaltenen Wörtern suchen. Verwenden Sie die Prozent-Zeichen vor und nach dem gesuchten Wort.
- Übergabeart Hier können Sie nach Gegenständen mit einer bestimmten Übergabeart suchen, die in dem Pfeilauswahlfeld anzuklicken ist.
- Standort Hier können Sie wie im Suchfeld Gegenstand nach enthaltenen Begriffen suchen.
- Sachgr. Mit diesem Suchfeld können Sie nach Gegenständen einer bestimmten Sachgruppe suchen. Dazu geben Sie die Sachgruppennummer ein.

### Erläuterndes Beispiel:

Die Eingabe "1%" findet sämtliche Gegenstände der Inventardatenbank mit Sachgruppenkennzahlen, die mit dem Wert 1 beginnen.

- Freigabe für Die Auswahl erfolgt mittels Anklicken in diesem Pfeilauswahlfeld.
- Autor Hier können Sie nach BuchautorInnen suchen.

Titel Hier können Sie nach Buchtitel suchen.

**Volltextsuche** Hier können Sie alle Datenfelder der Inventardatenbank durchsuchen. Die Eingabe von Prozent-Zeichen vor und nach dem Wort ist in diesem Suchfeld nicht nötig.

Es ist möglich, Suchbegriffe in mehrere Suchfelder einzugeben. Diese Werte werden verknüpft und als Resultat werden alle Gegenstände angezeigt, die sämtliche gesuchten Begriffe enthalten.

### Erläuterndes Beispiel:

Gegenstand: %Kugel% Standort: %AR 2%

In diesem Beispiel sucht *OPAL 32/MV* nach allen Gegenständen, die das Wort *Kugel* enthalten und im Ausstellungsraum 2 (*AR 2*) gezeigt werden.

Die gefundenen Gegenstände werden unmittelbar unter den Suchfeldern aufgelistet (siehe Abbildung 29). In der untersten Zeile des Bildschirmes wird die Anzahl der gefundenen Datensätze angezeigt.

Sie können nun alle gefundenen Datensätze übernehmen, indem Sie auf die Schaltfläche Alle markieren (die Datensätze werden blau hinterlegt) und dann auf Übernehmen klicken.

Wenn Sie nur einzelne Datensätze übernehmen wollen, halten Sie die Strg-Taste gedrückt und klicken mit der Maus die gewünschten Datensätze an.

Wenn Sie ganze Bereiche der gefundenen Datensätze übernehmen wollen, halten Sie einfach die Shift-Taste gedrückt und klicken mit der Maus auf den gewünschten Bereich. Die ausgewählten Datensätze werden nach dem Klick auf die Schaltfläche Übernehmen in der gewohnten Bildschirmmaske der Inventardatenbank angezeigt. Sie können nun die Datensätze näher ansehen und Eingaben ergänzen oder ändern.

| M Inve    | entar suchen      |      |                      |                    |     |             |       |           |   |                                                   |
|-----------|-------------------|------|----------------------|--------------------|-----|-------------|-------|-----------|---|---------------------------------------------------|
| InventarN | lr: =             |      | Gegenstand:          |                    |     | Тур:        |       |           | ~ | Suchen                                            |
| Museum:   | WAGGERLHAUS       | ~    | Beschreibung:        |                    |     | Übergab     | eart: |           | ~ | Übernehmen                                        |
| Standort: |                   |      | Sachgr.:             |                    |     |             |       |           |   | Alle markieren                                    |
| Autor:    |                   |      | Titel:               |                    |     |             |       |           |   |                                                   |
| Volitexts | uche:             |      |                      |                    |     |             |       |           |   |                                                   |
| INV.NR.   | GEGENSTAND        | BES  | SCHREIBUNG           |                    | TYP | STANDORT    | MUS   | EUM       |   | Hilfe                                             |
| 0         | xxx               |      | 00                   |                    |     |             | WA)   | GERLHAUS  |   |                                                   |
| 1         | SEKRETÄR          | Sek  | retär mit 6 großer   | n Schubladen zum   | А   | Schreibzimm | WA    | GGERLHAUS |   | Abbruch                                           |
| 2         | SCHREIBMASCHINE   | grü  | n-braunes Kunsts     | stoff-Gehäuse, du  | A   | Schreibzimm | NAV   | GGERLHAUS |   |                                                   |
| 3         | ASCHENBECHER      | run  | der zylinderförmig   | er Aschenbecher    | A   | Schreibzimm | NVA   | GGERLHAUS |   | Mit der Mouse und der                             |
| 4         | SCHATULLE         | rec  | hteckige Form, sc    | hwarz, am aufklap  | A   | Schreibzimm | WA    | GERLHAUS  |   | gleichzeitig gedruckten<br>STRG. Teste können Sie |
| 5         | SPIEGEL-MIKROSKOP | Spie | egel-Mikroskop de    | r Marke: Studio; M | A   | Küche       | WA    | GGERLHAUS |   | mehrere Datensätze                                |
| 6         | TELLER            | Bre  | itrandteller mit Blu | mengravur am Rai   | A   | Schreibzimm | WA    | GERLHAUS  |   | auswählen. Mit der Mous                           |
| 7         | BECHER            | Trin | kbecher, silbrige    | Farbe, Gravur am   | A   | Schreibzimm | WA    | GERLHAUS  |   | und der gedrückten                                |
| 8         | BEHÄLTER          | zyli | nderförmig, ohne     | Deckel, schwarz i  | A   | Schreibzimm | WA    | GERLHAUS  |   | Shift-Taste können Sie                            |
| 9         | KARTEIKASTEN      | Kar  | teikasten mit 4 Fä   | chern, in der Höhe | A   | Schreibzimm | WA    | GERLHAUS  |   | Dereiche markleren.                               |
| 10        | SCHACHTEL         | rec  | hteckige Schacht     | el mit rundem Aus: | A   | Büro        | WA    | GGERLHAUS |   |                                                   |
| 11        | SCHACHTEL         | rec  | hteckige Schacht     | el mit rundem Aus: | A   | Büro        | WA    | GERLHAUS  |   |                                                   |
| 12        | SCHRÄNKCHEN       | Sch  | nränkchen auf 4 m    | unden Holzfüßen,   | A   | Schreibzimm | NA    | GERLHAUS  |   |                                                   |
|           | orrigo            |      |                      |                    | ~   | - · · ·     |       |           |   |                                                   |

Abbildung 29: Anzeige gefundener Datensätze

# 4.3 Berichte

Damit einfache Berichte und Listen erstellt werden können, sind in *OPAL 32/MV* einige Berichte vordefiniert. Klicken Sie entweder auf die Schaltfläche *Berichte/Listen* im Startmenü oder auf den Menüpunkt *Berichte* in der oberen Menüzeile. Für aufwändigere Berichte und Abfragen empfiehlt sich der Datenexport in ein Standardprogramm wie Excel oder Access (siehe Kapitel 7.1).

In der linken Spalte finden Sie alle vordefinierten Berichte (siehe Abbildung 30). Den gewünschten Bericht wählen Sie durch Anklicken aus. Danach erscheint eine Suchdatenmaske, in der Sie Werte eingeben können. Damit wird ein Bericht mit den von Ihnen gesuchten Gegenständen erstellt. Der Bericht wird am Bildschirm angezeigt. Wenn Sie nun auf das Druckersymbol in der linken Bildsymbolleiste klicken, wird der Bericht ausgedruckt. Nachfolgend werden die in *OPAL 32/MV* vorhandenen Berichtsformulare einzeln beschrieben.

| M 0.                      | PAL32/Inve                                                                                                    | entarverwaltu                                                                                                    | ng ftir M | useen V | 101208  | 8 - WAGGERLHAUS / 24 |
|---------------------------|----------------------------------------------------------------------------------------------------|----------------------------------------------------------------------------------------------------|-----------|---------|---------|----------------------|
| Datei                     | Bearbeiten                                                                                                    | Arbeitsbereich                                                                                                    | Berichte  | System  | Fenster | <sup>r</sup> Hilfe   |
| 8                         | 🗑 🔢 🔛                                                                                                    | <b>Q+</b>                                                                                                    |           |         |         |                      |
| 6                         | 🕅 Bericht                                                                                                    | e:0                                                                                                    |           |         |         |                      |
| 〕●●■書書品品 ► ▼ ▼ ▼ × × ∞ ●■ | Adress-Lis<br>Ankaufslis<br>Bilderliste<br>Bücherlist<br>Erwerberlist<br>Inventarlist<br>Inventarlist<br>Journal n.<br>Korrektur-I<br>Mitgl.beitra<br>Mitgl.beitra<br>Sachgrupp<br>Standortlis<br>Telefon-Lis<br>Versicheru | ste<br>te<br>ste<br>esamtübersicl<br>te<br>m Sachgrup<br>Gruppen<br>Liste<br>äge alle<br>äge alle<br>äge offen<br>benliste<br>ste<br>ste<br>ungswertliste |           |         |         |                      |

Abbildung 30: Bildschirmmaske Berichte

- Adress-Liste Wenn Sie den Bericht Adress-Liste anklicken, erscheint zunächst eine Suchmaske (siehe Abbildung 31). Sie können nun Berichte für einzelne Namen erstellen oder für alle Adressen in einem Ort. Wenn Sie vorher mit der Schaltfläche Tabellen bearbeiten im Menü *System* Personengruppen angelegt haben, können Sie diese Personengruppen in der Suchmaske auswählen und einen Bericht ausdrucken.
- Ankaufsliste Nach Auswahl der Ankaufsliste auf der Schaltfläche *Berichte* können Sie nach Gegenständen, Vorbesitzern oder dem Erwerbungsdatum suchen (siehe Abbildung 32).

Damit Sie erworbene Gegenstände eines gesamten Jahres finden können, geben Sie im linken Suchfeld *Erwerbungsdatum* das Datum in der Form TT.MM.JJJJ ein und im rechten weißen Feld das Datum der letzten gesuchten Erwerbung ebenfalls in der Form TT.MM.JJJJ. Danach klicken Sie auf die Schaltfläche Übernehmen. Sofort wird

| ame/Körperschaft:<br>Ort: |         | MA                   |     |     |         | [ | Suchen           |
|---------------------------|---------|----------------------|-----|-----|---------|---|------------------|
|                           |         |                      |     |     |         | l | Übernehmen       |
| uname                     | Vorname | Firma / Körperschaft | Tel | Ort | Strasse |   | NEU              |
|                           |         |                      |     |     |         | ( | Hilfe<br>Abbruch |
|                           |         |                      |     |     |         |   |                  |
|                           |         |                      |     |     |         |   |                  |
|                           |         |                      |     |     |         |   | Änd. speich      |
| ۲]                        |         | 100                  |     |     |         |   | Adr. zus.leg     |

Abbildung 31: Suchdatenmaske zur Erstellung der Adress-Liste

eine Ankaufsliste entsprechend den gesuchten Werten am Bildschirm angezeigt (siehe Abbildung 33).

| egenstand:      |                         | Übernehmen |
|-----------------|-------------------------|------------|
| luseum:         |                         | Abbruch    |
| 'orbesitzer:    |                         |            |
| rwerbungsdatum: | 01.01.1200 - 11.12.2010 | Hilfe      |

Abbildung 32: Suchdatenmaske zur Erstellung der Ankaufsliste

In der Ankaufsliste sind die Datenfelder *Inventarnummer, Gegenstand, Beschreibung, Verkäufer, Erwerbungsdatum* und *Preis* enthalten. Durch einen Klick auf den Spaltenkopf (Überschrift) wird der Bericht nach dieser Spalte sortiert. Damit können Sie sehr schnell einen Bericht der Ankäufe eines Jahres, geordnet nach dem Preis, erstellen. Am Ende des Berichtes wird die Anzahl der gefundenen Datensätze angezeigt und eine Summe für das

| Berichte:0                                                                                                    |                                   |                                        |                                                                                                    |                              |                                      |       |
|----------------------------------------------------------------------------------------------------|-----------------------------------|----------------------------------------|----------------------------------------------------------------------------------------------------|------------------------------|--------------------------------------|-------|
| Adress-Liste<br>Ankaufsliste<br>Bilderliste<br>Dicherliste<br>Datenexport Adresse<br>Enverberliste<br>wrentarliste<br>mventarliste<br>furgen an Gruppen<br>Korrektur-Liste<br>Afrigt, beiträge alle<br>Mitgt, beiträge offen<br>Sachgruppenliste<br>Drenderlite | <b>ANK</b><br><u>INV NR</u><br>11 | GEGENSTAND<br>GEGENSTAND<br>Kachelofen | gesucht nach:<br>Erwertsungsdatum zw.: 01.01.1990 und 20.01.2009<br>BESCHREBLNG<br>Kacheloren mit Kochherd konkiniert.<br>Unterbau gemauet, wels verpdzt, haltrunde Öffnung z.<br>B. für Berneholz.<br>Olate dunkeigrüng, keint gefammte kacheln, deren<br>Render profilert sink. Kachelonaufbaut frei stehend.<br>Kochstelle besteht aus vier aneinandergereihten<br>Ougelesenptiet, mit Melaine dieigefasst.<br>Feuerichtür mit Lutzuführregelung sowie darunter<br>An der Wand motiertes betragesteint wir er Fucher, dasee | VERKÄUFER<br>Hundsmarktmühle | ERVV.AM.<br>01.01.1990<br>01.01.1990 | PREIS |
| Standorniste<br>Telefon-Liste<br>√ersicherungswertlis                                                                                                    | 27                                | Sessel                                 | mit Leinen belegit zum Gehenlassen des Brotteiges<br>Studensessel aus massivern, lackiertem Escherhnitz mit<br>Leinen (Hohe gesamit 35 sont), aus gestigt, Sitztrett<br>konisch, zur Leinen hin vertreteit, an der Rücksette keint<br>geschweitt.<br>Beine actiteksig, nach unten konisch verlaufend, schräg                                                                                                    |                              | 01.01.1995                           | -     |
|                                                                                                    | 28                                | Schemel                                | Sitzschenel mit Lehne aus massivern, lackiertem<br>Eschenholz.<br>Sitzriert erötteckig, an der Rücksete leicht geschweitl,<br>Berne achteckig, nach unten konisch, nach außen leicht<br>schräg gestellt.<br>Lehne ruht auf zwei flach balusterförmig gesägten<br>Brettolme, Lehnenquertter an der Urtersete gesägt                                                                                                    | unbekannt                    | 01.01.1995                           |       |
|                                                                                                    | 30                                | Schemel                                | Sttzschemel ohne Lehne aus unbehandeltem Massivholz.<br>Sitzbrett: Fichte, Beine: Buche<br>Beine achteckig, nach unten verjüngt, leicht nach außen                                                                                                    |                              | 01.01.1990                           | -     |
|                                                                                                    | 38                                | Stehbutterkübel                        | Honer Stehkutterülde kas fassardış anahandargefüğlen<br>Bretthen, dase akar hor kastraşana-Binder<br>zuzemmengeheter, durikirde gestrichen<br>Deckel gedenchest, mit hochgezogenen Rihmrand,<br>derin berhaldin. Ianger Sössel mit deran befestigten<br>durch holften unden Pärt<br>durch Auf-und Abbewegen des Sössels im Rührkübel<br>wurde (des durch mechanische Einwirkung) aus Rihm                                                                                                    | Hundsmarktmühle              | 01.01.1990                           | -     |
|                                                                                                    | 39                                | Pfanne                                 | Große Pfanne aus handgeschmiedetem Eisen mit<br>angenietetem Stiel, dieser am Stielende als Griff kegelartig<br>gerolit                                                                                                    | Hundsmarktmühle              | 01.01.1990                           | -     |
|                                                                                                    | 40                                | Brotleiter                             | Brotteiter; zwei geschiffene Hotzstangen, oben und unten<br>durch kurze Querlatten verzapit; die beiden Stangen durch<br>eff gebogene Nadelhotzzweige (Fichte) verbunden<br>zum Lagern des fertigen Brotes<br>wiendrech Wendhafter zum zus neuen Eisenteilen, wier                                                                                                    | Hundsmarktmühle              | 01.01.1990                           | _     |
|                                                                                                    | 41                                | Droigestell                            | Einlegebretter aus altern Holz                                                                                                    | n ran a sman di Nul IIIC     | 01.01.1330                           | _     |

Abbildung 33: Ankaufsliste

Datenfeld Preis gebildet.

**Bilderliste** Die Bilderliste führt sämtliche Gegenstände an, bei denen im Datenfeld *Media* ein Eintrag steht. Damit Sie gezielt für bestimmte Gegenstände einen Bericht mit Bild anzeigen bzw. ausdrucken können, wird für die Bilderliste eine sehr umfangreiche Suchmaske zur Verfügung gestellt (siehe Abbildung 34).

Wie bei allen Suchvorgängen können Sie Suchbegriffe in eines oder mehrere Felder eingeben. Nach Eingabe der Suchbegriffe klicken Sie auf die Schaltfläche Übernehmen. In der Bilderliste werden die Datenfelder *Inventarnummer, Gegenstand, Typ* und *Beschreibung* angezeigt. Zusätzlich wird die Anzahl der gefundenen Datensätze am Ende des Berichtes angezeigt (siehe Abbildung 35).

Wenn Sie mehrere Inventarnummern in den Bericht aufnehmen

wollen, können Sie diese durch Beistriche getrennt im Feld Inventarnummer eintragen.

| 📕 Bilder suchen                               |                                                                                                    |            |
|-----------------------------------------------|----------------------------------------------------------------------------------------------------|------------|
| Gegenstand:                                   |                                                                                                    | Übernehmen |
| Erhaltungszustand:                            | (1 - 6)                                                                                                    | Abbruch    |
| Beschreibung:                                 |                                                                                                    |            |
| Museum:                                       |                                                                                                    | Hilfe      |
| Material:                                     |                                                                                                    |            |
| Herstellungsort:                              |                                                                                                    |            |
| Gebrauchsort:                                 |                                                                                                    |            |
| Herstellerzeit:                               |                                                                                                    |            |
| Hersteller:                                   |                                                                                                    |            |
| InventarNr:                                   |                                                                                                    |            |
| 1                                             | (mehrere Inventarnr mit Beistrich trennen! Bereich wie folgt: z.B. 100 - 150!)                                                                     |            |
| Geben Sie in ein ode<br>sucht alle Inventarge | r mehrere Felder entsprechende Suchbegriffe ein. Z.B. Holz im Feld Material<br>genstände, bei welchen im Feld Material u.a. Holz eingegeben wurde. |            |

Abbildung 34: Suchdatenmaske zur Erstellung der Bilderliste

| Date        | PAL32/Inventarverwaltung<br>i Bearbeiten Arbeitsbe<br>😰 🔢 🧱 📭                                                                                                    | für Museen V080916 - HM ST. GILGEN / 6<br>reich Berichte System Fenster Hilfe |                                      |                         |  |
|-------------|----------------------------------------------------------------------------------------------------|-------------------------------------------------------------------------------|--------------------------------------|-------------------------|--|
| 1 <b>1</b>  | Berichte:0<br>Adress-Liste<br>Ankaufsliste<br>Bildediste                                                                                                    |                                                                               | gesucht nach:<br>Material: porzellan |                         |  |
| 2<br>4<br>3 | Bücherliste<br>Datenexport Adresse<br>Erwerberliste                                                                                                    | DILDER-LISTE                                                                  | TYP BESCHREIBUNG                     |                         |  |
| 「蜀間~~」××    | Inventar-Gesamtüber<br>Inventarliste<br>Inventarliste m Sachy<br>Journal n. Gruppen<br>Korrektur-Liste<br>Mitgl.beiträge alle<br>Mitgl.beiträge offen<br>Sachgruppenliste<br>Standortliste<br>Telefon-Liste | Porzellanschüssel                                                             |                                      | rziert nit Blumen. Sehr |  |
| ର୍ 💊 😫      | Versicherungswertlis                                                                                                    | Anzahi: 3                                                                     |                                      |                         |  |

Abbildung 35: Bilderliste

**Bücherliste** Die Bücherliste zeigt alle Datensätze an, bei denen der Datentyp *Bücher* eingestellt wurde. In der Suchmaske können Sie nach bestimmten Begriffen suchen (siehe Abbildung 36).

| 📕 Bücher suche                                | D.                                                                                                    |            |
|-----------------------------------------------|----------------------------------------------------------------------------------------------------|------------|
| Gegenstand:                                   |                                                                                                    | Übernehmen |
| Erhaltungszustand:                            | (1 - 6)                                                                                                    | Abbruch    |
| Beschreibung:                                 |                                                                                                    |            |
| Museum:                                       |                                                                                                    | Hilfe      |
| Material:                                     |                                                                                                    |            |
| Herstellungsort:                              |                                                                                                    |            |
| Gebrauchsort:                                 |                                                                                                    |            |
| Herstellerzeit:                               |                                                                                                    |            |
| Hersteller:                                   |                                                                                                    |            |
| InventarNr:                                   |                                                                                                    |            |
|                                               | (mehrere Inventarnr mit Beistrich trennen! Bereich wie folgt: z.B. 100 - 150!)                                                                       |            |
| Autor:                                        |                                                                                                    |            |
| Titel:                                        |                                                                                                    |            |
| Schlagwort:                                   |                                                                                                    |            |
|                                               |                                                                                                    |            |
|                                               |                                                                                                    |            |
| Geben Sie in ein ode<br>sucht alle Inventarge | er mehrere Felder entsprechende Suchbegriffe ein. Z.B. Holz im Feld Material<br>sgenstände, bei welchen im Feld Material u.a. Holz eingegeben wurde. |            |

Abbildung 36: Suchdatenmaske zur Erstellung der Bücherliste

In der Bücherliste werden die Datenfelder *Inventarnummer, Autor, Titel, Verlag/Ort, Jahr, Standort* und *Vitrine* angezeigt (siehe Abbildung 37).

| M          | PAL 32/Inventarverwaltu                                                                                                    | ing fiir Museen V081029a - THALGAU, HUNDSMA | RKTMÜHLE / 31                         |                   |                             |         |   |
|------------|----------------------------------------------------------------------------------------------------|---------------------------------------------|---------------------------------------|-------------------|-----------------------------|---------|---|
| Date       | i Bearbeiten Arbeitsbereich                                                                                                    | Berichte System Fenster Hilfe               |                                       |                   |                             |         |   |
| 8          | 📓 🔢 🔤 🗣                                                                                                    |                                             |                                       |                   |                             |         |   |
| 8          | Berichte:0                                                                                                    |                                             |                                       |                   |                             |         |   |
|            | Adress-Liste<br>Ankaufsliste<br>Bilderliste                                                                                                    | BÜCHER-LISTE                                | gesucht nach:                         |                   |                             |         | M |
| 1          | Datenexport Adresse                                                                                                    | INV.NR AUTOR                                | TITEL                                 | VERLAG/ORT        | JAHR STANDORT               | VITRINE |   |
| 44         | Erwerberliste                                                                                                    | 619 Ebner Hemma                             | Thalgau grüsst seine Gäste            | E. Müller/Thalgau | 1964 Büro/Lade Historisches |         | _ |
| are<br>(b) | Inventariste                                                                                                    | 212 unbekannt                               | Der Feierabend 1858; Evangelien, 1867 | 1                 | Zirbenstube                 |         |   |
|            | Inventariste<br>Inventariste m Sachy<br>Journal n. Gruppen<br>Korrektur-Liste<br>Mitgl. beiträge offen<br>Sachgruppenliste<br>Standorliste<br>Telefon-Liste<br>Versicherungswertlis | Anzałt 2                                    |                                       |                   |                             |         |   |

Abbildung 37: Bücherliste

**Erwerberliste** Die Erwerberliste zeigt alle Gegenstände mit *Inventarnummer, Übergabeart, Erwerber* und *Erwerbungsdatum* an (siehe Abbildung 38). Mit dieser Liste lässt sich feststellen, welche Übergabeart überwiegt, wie alt der Bestand des Museums ist. Mit der Suchmaske können Sie wieder eine gezielte Auswahl treffen (siehe Abbildung 39).

Sie beginnen mit der Eingabe von Suchbegriffen in eines oder mehrere Datenfelder und klicken danach auf die Schaltfläche Übernehmen.

| Gegenstand:      |                         | Übernehmen |
|------------------|-------------------------|------------|
| Übergabeart:     |                         | Abbruch    |
| Museum:          | <b>•</b>                |            |
| Erwerber:        | <b>•</b>                | Hilfe      |
| Erwerbungsdatum: | 01.01.1200 - 13.12.2010 |            |

Abbildung 38: Erwerberliste mit der Suche nach geschenkten Gegenständen

| egenstand:        |                         | Übernehmen |
|-------------------|-------------------------|------------|
| bergabeart:       |                         | Abbruch    |
| luseum:           |                         |            |
| Erwerber:         |                         | Hilfe      |
| www.erbungedetum; | 01 01 1200 - 11 12 2010 |            |

Abbildung 39: Suchdatenmaske zur Erstellung der Erwerberliste

- Inventar Gesamtübersicht der Museen Diese Liste zeigt die Anzahl der Datensätze Ihres Museums an. Für das Referat Salzburger Volkskultur bietet diese Liste eine Gesamtübersicht der jeweiligen Anzahl der Datensätze in jedem Museum.
- **Inventarliste** In der Inventarliste kann in der bereits beschriebenen Art in den Suchfeldern Gegenstand, Erhaltungszustand, Beschreibung, Museum, Material, Herstellungsort, Gebrauchsort, Herstellerzeit, Hersteller, Inventarnummer und Schlagwort gesucht werden (siehe Abbildung 40). In der Inventarliste werden *Inventarnummer, Gegenstand, Typ, Zustand* und *Beschreibung* angezeigt (siehe Abbildung 41).

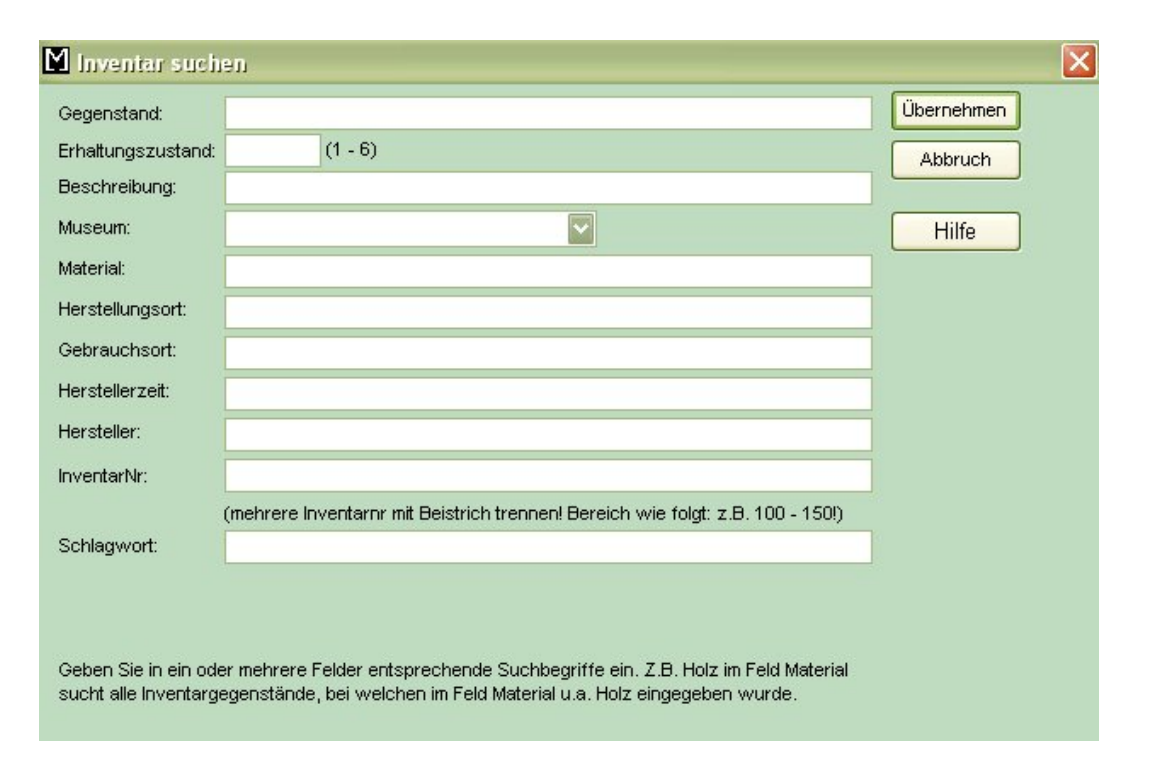

Abbildung 40: Suchdatenmaske zur Erstellung der Inventarliste

- Journal n. Gr. (Journal nach Gruppen) Bei diesem Bericht wird für vorher definierte Artikelgruppen ein eigener Bericht ausgegeben. Zunächst wählen Sie über die Suchmaske den gewünschten Artikel und den gewünschten Zeitraum aus. In der Suchmaske ist als Zeitraum der aktuelle Monat vorgegeben. Diese Angaben können Sie überschreiben. Mit der bereits beschriebenen *Windows-Arbeitstechnik* können Sie durch Drücken der Strg-Taste und Anklicken mehrere Artikel auswählen. Nach erfolgter Auswahl klicken Sie auf die Schaltfläche OK. Es erscheint ein Bericht, in dem die Tagessummen und die Gesamtsummen angeführt sind.
- Korrekturliste Diese Liste ist nur für die Anwendung in der Salzburger Volkskultur gedacht. In der Korrekturliste können die Korrekturbemerkungen, die zwischen zwei Datumsangaben erstellt wurden, gesucht werden (siehe Abbildung 42). Damit kann die Suche nach Korrekturbemerkungen auf den Zeitraum nach der letzten erhaltenen Korrektur eingeschränkt werden. In der Suchmaske wird sowohl beim Suchbeginn- als auch beim Suchenddatum das aktuelle

| 🗑 🔢 🖾 🗣                                                                              |                           |      |         |                                                                                                    |                                                                                          |  |
|--------------------------------------------------------------------------------------|---------------------------|------|---------|----------------------------------------------------------------------------------------------------|------------------------------------------------------------------------------------------|--|
| Adress-Liste<br>Ankaufsliste<br>Bilderliste                                          | INVENTAR-LISTE            | gesi | ucht na | ach:                                                                                                    | M                                                                                        |  |
| Datenexport Adresse                                                                  | INV:NR GEGENSTAND         | TYP  | Zust    | and BESCHREIBUNG                                                                                                    |                                                                                          |  |
| Erwerberliste<br>Inventar-Gesamtüber                                                 | 1 Hammer                  | A    | 2       | einfach gefertigter Hammer, Kopf mit<br>Querschnitt, Holzstiel leicht gebogen                                                                                                    | quadratischem                                                                            |  |
| Inventarliste<br>Inventarliste m Sachi                                               | 2 WALDKAUZ                | A    | 2       | Ausgestopfter Waldkauz, auf einem A<br>leicht vom Körper angehoben.                                                                                                    | 4st sitzend, die Flügel                                                                  |  |
| Journal n. Gruppen<br>Korrektur-Liste<br>Mitgl.beiträge alle<br>Mitgl.beiträge offen | 3 KRIPPE                  | М    | 2       | Krippe aus Meerschaum. In einem ger<br>der Futterkrippe das göttliche Kind. Lir<br>und Josef, daneben Ochse und Esel,<br>Hirten (einem fehlt der Kopf). Oben an<br>Engel. Vor dem Kind liegt ein         | nauerten Stall liegt in<br>hks hinter ihm Maria<br>rechts davon zwei<br>n Dach sitzt ein |  |
| Standortliste<br>Telefon-Liste                                                       | 4 GLÄSERKASTEN            | A    | 2       | Fensterfront zweiflügelig, Gesamtleis<br>steht auf 4 gedrechselten Beinen, zw<br>der Hintergrund austapeziert. Grundfi                                                                                   | te ausgearbeitet,<br>/ei Fächer, innen ist<br>arbe dunkelbraun.                          |  |
| Versicherungswertlis –                                                               | 5 HAFERL (GRÖßERE TASSE)  | A    | 2       | Tasse mit Spruch und Bild (dargestellt<br>ein Mädchen). Unter dem Sprich ein E<br>Liebespfellen. Oberfläche und Henkel<br>und oberer Goldrand zum Teil abgew-<br>weiß.                                   | : sind ein Bursch u.<br>ngel mit<br>gemustert. Unterer<br>etzt. Grundfarbe               |  |
|                                                                                      | 6 VASE                    | A    | 3       | Vase mit Bild (Lambach an der Traun,<br>Details: stark verziert; Henkel vergold<br>am Boden ist die Nr. 320 aufgedruckt                                                                                  | , OBOE:)<br>et. Grundfarbe weiß,                                                         |  |
|                                                                                      | 7 HAFERL (GRÖßERE TASSE)  | A    | 2       | Tasse mit Bildern von Wilhelm II. und F<br>Beschriftung: Weitkriegserinnerung, 1<br>goldrand. am Boden ist ein Siegel von<br>Grundfarbe weiß.                                                            | ranz Josef I.<br>914/15. Oben<br>Stockhammer Ried.                                       |  |
|                                                                                      | 8 HAFERL (ORÖBERE TASSE)  | A    | 2       | Tasse mit einem goldenen Rand unten<br>Dazwischen sind einige Goldmuster.                                                                                                    | i und oben.<br>Leicht abgenutzt.                                                         |  |
|                                                                                      | 9 UNTERTASSE              | A    | 3       | Untertasse, die zu Tasse mit Inv. Nr. 1<br>innen mit einem Goldrand versehen, d<br>freibleibende Feld hellölau gefärbt. Au<br>Bodenunterseite steht: Hochzeitgesch<br>Großmutter, Frau Walburge Weber 16 | 0 paßt, Außen und<br>lazwischen ist das<br>if der<br>nenk für meine<br>378 (geb. 1853    |  |
|                                                                                      | 10 HAFERL (ORÔBERE TASSE) | A    | 4       | Tasse mit Goldrand. Henkel ebenfalls<br>Grundfarbe weiß.                                                                                                    | vergoldet.                                                                               |  |
|                                                                                      | 11 HAFERL (GRÖßERE TASSE) | A    | 2       | Tasse mit Ortsmotiv und Schrift 'Gruß                                                                                                    | aus St. Gilgen'                                                                          |  |

Abbildung 41: Inventarliste

Tagesdatum vorgeschlagen. Diese Angaben können überschrieben werden. In der Korrekturliste werden *Inventarnummer, Vorerfassung, Typ, Gegenstand, Notiz, Sachgruppen, Korrekturvermerk* und *Korrekturdatum* angegeben.

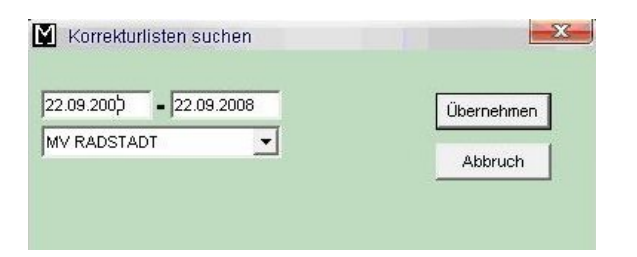

Abbildung 42: Suchdatenmaske zur Erstellung der Korrekturliste

- 4 INVENTAR
- Mitgl.beiträge alle Über die Suchmaske wird zunächst abgefragt, für welches Jahr Sie die Abfrage der Mitgliedsbeiträge erstellen wollen. Danach erhalten Sie einen Bericht, der alle Personen mit den Mitgliedsbeiträgen und eine Gesamtsumme anzeigt (siehe Abbildung 43).

| Berichte:0                                                                                                    |                              |                                                                                                  |                                                                                    |                                 |                              | 1                           |        |           | L         | - 0     |
|----------------------------------------------------------------------------------------------------|------------------------------|--------------------------------------------------------------------------------------------------|------------------------------------------------------------------------------------|---------------------------------|------------------------------|-----------------------------|--------|-----------|-----------|---------|
| Adress-Liste<br>Ankaufsliste<br>Bücherliste<br>Bücherliste<br>Datenexport Adresse<br>Erwerberliste<br>nventarliste m Sachr<br>Journal n. Gruppen<br>normatur-Gesamtüber<br>Norrektur-Liste<br>Witgl. beiträge alle<br>Witgl. beiträge offen<br>Sachgruppenliste<br>Standortliste<br>Flefon-Liste<br>Versicherungswertlis | Jahr<br>2007<br>2007<br>2007 | Vorschreibung Zahlungsdatum<br>20,001 / 05,2007<br>20,000 6 / 02007<br>20,00 02 02 2007<br>60,00 | Zahlungsbetrag Benerkung<br>20,00<br>20,00<br>30,00 10 Euro Spende<br><b>70,00</b> | Zuname<br>Grainz<br>Moosgassner | Vorname<br>Franz<br>Brigitte | Firma<br>Antiquariat Weinek | Anrede | verlittel | erw titel | Strasse |

Abbildung 43: Liste der Mitgliedsbeiträge

**Mitgl.beiträge offen** Als Ergänzung zur vorigen Liste werden bei diesem Bericht alle Personen angezeigt, die in dem gesuchten Zeitraum noch keinen Mitgliedsbeitrag einbezahlt haben (siehe Abbildung 44).

| Berichte:0                                                                                                    |              |                                                      |                          |                     | - r               |       |        |            |           |       |
|----------------------------------------------------------------------------------------------------|--------------|------------------------------------------------------|--------------------------|---------------------|-------------------|-------|--------|------------|-----------|-------|
| Adress-Liste<br>Ankaufsliste<br>Bilderliste                                                                                                    | Jahr<br>2008 | Vorschreibung Zahlungsdatun<br>20,00<br><b>20,00</b> | Zahlungsbetrag Bemerkung | Zuname<br>Maninello | Vorname<br>Renate | Firma | Anrede | verl.titel | erw.titel | Stras |
| Anwerberliste<br>Inventariste<br>Inventariste<br>Inventariste<br>Inventariste<br>Mitgl.beiträge alle<br>Mitgl.beiträge alle<br>Mitgl.beiträge offen<br>Sachgruppenliste<br>Standortliste<br>Telefon-Liste<br>Versicherungswertlis |              |                                                      |                          |                     |                   |       |        |            |           |       |

Abbildung 44: Liste der offenen Mitgliedsbeiträge

Sachgruppenliste Die Sachgruppenliste führt alle Gegenstände mit der Inventarnummer und der entsprechenden Sachgruppennummer und Sachgruppenbezeichnung an. Damit gewinnen Sie einen Einblick, welchen Sachgruppen bzw. Themenschwerpunkten die Gegenstände des Museums hauptsächlich zugeordnet sind.

Bei der Suchdatenmaske für die Sachgruppenliste können Sie entweder nach der genauen Sachgruppennummer suchen oder einen Bericht (eine Liste) für alle Gegenstände einer bestimmten Sachgruppe erstellen. Dazu geben Sie eine Zahl mit dem Prozent-Zeichen ein (siehe Abbildung 45).

# Erläuterndes Beispiel:

"1%" zeigt alle Gegenstände mit der Sachgruppe 1, 11, 111, 12 etc. bzw. alle Gegenstände, deren Sachgruppe mit 1 beginnt.

Um die Sachgruppen leichter zu finden, sind unter dem Suchfeld wiederum sämtliche Sachgruppen hierarchisch angeführt. Durch Anklicken des Kästchens neben der Sachgruppe wird die nächste Sachgruppen-Hierarchieebene geöffnet. Diese untergeordneten Ebenen werden unter der ersten Hierarchieebene angezeigt. Nach Klicken der Schaltfläche Übernehmen wird ein Bericht aus allen angeklickten Sachgruppen erstellt (siehe Abbildung 46).

Standortliste In der Suchmaske der Standortliste werden sämtliche in der Inventardatenbank vorhandenen Standortangaben übernommen und angezeigt (siehe Abbildung 47).

Eine Auswahl treffen Sie durch Anklicken des jeweiligen Standortes und das anschließende Klicken auf die Schaltfläche Übernehmen. Wenn Sie die Strg-Taste gedrückt halten, können Sie mit der Maus mehrere Standorte anklicken und damit auswählen. In der Standortliste werden Inventarnummer, Gegenstand, Typ, Beschreibung und Vitrine angezeigt. Am Ende des Berichts wird die Zahl der gefundenen Gegenstände angegeben (siehe Abbildung 48).

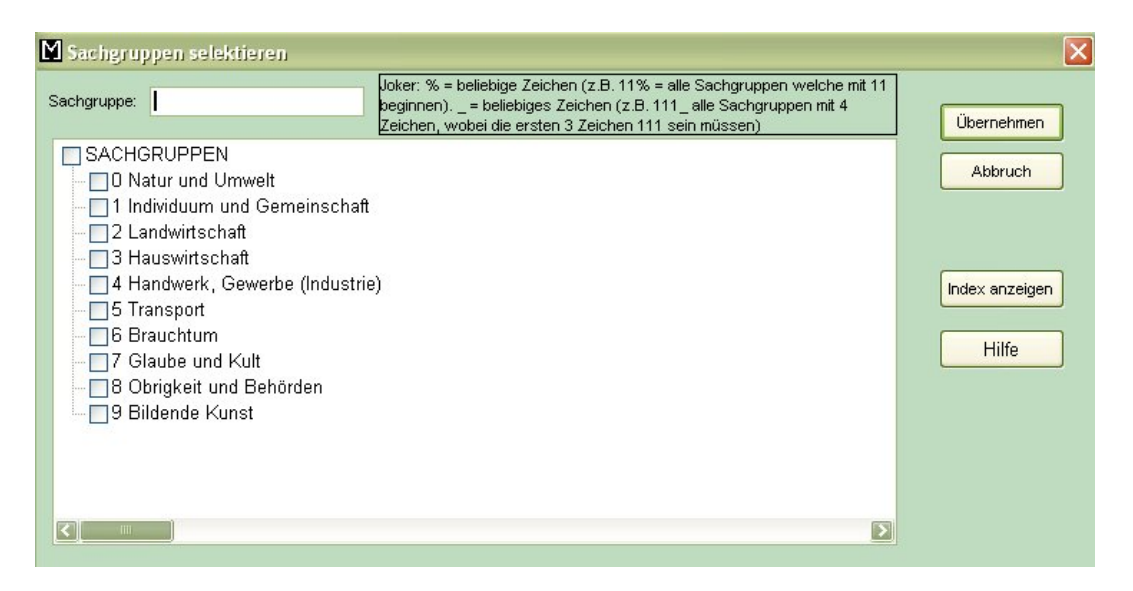

Abbildung 45: Suchdatenmaske zur Erstellung der Sachgruppenliste

| Date              | PAL32/Inventarverwaltung<br>ai Bearbeiten Arbeitsbe<br>I Par Parkan Internationalister Internationalister Internation | für Museen V080<br>ereich Berichte | 916 - HM ST. GILGEN / 6<br>System Fenster Hilfe                                   |                 |                                                                                                 |   |  |
|-------------------|----------------------------------------------------------------------------------------------------|------------------------------------|-----------------------------------------------------------------------------------|-----------------|-------------------------------------------------------------------------------------------------|---|--|
| <mark>88 @</mark> | Berichte:0<br>Adress-Liste<br>Ankaufsliste<br>Bilderliste<br>Bücherliste                                                                                                    | SACHGI                             |                                                                                   | gesucht nach:   |                                                                                                 | M |  |
| *                 | Datenexport Adresse<br>Enwerberliste<br>Inventar-Gesamtüber                                                                                                    | INV.NR<br>2885                     | GEGENSTAND<br>WERBETAFEL DER ST.GILGENER<br>GEWERBETREIBENDEN                     | SACHGR.NR.<br>4 | SACHGR.BEZEICHNUNG<br>Handwerk, Gewerbe (Industrie)                                             |   |  |
| ●□                | Inventarliste<br>Inventarliste m Sachi<br>Journal n. Gruppen                                                                                                    | 3009<br>3010<br>3114               | RÖTLSCHNUR<br>RÖTFASSL<br>BIERKRUG AUS GLAS MIT ZINNDECKEL                        | 4 4 4           | Handwerk, Gewerbe (Industrie)<br>Handwerk, Gewerbe (Industrie)<br>Handwerk, Gewerbe (Industrie) |   |  |
| •                 | Korrektur-Liste<br>Mitgl.beiträge alle<br>Mitgl.beiträge offen                                                                                                    | 7432<br>8565                       | GLAS - BIERKRUG MIT ZINNDECKEL MIT<br>ÖSTERREICHWAPPEN<br>BIERKRUG MIT ZINNDECKEL | 4               | Handwerk, Gewerbe (Industrie)<br>Handwerk, Gewerbe (Industrie)                                  |   |  |
| ₹ Ø Ø ¥           | Sachgruppenliste<br>Standortliste<br>Telefon-Liste<br>Versicherungswertlis                                                                                                    | Anzahi: 6                          | i .                                                                               |                 |                                                                                                 |   |  |

Abbildung 46: Sachgruppenliste

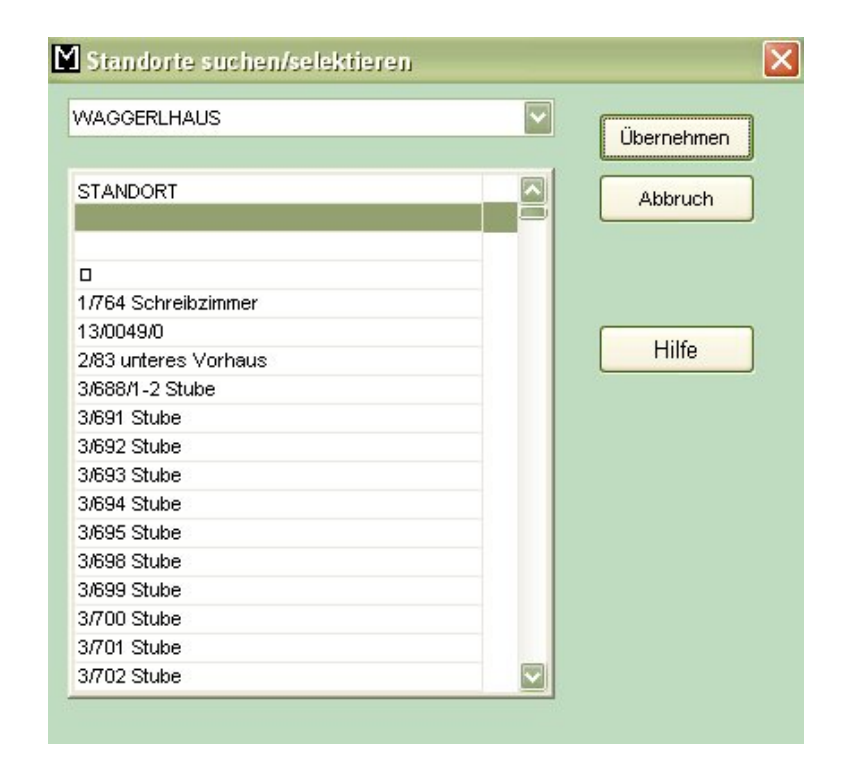

Abbildung 47: Suchdatenmaske zur Erstellung der Standortliste

|                                               | ]+00.00001010111 <u>0</u>        | oncheo gystom     | Fourier Fino             |          |                                                                                                    |                             |
|-----------------------------------------------|----------------------------------|-------------------|--------------------------|----------|----------------------------------------------------------------------------------------------------|-----------------------------|
|                                               | F                                |                   |                          |          |                                                                                                    |                             |
| Adress-Liste                                  | .0                               | TUALCAU           |                          | gesuc    | ht nach:                                                                                              |                             |
| Bücherliste<br>Datenexport<br>Erwerberlist    | Adresse<br>e                     | STAND             | ORT-LISTE                | Stand    | ort: Müllnerstüberl                                                                                   |                             |
| Inventar-Ges                                  | amtuber                          | Müllnerstüb       | erl                      |          |                                                                                                    |                             |
| Inventarliste<br>Journal n. G<br>Korrektur-Li | m Sach <u>:</u><br>ruppen<br>ste | INV.NR G<br>195 A | EGENSTAND<br>/asserkrug  | TYP<br>A | BESCHREIBUNG                                                                                          | VITRINE                     |
| Mitgl.beiträg                                 | e alle                           | 196 🗸             | aschschüssel             | A        |                                                                                                    | 52<br>10                    |
| Sachgruppe                                    | eoπen<br>nliste                  | 197 H             | olzkiste                 | А        |                                                                                                    |                             |
| Standortlist<br>Telefon-List<br>Versicherun   | e<br>gswertlis                   | 198 R             | ekrutenbild 1. Weltkrieg | A        | Rekrutenbild geschmückt mit F<br>B ild von Josef Grubinger,<br>Oberdorferbauer, Bild von Ka<br>Joseph | Papierblumen,<br>iser Franz |
|                                               |                                  | 199 Je            | esusbild                 | А        |                                                                                                    |                             |
|                                               |                                  | 200 Le            | ederstiefel              | А        |                                                                                                    |                             |
|                                               |                                  | 216 B             | ügelholz mit Rolle       | А        |                                                                                                    | 2                           |
|                                               |                                  | 217 Le            | einenballen              | А        |                                                                                                    |                             |

Abbildung 48: Standortliste

- **Telefonliste** In der Suchmaske können Sie nach dem Namen und dem Ort suchen. Ferner können Sie nach den von Ihnen bestimmten Gruppen suchen. Wenn Sie zum Beispiel alle Adressen von Journalisten der Gruppe *MED* (Medien) zugeordnet haben, wird nach Anklicken dieser Gruppe eine Telefonliste dieser Journalisten angezeigt.
- Versicherungswertliste Die Liste der Versicherungswerte enthält Inventarnummer, Gegenstand, Standort, Versicherungswert und Übergabeart. Es empfiehlt sich, für Versicherungszwecke eine Gesamtliste auszudrucken und diese an einem sicheren Ort aufzubewahren. In der Suchmaske können Sie nach dem Gegenstand, der Übergabeart, dem Museum (für die Zentraldatenbank in der Salzburger Volkskultur), dem Erwerber und dem Vorbesitzer suchen (siehe Abbildung 49).

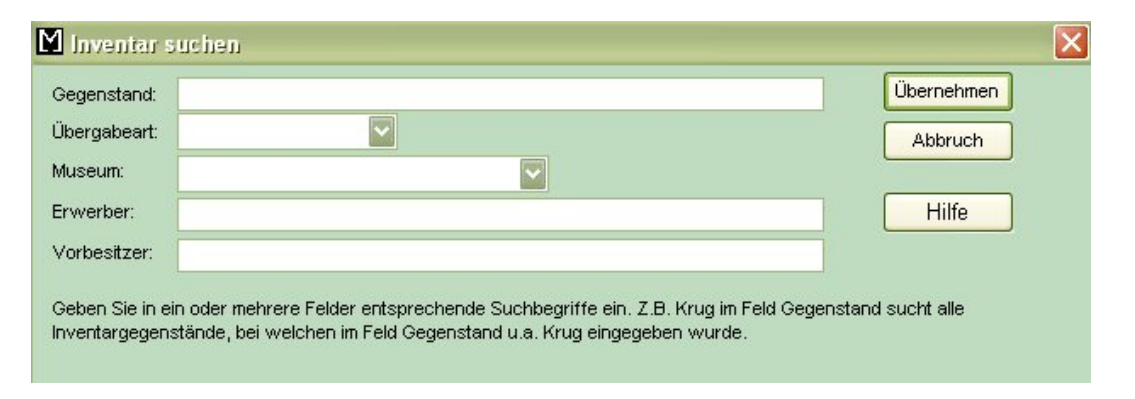

Abbildung 49: Suchdatenmaske zur Erstellung der Versicherungswertliste

In der *Versicherungswertliste* können Sie wie bei allen Berichten durch einen Doppelklick auf den Spaltenkopf den Bericht etwa nach der Spalte Wert sortieren. Damit wird auf dem Bericht der wertvollste Gegenstand des Museums am Ende oder am Anfang des Berichts stehen (siehe Abbildung 50).

| 🖬 OPAL32/Inventarverwaltu | ng für Museen V090114 - | THALGAU, HUNDSMARKTMÜHLE / 31 |
|---------------------------|-------------------------|-------------------------------|
|---------------------------|-------------------------|-------------------------------|

| Datei         | Bearbeiten Arbeitsbereich B                                       | erichte <u>S</u> ystem <u>F</u> | Eenster Hilfe     |               |                       |       |
|---------------|-------------------------------------------------------------------|---------------------------------|-------------------|---------------|-----------------------|-------|
| B             | 🗑 🔢 🔤 🗣                                                           |                                 |                   |               |                       |       |
| 6             | M Berichte:0                                                      |                                 |                   |               |                       |       |
| 30<br>30<br>相 | Ankaufsliste<br>Bilderliste<br>Bücherliste<br>Datenexport Adresse | VERSIC                          | HERUNGSWERT-LISTE | gesucht nach: |                       | M     |
|               | Enwerberliste                                                     | INV.NR                          | GEGENSTAND        | STANDORT      | VERS.WERT ÜBERGA      | BEART |
| MB<br>Sa      | Inventar-Gesamtuber                                               | 1                               | Kruzifix          | Hofgasse      | <b>Stopp</b> Leihgabe |       |
|               | Inventarliste m Sach                                              | 2                               | Heiligenfigur     | Backstube     | Geschen               | k     |
|               | Journal n. Gruppen                                                | 3                               | Heiligenfigur     | Backstube     | Geschen               | k     |
| 1             | Korrektur-Liste<br>Mital heiträge alle                            | 4                               | Wanduhr           | Backstube     | Geschen               | k     |
|               | Mitgl.beiträge offen                                              | 5                               | Kerzenleuchter    | Backstube     | Geschen               | k     |
|               | Sachgruppenliste                                                  | 6                               | Wandbord          | Backstube     | Geschen               | k     |
|               | Telefon-Liste                                                     | 7                               | Tellerbord        | Backstube     | Geschen               | k     |
| 2             | Versicherungswertlis                                              | 8                               | Teller            | Backstube     | Geschen               | k     |
| 80<br>7       |                                                                   | 9                               | Henkeltasse       | Backstube     | Geschen               | k     |
| μ <b>r</b>    |                                                                   | 10                              | Flasche           | Backstube     | Geschen               | k     |
|               |                                                                   | 11                              | Kachelofen        | Backstube     | <b>Gauge</b> Kauf     |       |

Abbildung 50: Versicherungswertliste

5 ADRESSEN

# 5 Adressen

# 5.1 Adressen erfassen

Der Einstieg in die Datenmaske zum Erfassen von Adressen erfolgt über das Anklicken der Schaltfläche Adressen bearbeiten (siehe Abbildung 51).

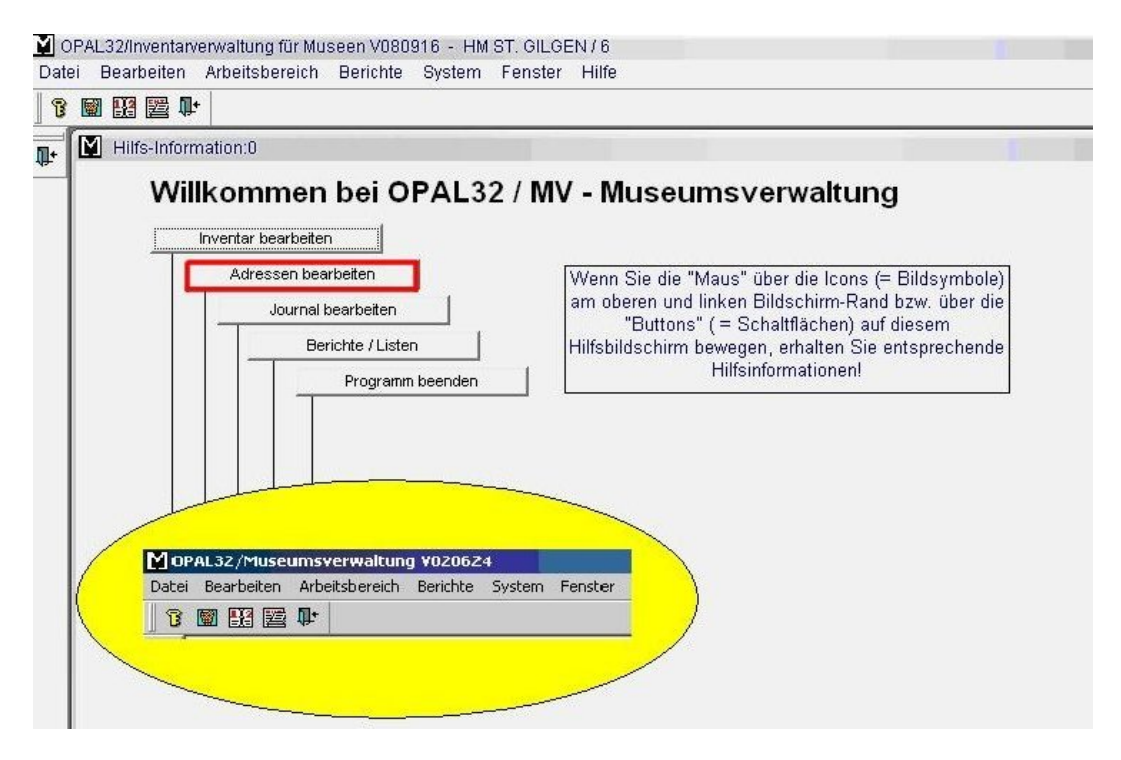

Abbildung 51: Hauptmaske mit der Schaltfläche Adressen bearbeiten

Nachdem Sie die Schaltfläche Adressen bearbeiten angeklickt haben, erscheint die Datenmaske der Adressdatenbank (siehe Abbildung 52).

Die generelle Vorgehensweise beim Erfassen von Daten wurde bereits im Kapitel über die Inventardatenbank beschrieben. Daher werden an dieser Stelle nur die einzelnen Datenfelder besprochen. Die Datenmaske ist genauso wie die Inventardatenbank in eine Hauptmaske und mehrere Untermasken (Karteikartenreiter) unterteilt. Die Datenfelder in den Untermasken werden durch Anklicken des Karteikartenreiters sichtbar.

### 5 ADRESSEN

| earbeiten Arbeitsbereich Berichte System Fenster Hilfe                                                                                                    | aarbaitan Arb     | iverwaltr                  | ing für Musee                     | n V101208 - WAGGERLI | HAUS / 24 |            |    |
|----------------------------------------------------------------------------------------------------|-------------------|----------------------------|-----------------------------------|----------------------|-----------|------------|----|
| Adressen bearbeiten:0         Zuname:       Vorname:         Anrede:       Ervettet         markGrpersch:       Ceburtsdatum:         Strasse:       E-Mait         Nation:       A         Ort:       Fax         Kürzet       E                                                                                                    | carbolicent Arb   | eitsbereich                | Berichte Syste                    | em Fenster Hilfe     |           |            |    |
| Adressen bearbeiten:0         Zunane:       Vorname:         Arrede:       Erwitkit         Arrede:       Vertitet         Gebursdatum:       Id Mandant:         Strasse:       E-Mait         Nation:       A         Vit:       Tet         Ort       Fax:         Kürzet:       Briefanrede:                                                                                                    | 1 🔛 🧱 📭           |                            |                                   |                      |           |            |    |
| Zuname:       Vorname:       Id Partner:         Anrede:       Erwittet       Id Mandant;       24         imma/Körpersch:       Gebursdalum;       Id Mandant;       24         Strasse:       E-Malt       Id Mandant;       24         Nation:       A       Plz;       Tet       Id Mandant;       24         Ort       Fax:       Id Partner;       Id Mandant;       24         Briefanrede:       E-Malt;       Id Partner;       Id Partner;       24                                                                                                    | Advorran h        | oarboitor                  | w0                                |                      |           |            |    |
| Zuname:       Vorname:       Id Partner:         Anrede:       Erwittet       Id Mandant:       24         irma.Körpersch.:       Oeburtsdatum:       Id Mandant:       24         Strasse:       E-Mait       Id Mandant:       24         Nation:       A       Pfz:       Tet       Id Mandant:       24         Ort:       Fax:       Id Mandant:       Id Mandant:       Id Mandant:       24         Briefanrede:       Kürzet:       Id Mandant:       Id Mandan                                                                                                    | a waressen o      | agi partai                 | 159<br>10                         |                      |           |            |    |
| Anrede: Erwittet di Mandant: 24<br>Irma-Körpersch: Ceburtsdatum<br>Strasse: E-Mait<br>Nation: A Piz: Tet<br>Ort Fax:<br>Briefanrede: Eimen Strasse Strasse Stras | Zuname:           |                            |                                   | Vorname:             | 1         | d Partner: |    |
| Firma/Körpersch:<br>Ceburtsdatum<br>Strasse:<br>A PIZ:<br>Ceburtsdatum<br>F-Mait<br>Ceburtsdatum<br>F-Mait<br>Ceburtsdatum<br>Fax:<br>Fax:<br>Briefanrede:                                                                                                    | Anrede:           |                            |                                   | Erwtitel:            | ld        | Mandant:   | 24 |
| Orburtsdatum   Strasse   E-Mait   Nation: A   Plz:   Tet   Ort   Fax:   Briefanrede:                                                                                                    | -irma/Körpersch.: |                            |                                   | Verttitel:           |           |            |    |
| Strasse: E-Mail:                                                                                                    |                   |                            |                                   | Geburtsdatum:        |           |            |    |
| Nation: A PIZ: Tel:<br>Ort: Fax:<br>Kürzel:<br>Briefanrede:                                                                                                    | Strasse:          |                            |                                   | E-Mail:              |           |            |    |
| Ort: Fax: Kürzet Briefanrede:                                                                                                    | Nation:           | A                          | Piz:                              | Tel:                 |           |            |    |
| Kürzet                                                                                                    | Ort:              |                            |                                   | Fax:                 |           |            |    |
| Briefanrede:                                                                                                    |                   |                            |                                   | Kürzel:              |           |            |    |
|                                                                                                    | Briefanrede:      |                            |                                   |                      |           |            |    |
|                                                                                                    |                   |                            |                                   |                      |           |            |    |
|                                                                                                    | Beträge Konta     | ikt Gruppe                 | n Media LISTE                     | Journal              |           |            |    |
| Jahr Betrag Vorschreibung Zahlungsdatum Zahlungsbetrag Bemerkung                                                                                                    | Betträge Konta    | ikt Gruppe<br>g Vorschreik | in Media LISTE<br>oung Zahlungsda | Journal              | Bemerkung |            |    |

Abbildung 52: Datenmaske Adressen bearbeiten

Der erste Karteikartenreiter *Beiträge* ist für die Beitragsverwaltung der Mitglieder vorgesehen. Im Karteikartenreiter *Kontakt* werden Art und Inhalt von Kontakten zu einzelnen Personen eingetragen. Die Verwendung der Datenmaske *Kontakt* ist etwa sinnvoll, wenn Sie ein Telefonat mit einem Journalisten hatten und sich die wichtigsten Punkte und Abmachungen notieren wollen.

Geben Sie irrtümlich einen neuen Partner ein, der bereits in der Adressdatenbank existiert (bereits eingegeben wurde), werden Sie automatisch darauf hingewiesen (siehe Abbildung 53).

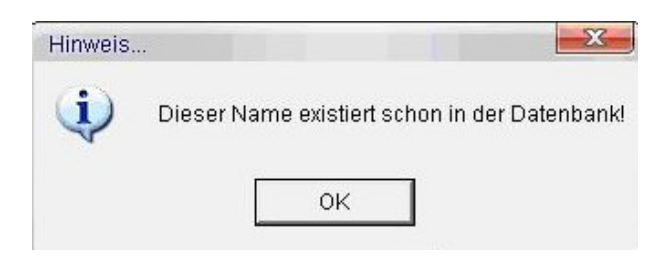

Abbildung 53: Automatische Doublettenkontrolle

#### 5 ADRESSEN

Zuname Nachname eingeben.

Vorname Vorname eingeben.

- **Anrede** Wenn Sie den Buchstaben *H* eintippen und auf die Eingabetaste drücken, wird die Anrede "Herrn", beim Buchstaben *F* die Anrede "Frau" eingetragen.
- Erwtitel Erworbener Titel: akademische Titel wie Dr., Mag., Dipl. Ing. etc.
- Id Partner Dieses Feld wird automatisch vom Programm ausgefüllt und kann nicht angesteuert werden. Jedem eingegebenen Partner wird eine Ziffer zugeordnet.
- Id Mandant Identifikationsnummer (Kennzahl) des Museums: Dieses Feld wird automatisch vom Programm ausgefüllt und kann nicht angesteuert werden.
- Verltitel Verliehener Titel: Ehren-, Berufs- und Amtstitel wie Prof. (Professor), Dir. (Direktor), Bgm. (Bürgermeister), HR (Hofrat) etc.
- **Geburtsdatum** In diesem Datenfeld können Sie das Geburtsdatum in der Form "TT.MM.JJJJ" eintragen.
- Firma/Körpersch. In diesem Datenfeld können Sie die Firma oder Körperschaft eintragen.
- E-Mail Wenn die Person mehrere E-Mail-Adressen hat, können Sie diese durch einen Strichpunkt getrennt eintragen (z. B.: dagmar.bittricher@salzburg.gv.at; museen@salzburgervolkskultur.at; volkskultur@salzburg.gv.at). Wenn ein Internetanschluss vorhanden ist, kann durch Klicken auf das Briefkastensymbol (linker Rand, zweites Symbol von unten) direkt aus dem Programm heraus ein E-Mail versendet werden.
- Straße Tragen Sie hier die Straßenbezeichnung mit der Hausnummer ein.
**Tel** In diesem Feld können Sie sämtliche Ihnen bekannte Telefonnummern eintragen. Die Eingaben trennen Sie durch einen Strichpunkt.

### Erläuterndes Beispiel:

Mobil +43-664-1234567; Privat +43-662-123456; Firma +43-662-111-12

- Nation In diesem Datenfeld sollte nur die Länderkurzbezeichnung eingegeben werden. (D, A, I, E, GB, etc.) Bei Adressetiketten können Sie dieses Datenfeld mit dem Feld Postleitzahl verknüpfen. Der Wert A für Österreich ist bereits vorgegeben.
- Plz In diesem Datenfeld ist die Postleitzahl einzugeben.
- **Ort** In diesem Datenfeld ist der Ort einzugeben. Bei vollständig eingetragener Adresse kann mit vorhandenem Internetanschluss durch Klicken auf das "Google-Maps-Symbol" (linker Rand, drittes Symbol von unten) der Standort auf einer Landkarte angezeigt werden.
- Fax In diesem Datenfeld ist die Fax-Nummer einzugeben (Eingabe wie bei Tel.Nr.).
- **Kürzel** Wie bereits im Kapitel über die Inventardatenbank beschrieben, wird bei der Eingabe eines Kürzels automatisch der volle Namen in das entsprechende Datenfeld (z. B. Datenfeld *Eingegeben von*) eingetragen. Das Kürzel können Sie frei wählen. Es muss aber einzigartig in Ihrer Adressdatenbank sein.
- **Briefanrede** Das Datenfeld *Briefanrede* wird bei der erstmaligen Eingabe eines Datensatzes in der Adressdatenbank automatisch ausgefüllt. Nachdem Sie die Felder Zuname, Vorname, erworbener und verliehener Titel ausgefüllt haben oder mit der Tabulatortaste über die beiden Datenfelder für die Erfassung der Titel gesprungen sind, wird dieses Feld aus den vorigen Datenfeldern zusammengesetzt. Diese Angaben können Sie überschreiben (siehe Abbildung 54).

### Erläuterndes Beispiel:

Zuname: Huber Vorname: Theresia Anrede: Frau Erwtitel: Mag. Verltitel: Biefanrede: Sehr geehrte Frau Mag. Huber

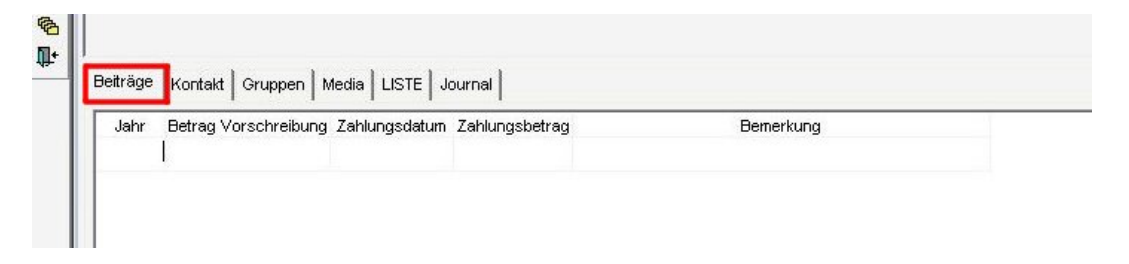

Abbildung 54: Karteikartenreiter Beiträge in der Adressdatenbank

- **Beiträge** Wenn Sie im Karteikartenreiter *Beiträge* in die erste Zeile mit den Spaltenüberschriften klicken oder die Tabulatortaste betätigen, können Sie eine Zeile zum Eingeben aufmachen (siehe Abbildung 54).
- Jahr Beitragsjahr
- Betrag Vorschreibung Vorgeschriebener Mitgliedsbeitrag
- Zahlungsdatum Datum der Einzahlung des Mitgliedsbeitrages
- Zahlungsbetrag Höhe der tatsächlichen Einzahlung
- **Bemerkung** Datenfeld zur Eingabe zusätzlicher Notizen, etwa eines Verwendungshinweises bei Spenden.
- **Kontakt** Der Karteikartenreiter *Kontakt* ist für die Erfassung von Kontakten zu den jeweiligen Adressen vorgesehen (siehe Abbildung 55).
- Datum In diesem Feld tragen Sie das Datum der Kontaktnahme ein.

| atum | Тур | Kurzbeschreibung | Langbeschreibung |
|------|-----|------------------|------------------|
|      |     |                  |                  |

Abbildung 55: Karteikartenreiter Kontakt in der Adressdatenbank

- **Typ** In diesem Auswahlfeld können Sie den Kontakttyp durch Anklicken auswählen. Damit legen Sie fest, ob Sie beispielsweise einen Anruf erhalten oder einen Brief verschickt haben. In einem Pfeilauswahlfeld werden die Möglichkeiten angeboten.
- Kurzbeschreibung In diesem Feld können Sie stichwortartig das Ergebnis des Kontaktes erfassen.
- Langbeschreibung In diesem Feld können Sie umfangreiche Notizen zum jeweiligen Kontakt eintragen. Wie bei allen untergeordneten Eingabemasken können Sie die Breite der Eingabefelder ändern, indem Sie den Cursor auf die Verbindungslinie zwischen den Feldern bringen, dann klicken und die Maus nach rechts oder links bewegen.

# Erläuterndes Beispiel:

| Datum     | Тур            | Kurzbeschreibung | Langbeschreibung        |
|-----------|----------------|------------------|-------------------------|
| 1.10.2002 | Anruf erhalten | Leihgabe ersucht | Kustos des Museums XY   |
|           |                |                  | will Gegenstand Z für   |
|           |                |                  | Sonderausstellung über  |
|           |                |                  | bäuerliches Gewerbe im  |
|           |                |                  | Frühjahr 2003 ausleihen |

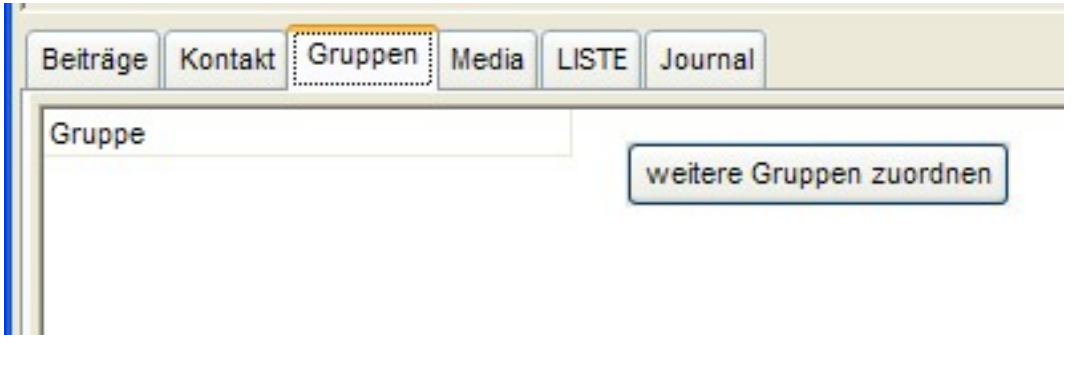

Abbildung 56: Karteikartenreiter Gruppen

- **Gruppen** In diesem Karteikartenreiter können Sie zur Adresse verschiedene Gruppen zuordnen. Die Gruppen werden zunächst in der Systemtabelle Personen-Gruppen definiert (siehe Kapitel 6.5). Die Zuordnung erfolgt, indem man in die Spaltenüberschrift *Gruppe* oder die Tabulatortaste drückt. Unter weitere Gruppen zuordnen erscheint ein Pfeilauswahlfeld, in dem Sie den gewünschten Begriff auswählen (siehe Abbildung 56). Der Adresse können mehrere Begriffe zugeordnet werden. Dazu müssen Sie lediglich den Vorgang wiederholen und eine weitere Auswahl treffen. Falsch eingegebene Gruppenzuordnungen können mit F3 gelöscht werden. Bei Nutzung dieses Datenfelds können Sie gezielt Aussendungen an alle Mitglieder oder an die Presse verschicken.
- Media Genauso wie in der Inventardatenbank kann einer Adresse eine Vielzahl von Medien (Bilder, Tondokumente, Video) zugeordnet werden. Klicken Sie auf die Schaltfläche Bild zuordnen. Danach erscheint wie in der Inventardatenbank die Auswahlmaske. Nachdem Sie die richtige Datei gefunden haben, klicken Sie die Schaltfläche Öffnen an. Der Dateiname wird in das linke Feld eingetragen und soll nicht mehr geändert werden. Wie in der Inventardatenbank können Sie durch Anklicken des Bildes dieses vergrößern. Im rechten weißen Feld können Sie zusätzliche Notizen zur Medien-Datei eintragen (siehe Abbildung 57).
- Liste Dieser Karteikartenreiter dient vor allem zum schnellen Blättern in der Adressdatenbank. In dieser Liste werden alle Adressen, die Sie

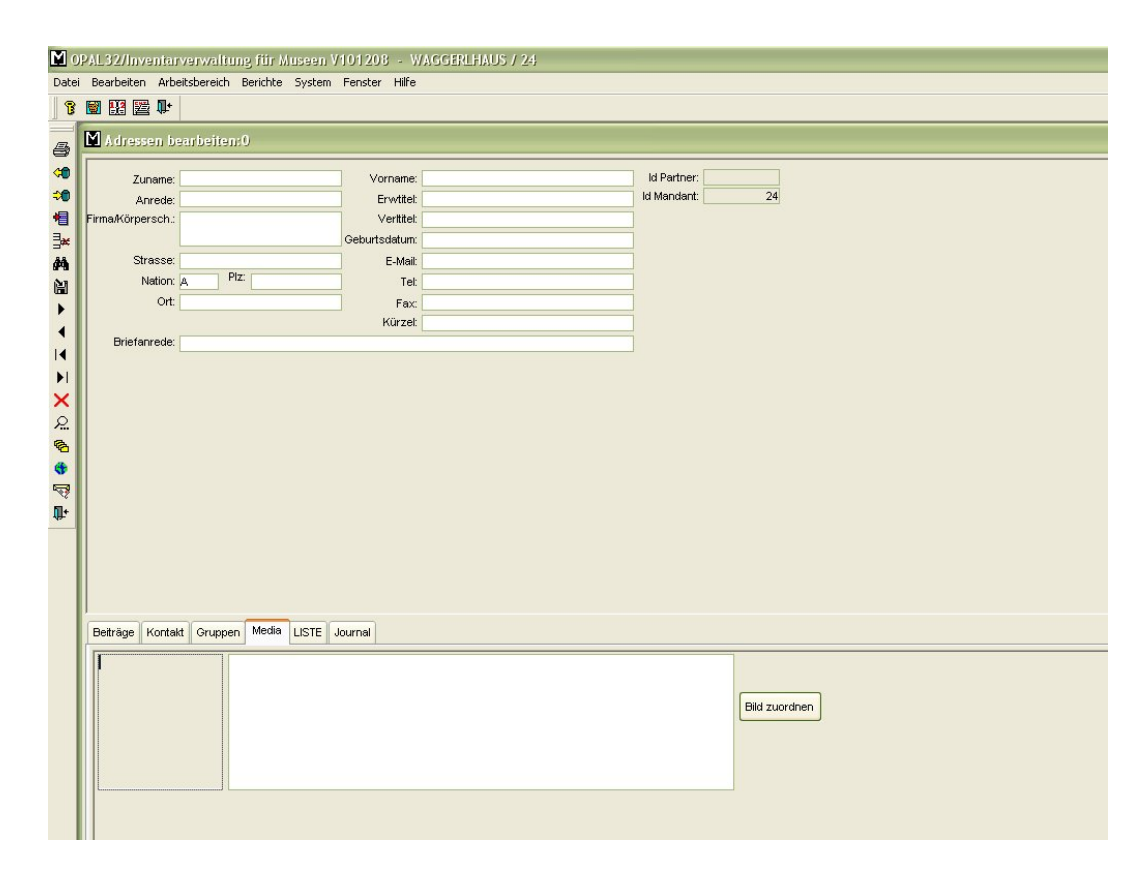

Abbildung 57: Adressdatenbank mit geöffnetem Karteikartenreiter Media

über die Adresssuche aufgerufen haben, angezeigt.

Journal Wenn Sie zu einer Adresse bereits Arbeitsleistungen über das Journal erfasst haben, werden diese im Karteikartenreiter *Journal* angezeigt (siehe Abbildung 58). Sie müssen zunächst in der Systemtabelle (siehe Kapitel 6.5) *Arbeitszeit* als Artikel definieren. In der Journaldatenbank wird dann die Arbeitszeit und die Tätigkeit eingetragen und mit der Eingabe des Namens mit der Adressdatenbank verknüpft. Dann sehen Sie im Karteikartenreiter *Journal* die Angaben über die geleistete Arbeitszeit. Mit der gleichen Methode können Sie auch Verkäufe zu Personen zuordnen.

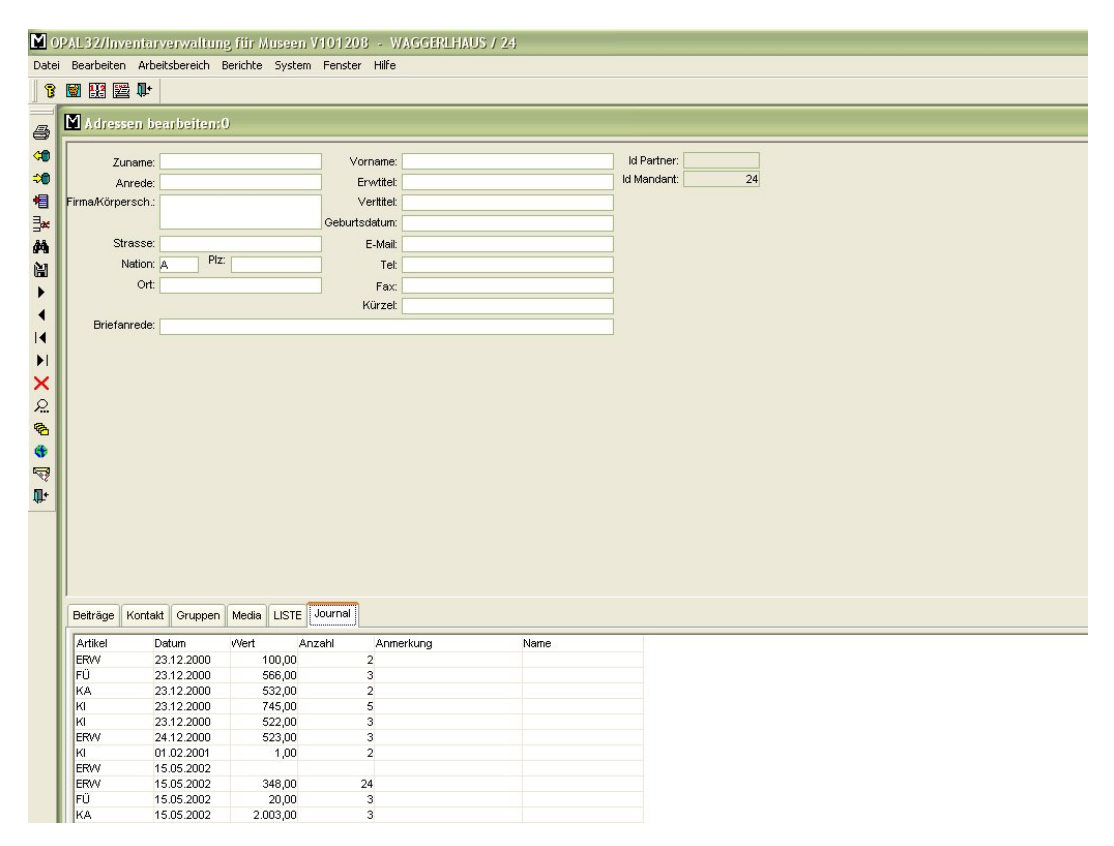

Abbildung 58: Adressdatenbank mit Journal

# 5.2 Adressen suchen

In der Suchmaske der Adressdatenbank können Sie nach dem Namen und dem Ort suchen. Die Suche in der Adressdatenbank funktioniert gleich wie in den entsprechenden Kapiteln über die Datensuche bereits dargestellt.

Der Aufruf der Suchmaske erfolgt durch Drücken der Funktionstaste F7 oder durch das Anklicken des Fernglassymbols **M** (siehe Abbildung 59).

| ame/Körperschaft:<br>Ort: |         | MA                   |     |     |         | Suchen<br>Übernehme |
|---------------------------|---------|----------------------|-----|-----|---------|---------------------|
| uname                     | Vorname | Firma / Körperschaft | Tel | Ort | Strasse | NEU                 |
|                           |         |                      |     |     |         | Hilfe               |
|                           |         |                      |     |     |         |                     |
|                           |         |                      |     |     |         |                     |
|                           |         |                      |     |     |         | and speic           |
| 21                        |         |                      |     |     |         | Adr. zus.le         |

Abbildung 59: Suchfenster Adressdatenbank

# 5.3 Adressen löschen

Für den Fall, dass Sie mehrere Adressbucheinträge der gleichen Person angelegt haben, gibt es die Funktion *Zusammenlegen von Adressen*. Suchen Sie im Fenster *Partner suchen* nach den betreffenden Adressen (siehe Kapitel 5.2). Kreuzen Sie zuerst die Hauptadresse, die erhalten bleiben soll, rechts außen an. Danach markieren Sie durch Drücken der Strg-Taste und mit der linken Maustaste alle Adressen, welche Sie zusammen legen wollen. Klicken Sie nun auf die Schaltfläche Adr. zus.legen (siehe Abbildung 60) - alle Adressen, außer der angekreuzten Hauptadresse, werden gelöscht.

Wenn Sie mit der Maus den Pfeil auf die Schaltfläche Adr. zus.legen bewegen, wird der Vorgang im gelb hinterlegten Kästchen noch einmal erklärt.

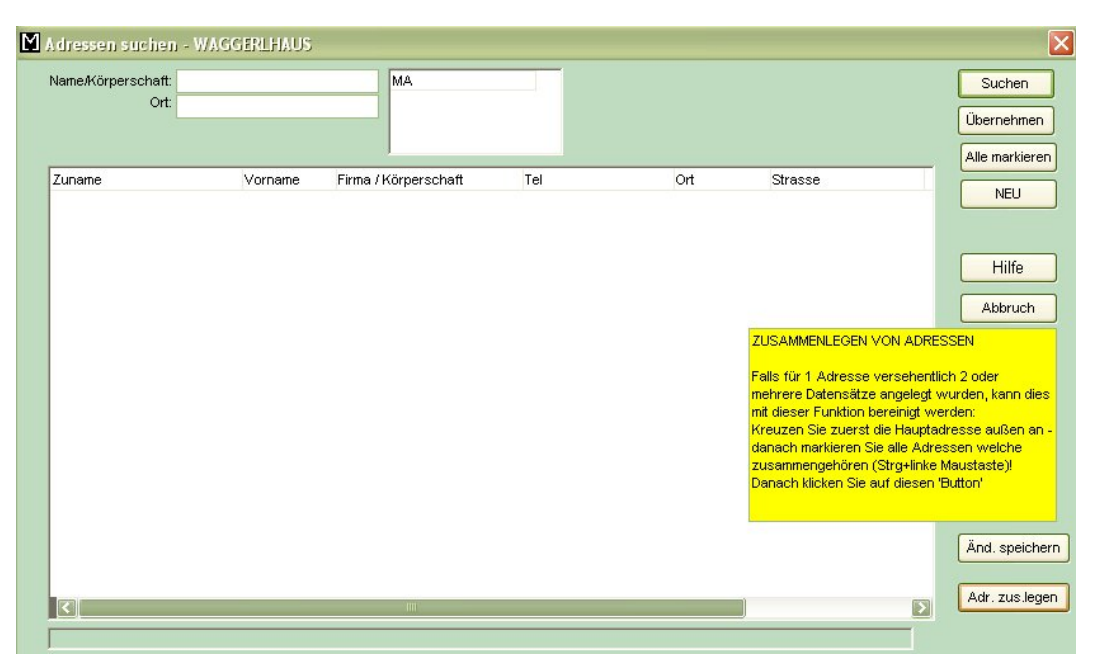

Abbildung 60: Suchfenster mit Option Adressen zusammenlegen

# 6 System

Damit Sie verschiedene Systemeinstellungen vornehmen können, klicken Sie in der oberen Menüleiste den Punkt System an (siehe Abbildung 61).

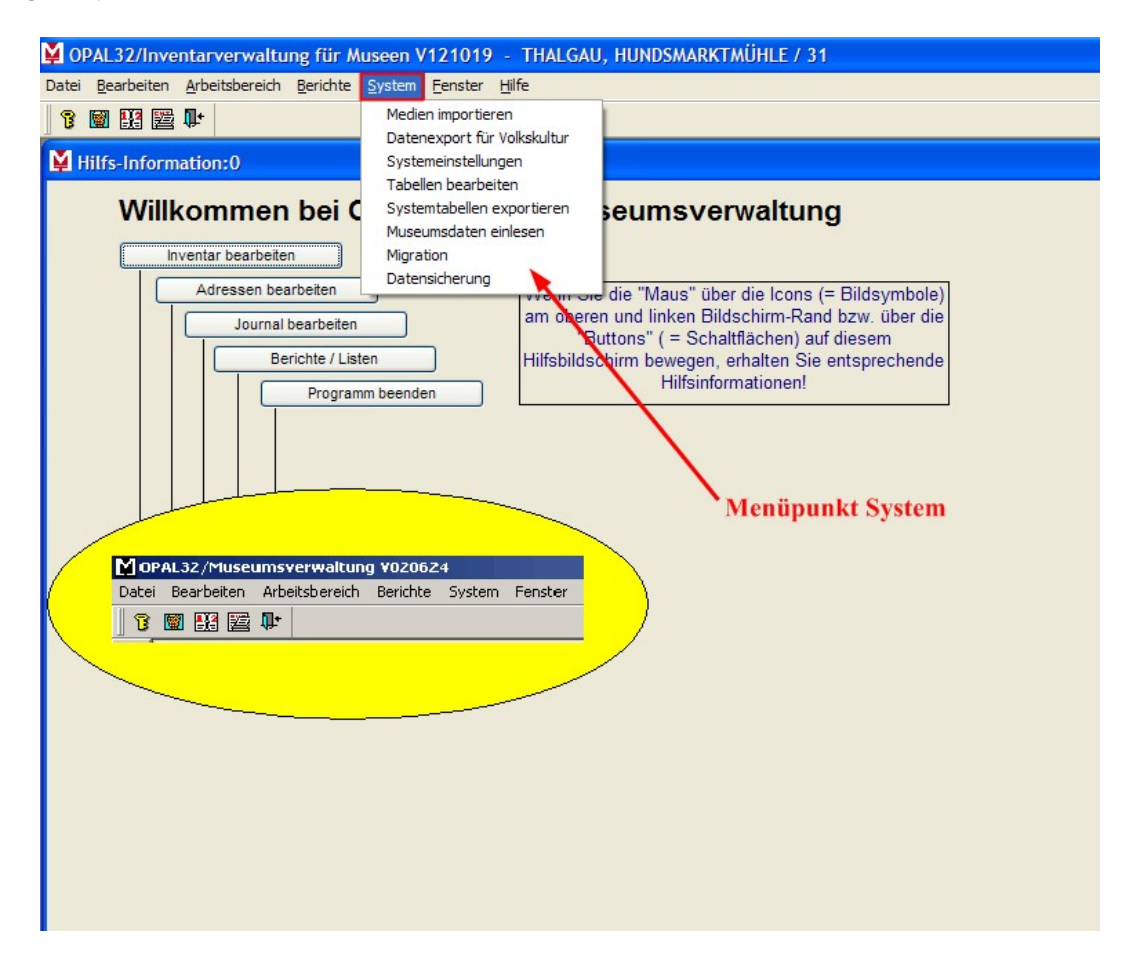

Abbildung 61: Hauptmaske mit Menüpunkt System

# 6.1 Medien importieren

Die Funktion Medien importieren dient dazu, größere Bildmengen zeitsparend für die Anwendung in OPAL32/MV zu verarbeiten.

**Schritt 1:** Zunächst muss dazu am gleichen Laufwerk, wo sich das Programm befindet (dies ist in den allermeisten Fällen C:\) ein neuer Ordner C:\TEMP angelegt werden. Sollte dieser bereits existieren, kann er verwendet werden. In C:\TEMP wird nun ein weiterer Ordner C:\TEMP\Bilder angelegt, in welchen die Fotos verschoben werden.

**Schritt 2:** Nun werden die Fotos umbenannt. Dies geschieht jedoch nicht in der gewohnten Weise ("MuseumsID-BildInventarnummer.jpg", z.B. 27-Bild345.jpg). Die Umbenennung erfolgt nur nach der Inventarnummer (z.B. 345.jpg).

Schritt 3: Nun gehen Sie wieder auf System -> Medien importieren. Sie klicken auf 1) Medien Verzeichnis auswählen. Hier wählen Sie den Ordner C:\TEMP\Bilder aus oder geben diesen Pfad ein. Danach klicken Sie 2) Medien importieren an. Es erscheint ein Icon mit dem Hinweis, dass der Import nun gestartet wird (siehe Abbildung 62):

| Hinweis |                                                                                                    |
|---------|----------------------------------------------------------------------------------------------------|
| ?       | Der Import wird jetzt gestartet. Die Bilder müssen mit der Inventar-Nr beginnen - z.B. 345.jpg und sich im Verzeichnis 'C:\TEMP\Fotos' befinden. Diese werden nun in das Media-Verzeichnis von OPAL VERSCHOBEN! Wollen Sie jetzt starten? |
|         | 2a <u>N</u> ein                                                                                                    |

Abbildung 62: Hinweis zu Medienimporten

Dies bestätigen Sie mit Ja.

# 💈 Wichtiger Hinweis 💈

Bei der allerersten Anwendung muss der Bildpfad definiert werden. Es erscheint ein Icon: "Bildpfad ist nicht definiert - Soll einer angelegt werden?" Dies bestätigen Sie mit *Ja*. Bei jeder weiteren Anwendung bietet das Programm automatisch das Verzeichnis C:\TEMP\Bilder an. Schritt 4: Nun beginnt der Bildimport. Den Fortschritt können Sie am grün hinterlegten Feld verfolgen. Sobald der Vorgang beendet ist, schließen Sie das Programm.

# 🛿 Wichtiger Hinweis 🖇

Das Programm erstellt selbständig einen Ordner C:\Museum\Bilder mit einem weiteren Ordner C:\Museum\Bilder\Originale, in welchen die Fotos nun verschoben werden. Gleichzeitig wird von jedem Foto ein Bild in geringerer Auflösung erzeugt und unter C:\Museum\Bilder abgespeichert. Dadurch lassen sich die Fotos in der Datenbank bzw. in Listen schneller anzeigen (wird ein Foto in besserer Qualität gebraucht, etwa für Veröffentlichungen, Presse o. ä. kann man auf die Fotos in Originalgröße in C:\Museum\Bilder\Originale zurückgreifen).

- Bei diesem Vorgang erhalten die Fotos in beiden Ordnern eine Umbenennung in gewohnter Weise (z. B. aus 345.jpg wird 27-Bild345.jpg).
- Bei bereits bestehenden Inventar-Datensätzen wird das Bild im Reiter Media automatisch hinzugefügt.
- Ist der Inventargegenstand noch nicht vorhanden, so erstellt das Programm automatisch einen entsprechenden Datensatz mit Media-Eintrag (siehe Abbildung 63):

| Museum:               | THALGAU, HU   | NDSMARKTMÜHL                     | E Inventa                            | arNr: 16 | 679         |         |          |              |                                          |
|-----------------------|---------------|----------------------------------|--------------------------------------|----------|-------------|---------|----------|--------------|------------------------------------------|
| Gegenstand:           | Bild Nr: 1679 |                                  |                                      |          |             |         | Тур:     |              |                                          |
| Gegenstand Mundar     | t             |                                  |                                      |          |             |         |          |              |                                          |
| Inventarisiert durch: |               |                                  |                                      | am:      |             |         |          |              |                                          |
| Eingegeben von:       |               |                                  |                                      | am:      |             |         |          |              |                                          |
| Vorerfassung:         |               |                                  |                                      |          |             |         |          |              |                                          |
| Standort:             |               |                                  | Vi                                   | trine:   |             |         |          |              |                                          |
| Vorbesitzer:          |               |                                  | Freigabe                             | e für:   |             |         |          |              |                                          |
| Übergabeart:          |               |                                  |                                      |          |             |         |          |              | -                                        |
| Erwerber:             |               |                                  | erworben                             | am:      |             | Versio  | cherungs | wert:        |                                          |
| ausgesch.wegen:       |               |                                  | ausgesch.                            | am:      |             |         | F        | Preis:       |                                          |
| Eigentümer:           |               |                                  |                                      |          |             |         |          |              |                                          |
|                       |               |                                  |                                      |          |             |         |          |              |                                          |
|                       |               |                                  |                                      |          |             |         |          |              |                                          |
| Media Zusatzinfo      | ALLGEMEIN     | Beschreibung                     | Präsentationstext                    | Leihe    | Sachgruppen | Notizen | LISTE    | Korr.Bemerk. | Schlagwortkatalog                        |
| Media Zusatzinfo      |               | Beschreibung                     | Präsentationstext                    | Leihe    | Sachgruppen | Notizen | LISTE    | Korr.Bemerk. | Schlagwortkatalog<br>rmat<br>ei zuordnen |
| Media Zusatzinfo      |               | Beschreibung                     | Präsentationstext                    | Leihe    | Sachgruppen | Notizen | LISTE    | Korr.Bemerk. | Schlagwortkatalog<br>rmat<br>ei zuordnen |
| Media Zusatzinfo      | ALLGEMEIN     | Beschreibung<br>Museum\Bilder\31 | Präsentationstext<br>-Bild 1679. JPG | Leihe    | Sachgruppen | Notizen | LISTE    | Korr.Bemerk. | Schlagwortkatalog<br>rmat<br>ei zuordnen |
| Media Zusatzinfo      | ALLGEMEIN     | Beschreibung<br>Museum\Bilder\31 | Präsentationstext<br>-Bild 1679. JPG | Leihe    | Sachgruppen | Notizen | LISTE    | Korr.Bemerk. | Schlagwortkatalog<br>rmat<br>ei zuordnen |

Abbildung 63: Automatisch erstellter Datensatz

# 6.2 Datenexport für die Salzburger Volkskultur

Der zweite Menüpunkt des Systemmenüs ist der *Datenexport für Volks-kultur* (siehe Abbildung 64).

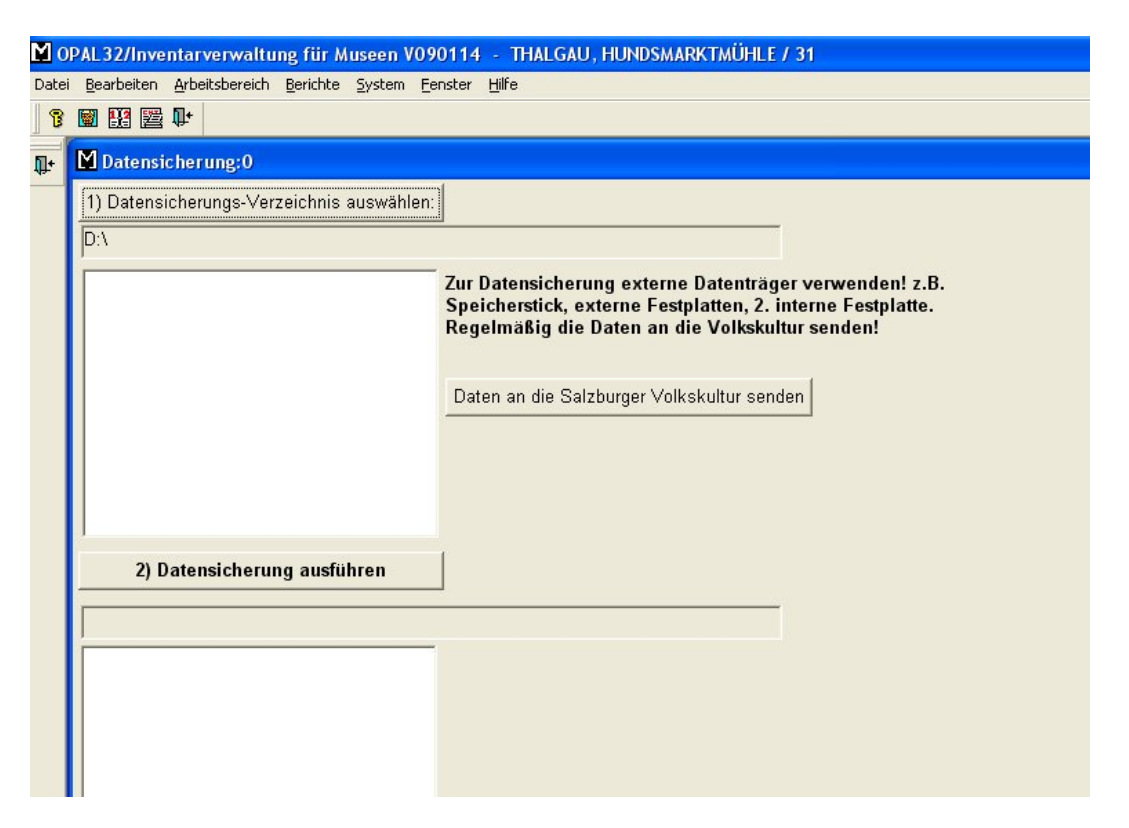

Abbildung 64: Maske bei Datenexport für Volkskultur

Zunächst stecken Sie einen USB-Stick an eine USB-Schnittstelle an.

Danach klicken Sie auf 1 Export-Verzeichnis auswählen. Es öffnet sich eine Liste mit den am Computer vorhandenen Laufwerken. Hier wählen Sie das jeweilige Laufwerk mit dem USB-Stick aus. Im Feld neben der Schaltfläche 1) Export-Verzeichnis auswählen scheint das richtige Laufwerk auf.

Klicken Sie nun die Schaltfläche DATENEXPORT durchführen an. Die Daten, bestehend aus 7 Textdokumenten (*besitzer, inventar, inventar\_sachgruppen, media, partner, museumsdaten, SysInfo*) werden auf

den USB-Stick kopiert.

Sie können als Export-Verzeichnis auch C:\transfer\museum (oder einen anderen Datei-Ordner) durch Anklicken der Schaltfläche Export-Verzeichnis auswählen und der entsprechenden Verzeichnisse bzw. Ordner ersetzen, und die Daten beispielsweise auf die Festplatte sichern. (Voraussetzung ist, dass Sie den gewünschten Ordner im Voraus im *Arbeitsplatz* erstellen!)

Ein Pop-Up Fenster fragt Sie, ob eine automatische E-Mail an die Salzburger Volkskultur erstellt werden soll. Drücken Sie auf JA, wenn der PC einen Internetzugang hat und Sie die Daten an das Referat Salzburger Volkskultur senden wollen.

### ✓ Wichtiger Hinweis

Für das Sichern von Dateien, die später als Dateianhang versendet werden sollen, ist es vorteilhaft, wenn Sie einen eigenen Ordner (etwa C:\transfer\museum) für diesen Zweck anlegen. Damit stellen Sie sicher, dass alle benötigten Dateien weitergeleitet werden.

**Bilddateien** der Inventardatenbank werden **nicht** mit dem Datenexportprogramm von *OPAL 32/MV* gesichert oder weiter geleitet. Diese Dateien können Sie auf CD oder DVD brennen. Die Anleitung dazu ist dem jeweiligen Handbuch der Brennersoftware zu entnehmen. Senden Sie fallweise eine beschriebene CD oder DVD mit den Bild-Dateien Ihres Museumsinventars in die Salzburger Volkskultur, damit Ihre Bilder in die Zentraldatenbank übertragen werden können.

# 1 Wichtiger Hinweis

Es gibt zahllose Programme, um Foto-Daten zu sichern. Im Zentralcomputer des Referats Salzburger Volkskultur können aber nur Compact Disks, die mit dem hier beschriebenen Programm zur Datensicherung erstellt wurden, verwendet werden.

## 

Durch die Trennung der Datenmaske von *OPAL 32/MV* und den Daten benötigen die gesicherten Daten relativ wenig Platz. Daher finden Sie in den meisten Fällen mit einer CD-Rom oder einem USB-Stick für die Übertragung des gesamten Bestandes das Auslangen.

Technisch gesehen werden die gesamte Inventardatenbank, alle Sachgruppenzuordnungen, alle angelegten Adressen, alle angelegten Besitzernamen und alle angelegten Bildverweise (ACHTUNG: keine Bilddateien) der Inventardatenbank in eigenen Listen übertragen. Diese Listen werden im Zentralcomputer der Salzburger Volkskultur eingelesen und überschreiben die dort bestehenden alten Daten.

# 6.3 Datensicherung

Der letzte Menüpunkt des Systemmenüs ist die *Datensicherung*. Mindestens einmal monatlich oder nach größeren Dateneingaben sollten Sie die Datenbankdatei "Museum.db" auf Diskette, USB-Stick oder eine interne oder externe Festplatte sichern. Wenn Sie abwechselnd zwei Sicherungssätze verwenden, erhöht sich die Datensicherheit noch weiter. Den ersten Sicherungssatz bewahren Sie im Museum und den zweiten Sicherungssatz an einem anderen sicheren Ort auf.

Trotz der etwas veränderten Bildschirmmaske (siehe Abbildung 65) ist die Vorgehensweise dieselbe, wie beim Datenexport für die Volkskultur (siehe Kapitel 6.2). Es dürfen hier jedoch nur externe Datenträger zur Sicherung verwendet werden (z. B. Speicherstick, externe Festplatte, 2. interne Festplatte, Diskette).

Wie beim *Datenexport für Volkskultur* werden auch bei der *Datensicherung* keine Bilddateien der Inventardatenbank gesichert. Diese müssen extra auf CD oder DVD gebrannt werden.

### 1 Wichtiger Hinweis

Anders wie beim *Datenexport für Volkskultur* wird bei der *Datensicherung* also nur die Museumsdatenbank gesichert. Ihre Museumsdatenbank befindet sich in der Regel auf C:\Museum oder bei älteren Versionen unter C:\Programme\SGS\Museum.

Bei Bedarf kann diese Datenbankdatei auch per E-Mail als Anhang verschickt werden, sofern sie eine Größe von 5 bis maximal 6MB nicht übersteigt. Am einfachsten finden Sie die Museumsdatenbank, wenn Sie unter *Ansicht -> Liste* einstellen und nach der Datei Smuseum suchen.

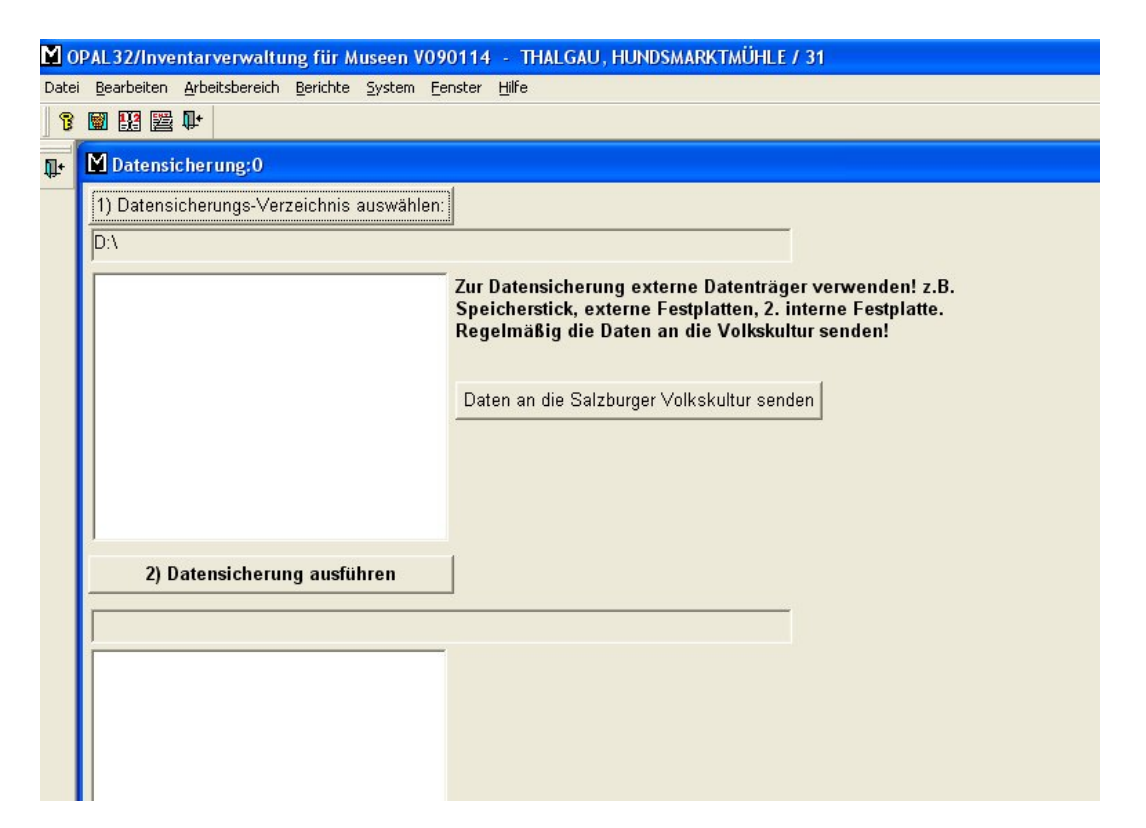

Abbildung 65: Maske bei Datensicherung

# 6.4 Systemeinstellungen

Der Menüpunkt Systemeinstellungen (siehe Abbildung 66) wird normalerweise nicht benötigt. Nur in Ausnahmefällen muss aus technischen Gründen auf diesen Menüpunkt zurückgegriffen werden. Daher werden die Systemeinstellungen nur kurz beschrieben. Verwenden Sie diese Informationen nur nach Anweisung.

| infrarit i era frari                                                                                                    |                                                                                                    | BITTE NUR NACH                                              |
|----------------------------------------------------------------------------------------------------|----------------------------------------------------------------------------------------------------|-------------------------------------------------------------|
|                                                                                                    |                                                                                                    | ANWEISUNG VERWENDEN I                                       |
| fabellen bearbeiten ——                                                                                                    |                                                                                                    |                                                             |
| 🗸 Sachgruppen                                                                                                    |                                                                                                    | ~                                                           |
| Mandanten                                                                                                    |                                                                                                    |                                                             |
|                                                                                                    |                                                                                                    |                                                             |
|                                                                                                    |                                                                                                    |                                                             |
|                                                                                                    |                                                                                                    | 😰 Passwort für Systemänderungen 📃 💴                         |
|                                                                                                    |                                                                                                    | Papauart Weiter                                             |
| Preis                                                                                                    |                                                                                                    | Fasswort,                                                   |
| Tahellen einlesen                                                                                                    | 1                                                                                                    | -                                                           |
| Tabolion on loson                                                                                                    |                                                                                                    |                                                             |
| /luseum einstellen: HM :                                                                                                    | J I CILGEN                                                                                                    | •                                                           |
| Museum einstellen: HM :<br>nventarNr ab:                                                                                                    | ST. GILGEN<br>3.236 vergeben (falls noc<br>höhere InventarNr :                                                                      | ch nicht bereits vergeben - ansonsten die nächst<br>suchen) |
| Museum einstellen:  HM :<br>nventarNr ab:  <br>Parameter                                                                                                   | ST. GILGEN<br>3.236 vergeben (falls noc<br>höhere InventarNr :<br>vVert                                                             | ch nicht bereits vergeben - ansonsten die nächst<br>suchen) |
| Museum einstellen: HM :<br>nventarNr ab:<br>Parameter<br>Bezeichnung_Museum                                                                                | ST. GILGEN<br>3.236 vergeben (falls noc<br>höhere InventarNr :<br>vVert<br>HM ST. GILGEN                                            | ch nicht bereits vergeben - ansonsten die nächst<br>suchen) |
| Museum einstellen: HM :<br>nventarNr ab:<br>Parameter<br>Bezeichnung_Museum<br>Bildpfad                                                                    | ST. GILGEN<br>3.236 vergeben (falls noc<br>höhere InventarNr s<br>vVert<br>HM ST. GILGEN<br>c:\museum                               | ch nicht bereits vergeben - ansonsten die nächst<br>suchen) |
| Museum einstellen: HM :<br>nventarNr ab:<br>Parameter<br>Bezeichnung_Museum<br>Bildpfad<br>EingabeMaske                                                    | ST. GILGEN<br>3.236 vergeben (falls noc<br>höhere InventarNr s<br>VVert<br>HM ST. GILGEN<br>c:Vnuseum<br>Museum                     | ch nicht bereits vergeben - ansonsten die nächst<br>suchen) |
| Museum einstellen: HM :<br>nventarNr ab:<br>Parameter<br>Bezeichnung_Museum<br>Bildpfad<br>EingabeMaske<br>HilfstextePfad                                  | ST. GILGEN<br>3.236 vergeben (falls noc<br>höhere InventarNr s<br>VVert<br>HM ST. GILGEN<br>c:Vnuseum<br>Museum<br>C:Vnuseum        | ch nicht bereits vergeben - ansonsten die nächst<br>suchen) |
| Museum einstellen: HM :<br>nventarNr ab:<br>Parameter<br>Bezeichnung_Museum<br>Bildpfad<br>EingabeMaske<br>HilfstextePfad<br>ImageViewer                   | ST. GILGEN<br>3.236 vergeben (falls noc<br>höhere InventarNr s<br>VVert<br>HM ST. GILGEN<br>c:\museum<br>Museum<br>C:\museum        | ch nicht bereits vergeben - ansonsten die nächst<br>suchen) |
| Museum einstellen: HM :<br>nventarNr ab:<br>Parameter<br>Bezeichnung_Museum<br>Bildpfad<br>EingabeMaske<br>HilfstextePfad<br>ImageViewer<br>Mandant_Museum | ST. GILGEN<br>3.236 vergeben (falls noc<br>höhere InventarNr s<br>VVert<br>HM ST. GILGEN<br>c: Vnuseum<br>Museum<br>C: Vnuseum<br>6 | ch nicht bereits vergeben - ansonsten die nächst<br>suchen) |
| Museum einstellen: HM :<br>nventarNr ab:<br>Parameter<br>Bezeichnung_Museum<br>Bildpfad<br>EingabeMaske<br>HilfstextePfad<br>ImageViewer<br>Mandant_Museum | ST. GILGEN<br>3.236 vergeben (falls noc<br>höhere InventarNr s<br>VVert<br>HM ST. GILGEN<br>c: Vnuseum<br>Museum<br>C: Vnuseum<br>6 | ch nicht bereits vergeben - ansonsten die nächst<br>suchen) |
| Museum einstellen: HM :<br>nventarNr ab:<br>Parameter<br>Bezeichnung_Museum<br>Bildpfad<br>EingabeMaske<br>HilfstextePfad<br>ImageViewer<br>Mandant_Museum | ST. GILGEN<br>3.236 vergeben (falls nor<br>höhere InventarNr s<br>VVert<br>HM ST. GILGEN<br>c: Vnuseum<br>Museum<br>C: Vnuseum<br>6 | ch nicht bereits vergeben - ansonsten die nächst<br>suchen) |

Abbildung 66: Menüpunkt Systemeinstellungen

Experten können mit dem Eintrag des Programmnamens und dem entsprechenden Ordner in dem Datenfeld **ImageViewer** Ihr Lieblingsbildbearbeitungsprogramm eintragen. Normalerweise wird das Windowseigene Bildanzeigeprogramm verwendet. Im Word-Vorlagen-Pfad kann ein anderer Ordner für die Word-Vorlagen als der Standardordner eingetragen werden. **In diesem Ordner sind etwa Vorlagen für Leihverträge enthalten.**  Nachdem von *OPAL 32* mehrere Programmversionen für andere Anwendungsgebiete existieren, muss im *Parameter* **EingabeMaske** der *Wert* **Museum** stehen. Die Werte für die Parameter **Bezeichung\_Museum** und **Mandant\_Museum** wurden bereits bei der Installation vergeben. Die Änderungen werden in dieser Systemeinstellung nur gespeichert, wenn Sie Speichern anklicken.

### 6.4.1 Inventarnummern einstellen

Bei einer an sich nicht vorgesehenen gleichzeitigen Nutzung von *OPAL 32/MV* auf mehreren PCs eines Museumsvereines kam es zu Lücken bei der durchgehenden Vergabe von Inventarnummern.

Das Auffüllen dieser Lücken kann nur in Absprache mit der Salzburger Volkskultur erfolgen!

| 1                                                                                                    |                                                                                                    | BITTE NUR NA                                     | CH            |                     |
|----------------------------------------------------------------------------------------------------|----------------------------------------------------------------------------------------------------|--------------------------------------------------|---------------|---------------------|
|                                                                                                    |                                                                                                    | ANVVEISUNG VERW                                  | ENDENI        |                     |
| fabellen bearbeiten ——                                                                                                    |                                                                                                    |                                                  | 100           |                     |
| 🔽 Sachgruppen                                                                                                    |                                                                                                    |                                                  | <u>^</u>      |                     |
| 🧮 Mandanten                                                                                                    |                                                                                                    |                                                  |               |                     |
| Leistungsgruppen                                                                                                    |                                                                                                    |                                                  |               |                     |
| Gruppen                                                                                                    |                                                                                                    |                                                  |               | 52                  |
| E Artikel                                                                                                    |                                                                                                    | Passwort fur Sys                                 | temanderungen |                     |
| Dreis                                                                                                    |                                                                                                    | Passwort:                                        | Weiter        |                     |
|                                                                                                    |                                                                                                    | r usement. jj                                    |               |                     |
| Tabellen einlesen                                                                                                    |                                                                                                    |                                                  | -             |                     |
|                                                                                                    | 4                                                                                                    |                                                  | ,             |                     |
|                                                                                                    |                                                                                                    |                                                  |               |                     |
| dunation aimstalland that CO                                                                                                    | OIL OFM                                                                                                    | _                                                |               |                     |
| wuseum einstellen. HM SI                                                                                                    | GILGEN                                                                                                    |                                                  |               |                     |
| inventarNrab: 3                                                                                                    | 236 Vergeben (falls not                                                                                              | لئے<br>ch nicht bereits vergeben - ansonsten     | die nächst    | -                   |
| inventarNr ab: 3                                                                                                    | 236 vergeben (falls nor<br>höhere InventarNr                                                                         | Ch nicht bereits vergeben - ansonsten<br>suchen) | die nächst    | – Inventarnummer al |
| nventarNr ab: 3,<br>Parameter                                                                                                    | 236 vergeben (falls nor<br>höhere InventarNr<br>Wert                                                                 | ch nicht bereits vergeben - ansonsten<br>suchen) | die nächst    | – Inventarnummer al |
| nventarNr ab: 3,<br>Parameter<br>Bezeichnung_Museum                                                                                | Vert<br>HM ST. GILGEN                                                                                                | ch nicht bereits vergeben - ansonsten<br>suchen) | die nächst    | — Inventarnummer al |
| nventarNr ab; 3,<br>Parameter<br>Bezeichnung_Museum<br>Bildpfad                                                                    | Vert<br>HM ST. GILGEN<br>c:museum                                                                                    | ch nicht bereits vergeben - ansonsten<br>suchen) | die nächst    | Inventarnummer al   |
| nventarNr ab: 3,<br>Parameter<br>Bezeichnung_Museum<br>Bildpfad<br>EingabeMaske                                                    | Vergeben (falls nor<br>höhere InventarNr<br>Wert<br>HM ST. GILGEN<br>c: vnuseum<br>Museum                            | ch nicht bereits vergeben - ansonsten<br>suchen) | die nächst    | Inventarnummer al   |
| nventarNr ab: 3,<br>Parameter<br>Bezeichnung_Museum<br>Bildpfad<br>EingabeMaske<br>HilfstextePfad                                  | Verdeben (falls nor<br>köhere Inventarkir<br>VVert<br>HM ST. GILGEN<br>c.'inuseum<br>Museum<br>C.'inuseum            | Ch nicht bereits vergeben - ansonsten<br>suchen) | die nächst    | — Inventarnummer al |
| nventarNr ab: 3<br>Parameter<br>Bezeichnung_Museum<br>Bildpfad<br>EingabeMaske<br>HilfstextePfad<br>ImageViewer                    | Wert<br>HM ST GILGEN<br>C'hruseum<br>Museum<br>C'hruseum                                                             | ch nicht bereits vergeben - ansonsten<br>suchen) | die nächst    | — Inventarnummer al |
| nventarNr ab; 3,<br>Parameter<br>Bezeichnung_Museum<br>Bildpfad<br>EingabeMaske<br>HilfstextePfad<br>ImageViewer<br>Mandant_Museum | Wert<br>HM ST, GILGEN<br>c:Ynuseum<br>Museum<br>C:Ynuseum<br>6                                                       | ch nicht bereits vergeben - ansonsten<br>suchen) | die nächst    | – Inventarnummer al |
| nventarNr ab: 3,<br>Parameter<br>Bezeichnung_Museum<br>Bildpfad<br>EingabeMaske<br>HilfstextePfad<br>ImageViewer<br>Mandant_Museum | Were even (fails nor<br>höhere InventarNr<br>Wert<br>HM ST. GILGEN<br>c: Ynuseum<br>Museum<br>C: Vnuseum<br>6<br>III | ch nicht bereits vergeben - ansonsten<br>suchen) | die nächst    | - Inventarnummer al |

Abbildung 67: Systemeinstellungen InventarNr ab

Klicken Sie hierfür im Menü *System* den Punkt *Systemeinstellungen* an. Sie können nun die Inventarnummer eingeben, ab der die Lücken in den Inventarnummern aufgefüllt werden soll (siehe Abbildung 67). Wenn eine

Inventarnummer schon besteht, überspringt der Inventarnummernzähler diese Zahl und schlägt die nächste freie Inventarnummer vor. Die Änderungen werden in dieser Systemeinstellung nur gespeichert, wenn Sie Speichern anklicken.

# 6.5 Tabellen bearbeiten

Unter dem vierten Menüpunkt des Systemmenüs finden Sie die Funktion *Tabellen bearbeiten* (siehe Abbildung 68).

| Artikel Benutzer Eingabevorschlag Inventar Eingabevorschlag Inventar Tab Zusatzinfo allg. Eingabevorschlag Inventar Tab Zusatzinfo Bücher Eingabevorschlag Inventar Tab Zusatzinfo Fossilien Eingabevorschlag Inventar Tab Zusatzinfo Mineral Leistungsgruppen/Leistungen Mandant Museum-Basisdaten                 | Y Tabellen bearbeiten:0                            |  |
|----------------------------------------------------------------------------------------------------|----------------------------------------------------|--|
| Artikel Benutzer Eingabevorschlag Inventar Eingabevorschlag Inventar Tab Zusatzinfo allg. Eingabevorschlag Inventar Tab Zusatzinfo Bücher Eingabevorschlag Inventar Tab Zusatzinfo Fossilien Eingabevorschlag Inventar Tab Zusatzinfo Mineral Leistungsgruppen/Leistungen Mandant Museum-Basisdaten                 | ×                                                  |  |
| Benutzer<br>Eingabevorschlag Inventar<br>Eingabevorschlag Inventar Tab Zusatzinfo allg.<br>Eingabevorschlag Inventar Tab Zusatzinfo Bücher<br>Eingabevorschlag Inventar Tab Zusatzinfo Fossilien<br>Eingabevorschlag Inventar Tab Zusatzinfo Mineral<br>Leistungsgruppen/Leistungen<br>Mandant<br>Museum-Basisdaten | Artikel                                            |  |
| Eingabevorschlag Inventar<br>Eingabevorschlag Inventar Tab Zusatzinfo allg.<br>Eingabevorschlag Inventar Tab Zusatzinfo Bücher<br>Eingabevorschlag Inventar Tab Zusatzinfo Fossilien<br>Eingabevorschlag Inventar Tab Zusatzinfo Mineral<br>Leistungsgruppen/Leistungen<br>Mandant<br>Museum-Basisdaten             | Benutzer                                           |  |
| Eingabevorschlag Inventar Tab Zusatzinfo allg.<br>Eingabevorschlag Inventar Tab Zusatzinfo Bücher<br>Eingabevorschlag Inventar Tab Zusatzinfo Fossilien<br>Eingabevorschlag Inventar Tab Zusatzinfo Mineral<br>Leistungsgruppen/Leistungen<br>Mandant<br>Museum-Basisdaten                                          | Eingabevorschlag Inventar                          |  |
| Eingabevorschlag Inventar Tab Zusatzinfo Bücher<br>Eingabevorschlag Inventar Tab Zusatzinfo Fossilien<br>Eingabevorschlag Inventar Tab Zusatzinfo Mineral<br>Leistungsgruppen/Leistungen<br>Mandant<br>Museum-Basisdaten                                                                                            | Eingabevorschlag Inventar Tab Zusatzinfo allg.     |  |
| Eingabevorschlag Inventar Tab Zusatzinfo Fossilien<br>Eingabevorschlag Inventar Tab Zusatzinfo Mineral<br>Leistungsgruppen/Leistungen<br>Mandant<br>Museum-Basisdaten                                                                                                    | Eingabevorschlag Inventar Tab Zusatzinfo Bücher    |  |
| Eingabevorschlag Inventar Tab Zusatzinfo Mineral<br>Leistungsgruppen/Leistungen<br>Mandant<br>Museum-Basisdaten                                                                                                    | Eingabevorschlag Inventar Tab Zusatzinfo Fossilien |  |
| Leistungsgruppen/Leistungen<br>Mandant<br>Museum-Basisdaten                                                                                                    | Eingabevorschlag Inventar Tab Zusatzinfo Mineral   |  |
| Mandant<br>Museum-Basisdaten                                                                                                    | Leistungsgruppen/Leistungen                        |  |
| Museum-Basisdaten                                                                                                    | Mandant                                            |  |
|                                                                                                    | Museum-Basisdaten                                  |  |
| Personen-Gruppen                                                                                                    | Personen-Gruppen                                   |  |
| Sachgruppen                                                                                                    | Sachgruppen                                        |  |
|                                                                                                    |                                                    |  |
|                                                                                                    |                                                    |  |
|                                                                                                    |                                                    |  |
|                                                                                                    |                                                    |  |
|                                                                                                    |                                                    |  |
|                                                                                                    |                                                    |  |
|                                                                                                    |                                                    |  |
|                                                                                                    |                                                    |  |
|                                                                                                    |                                                    |  |
|                                                                                                    |                                                    |  |
|                                                                                                    |                                                    |  |
|                                                                                                    |                                                    |  |

Abbildung 68: Menüpunkt Tabellen bearbeiten im Menü System

Zunächst öffnen Sie durch Anklicken des oberen kleinen Feldes die Tabellenliste und wählen diejenige Tabelle aus, die Sie bearbeiten möchten. Zur Auswahl stehen: Artikel, Leistungsgruppen/Leistungen, Mandant, Museum-Basisdaten, Personen-Gruppen und Sachgruppen.

Nachdem Sie die gewünschte Tabelle angeklickt haben, erscheint im großen mittleren weißen Feld die Tabelle. Sie öffnen ein Datenfeld für neue Einträge durch die Funktionstaste F6. Wenn die Eingaben beendet sind, drücken Sie gleichzeitig die Shift-Taste und die Funktionstaste F10 oder klicken das Türsymbol III in der Symbolleiste an, um das Bearbeitungsfenster zu schließen.

Artikel In dieser Tabelle können Sie den Artikel in einer Kurzbezeichnung und einer Langbezeichnung eingeben. Die Kurzbezeichnung ist besonders für die Erstellung von Listen und Berichten wichtig. Die Kurzbezeichnung wird auch in Such- und Abfragedatenmasken verwendet. Daher sollte eine einprägsame und verständliche Abkürzung gefunden werden. Abschließend können Sie eine Artikelgruppe eingeben, damit die Artikel zugeordnet werden können (siehe Abbildung 71).

### **Wichtiger Hinweis**

Damit die Journalfunktion in der Adressdatenbank sinnvoll eingesetzt werden kann, sollten Sie einen Artikel *Arbeitszeit* anlegen.

**Benutzer** Mit der Einrichtung dieser Tabelle kann der Zugang zum Inventarisierungsprogramm OPAL32/MV gesperrt werden, er ist dann nur mehr über ein Login möglich. Dazu wird mit Datensatz einfügen

(<sup>11</sup>) oder F6 eine neue Zeile geöffnet und die Tabelle entsprechend ausgefüllt. Es können auch mehrere Benutzer angelegt werden (siehe Abbildung 69):

| 🎽 Tabellen bearbe | iten:0   |                  |             |
|-------------------|----------|------------------|-------------|
| Benutzer          |          | ▼                |             |
| Login-Name        | Passwort | Name             | Anmerkungen |
| Max Mustermann    | *****    | Max Mustermann   |             |
| Erika Mustermann  | ******   | Erika Mustermann |             |

Abbildung 69: Eingabemöglichkeit für Benutzer-Login

Beim nächsten Programmstart erscheint folgendes Eingabefeld (siehe Abbildung 70):

| Hilfs-Information:0  Willkommen bei OPAL32 /  Inventar bearbeiten  Adressen bearbeiten  Journal bearbeiten  Programm beenden | MV - Museumsverwaltung<br>Wenn Sie die "Maus" über die Icons (= Bildsymbole)<br>am oberen und linken Bildschirm-Rand bzw. über die<br>"Buttons" (= Schaltfächen) auf diesem<br>Hilfsbildschirm bewegen, erhalten Sie entsprechende<br>Hilfsbildschirm bewegen, erhalten Sie entsprechende<br>Hilfsbildschirm bewegen. |
|----------------------------------------------------------------------------------------------------|----------------------------------------------------------------------------------------------------|
| ✓ OPAL32/Museumsverwaltung V020624         Datei Bearbeiten Arbeitsbereich Berichte Syste         ③ 圖 圖 圖 圖 圖 圖 圖 圖          | OPAL32 /MV Login-Name: Passwort Login Login Abbruch                                                                                                    |

Abbildung 70: Startmenü mit Login

Dieser Vorgang kann auch rückgängig gemacht werden. Dazu müssen Sie in System –> Systemeinstellungen folgenden SQL-Befehl eingeben:

*truncate table mb.benutzer* mit *"SQL-Befehl ausführen"* bestätigen und hierauf *"Speichern"*.

# 🛿 Wichtiger Hinweis 🖇

Diese Eingabe kann nur nach Rücksprache mit der Salzburger Volkskultur erfolgen.

**Eingabevorschlag Inventar** In diese Maske können Sie Vorgabewerte eingeben (wenn es bei der Eingabe der nächsten Daten eine Konstante gibt), die Sie dann im Bereich Inventar bearbeiten bei der Eingabe im entsprechenden Feld mit F5 übernehmen können (siehe Abbildung 72). Im Feld Standort erscheint nach dem Anklicken eine Liste der bereits angelegten Standort-Bezeichnungen, aus denen Sie auswählen können.

Dies können Sie auch bei den folgenden vier Eingabevorschlagmasken machen.

| 1 Taballan bu |                                                    |             | _ |
|---------------|----------------------------------------------------|-------------|---|
| l rabellen bi | sarbeiten.u                                        |             |   |
| rtikel        |                                                    |             |   |
| Kurz Bez      | Bezeichnung                                        | Art Gruppe  |   |
| Ü             | Bücher                                             | BUCH        |   |
| RM            | Ermäßigung                                         | EINTRITT    |   |
| RW            | Erwachsene                                         | EINTRITT    |   |
| ANZ           | Anzahl Führungen                                   | FÜHRUNGEN   |   |
| MPP           | Mus.pädag. Programme                               | FÜHRUNGEN   |   |
| Р             | Anzahl Personen                                    | FÜHRUNGEN   |   |
| SCH           | Anzahl Schüler                                     | FÜHRUNGEN   |   |
| SK            | Schulklassen                                       | FÜHRUNGEN   |   |
| Ü             | Museumsführer                                      | BUCH        |   |
| RERM          | GruppeErmäßigt                                     | EINTRITT    |   |
| RERW          | Gruppe Erwachsene                                  | EINTRITT    |   |
| R KI          | Gruppe Kinder                                      | EINTRITT    |   |
| A             | Museumskatalog                                     | BUCH        |   |
| 1             | Kinder                                             | EINTRITT    |   |
| 18            | Mitgliedsbeitrag                                   | MB          |   |
| IG            | Mitglied                                           | EINTRITT    |   |
| E             | Nebenerlös                                         | Sonstiges   |   |
| Z             | Nicht zahlende Besucher                            | EINTRITT    |   |
| :0            | Sonstiges                                          | Sonstiges   |   |
| IUSPÄD        | Angebote Museumspädagogische Programme             | STATISTIK   |   |
| IUSPÄD TN     | Teilnehmer von museumspädagogischen Programmen     | STATISTIK   |   |
| IUSPÄD SCH    | teilnehmende Schüler bei museumspädagogischen Prog | reSTATISTIK |   |

Abbildung 71: Tabelle Artikel

| 8         | 1 H 1 H 1 H 1 H 1 H 1 H 1 H 1 H 1 H 1 H                         |                                 |              |                          |                    |  |
|-----------|-----------------------------------------------------------------|---------------------------------|--------------|--------------------------|--------------------|--|
| <i>₫</i>  | Eingabevorschlag Inve                                           | eiten:0                         |              |                          |                    |  |
| <b>≈®</b> | Museum:<br>Gegenstand:                                          | xxx                             | InventarNr:  | 999999                   | Typ: Allgemein     |  |
| <b>₩</b>  | Gegenstand Mundart:<br>Inventarisiert durch:<br>Eingegeben von: | Eisl Franziska<br>Eisl Heinrich | am:<br>am:   | 01.01.1990<br>01.01.2007 |                    |  |
|           | Vorerfassung:<br>Standort:                                      | Erdgeschoß, Raum 1              | Vitrine:     |                          |                    |  |
|           | Vorbesitzer:<br>Übergabeart:<br>Erwerber:                       |                                 | erworben am: | nur zur Archivierung     | Versicherungswert: |  |
| х<br>2    | ausgesch.durch:<br>Eigentümer:                                  | HM ST. GILGEN                   | ausgesch.am: | 1                        | Preis:             |  |
| ®<br>•    |                                                                 |                                 |              |                          |                    |  |

Abbildung 72: Eingabevorschlag Inventar

### Eingabevorschlag Inventar Tab Zusatzinfo allg. (Abbildung 73)

| ei Bearbeiten Arbeitsb                                              | ereich Ber                            | richte System                 | Fenster I     | Hilfe                                                                        |                                      |   |
|---------------------------------------------------------------------|---------------------------------------|-------------------------------|---------------|------------------------------------------------------------------------------|--------------------------------------|---|
| 🗑 🔛 🔛 🗣                                                             |                                       |                               |               |                                                                              |                                      |   |
|                                                                     |                                       |                               |               |                                                                              |                                      |   |
| 📕 Tabellen beari                                                    | beiten:0                              |                               |               |                                                                              |                                      |   |
|                                                                     |                                       |                               |               |                                                                              |                                      |   |
| Eingabevorschlag Inve                                               | entar Tab Zu                          | usatzinfo allg. 🔰             | ×             |                                                                              |                                      |   |
| Eingabevorschlag Inve                                               | entar Tab Zu                          | usatzinfo allg.               | ~             |                                                                              |                                      |   |
| Eingabevorschlag Inve                                               | entar Tab Zu                          | usatzinfo allg.               | <b>×</b>      | Gebrauchs-Ort:                                                               | Wagrain                              | 1 |
| Angabevorschlag Inve                                                | entar Tab Zu                          | usatzinfo allg.               | cm            | Gebrauchs-Ort:<br>Herstellungs-Ort:                                          | /Vagrain<br>?                        |   |
| Anterial:                                                           | entar Tab Zu<br>cm<br>cm              | usatzinfo allg.               | cm<br>cm      | Gebrauchs-Ort:<br>Herstellungs-Ort:<br>Herst./Künstlerin:                    | Wagrain<br>?<br>?                    |   |
| And And And And And And And And And And                             | entar Tab Zu<br>cm<br>cm<br>cm        | Breite:                       | ⊻<br>cm<br>cm | Gebrauchs-Ort:<br>Herstellungs-Ort:<br>Herst./Künstlerln:<br>Herstellerzeit: | Wagrain<br>?<br>?<br>20. Jahrhundert |   |
| Material:<br>Höhe:<br>Länge:<br>Durchmesser:<br>Erhaltungszust: 2-c | entar Tab Zu<br>cm<br>cm<br>cm<br>sut | Breite:<br>Tiefe:<br>Gewicht: | Cm<br>cm<br>g | Gebrauchs-Ort:<br>Herstellungs-Ort:<br>Herst./Künstlerin:<br>Herstellerzeit: | Wagrain<br>?<br>?<br>20. Jahrhundert |   |

Abbildung 73: Eingabevorschlag Inventar Tab Zusatzinfo allgemein

Eingabevorschlag Inventar Tab Zusatzinfo Bücher (Abbildung 74) Eingabevorschlag Inventar Tab Zusatzinfo Fossilien (Abbildung 75) Eingabevorschlag Inventar Tab Zusatzinfo Mineralien (Abbildung 76)

| abevorschlag Inventar Tab Zusatzir | nfo Büche 💌 |  |
|------------------------------------|-------------|--|
| Autor:                             | Ersch.Ort:  |  |
| Titel:                             | Ersch.Jahr: |  |
| ISBN ?                             | Auflage: ?  |  |
|                                    | Verlag:     |  |
|                                    | Seitenzahl: |  |

Abbildung 74: Eingabevorschlag Inventar Tab Zusatzinfo Bücher

| er/Pflanze:  | Fundort:    |  |
|--------------|-------------|--|
| lat.Name:    | Fundstelle: |  |
| geol.Form. ? | Fundjahr: ? |  |
|              | Finder: ?   |  |

Abbildung 75: Eingabevorschlag Inventar Tab Zusatzinfo Fossilien

| Hauptmineral:    | Fundort:    | FundLand: Salzburg    |
|------------------|-------------|-----------------------|
| Paragenese:      | Fundstelle: | Fundstaat: Österreich |
| Qual.Zif.: ?     | Fundjahr: ? |                       |
| /ineralienGr.: ? | Finder: ?   |                       |

Abbildung 76: Eingabevorschlag Inventar Tab Zusatzinfo Mineralien

- 6 SYSTEM
- Leistungsgruppen/Leistung Diese Tabelle ist für die Bearbeitung gesperrt.

Mandant Diese Tabelle ist für die Bearbeitung gesperrt.

- Personen-Gruppen In dieser Tabelle werden die möglichen Gruppenzuordnungen für die Personen aus der Adressdatenbank erstellt. Die Begriffe können Sie frei nach den Bedürfnissen Ihres Museum vergeben. Mit der Funktionstaste F6 erzeugen Sie eine neue Eingabezeile in der Tabelle (siehe Abbildung 78).
- Sachgruppen Hier können neue Sachgruppen für den Bedarf spezialisierter Museen erstellt werden. Diese Funktion kann nur nach Rücksprache mit der Salzburger Volkskultur genutzt werden. Wie bei allen Listen kann hier durch Doppelklicken auf den Spaltenkopf (in diesem Fall Id Sachgruppen, Bezeichnung, Details) eine Sortierung der gesamten Tabelle nach der angeklickten Spalte erstellt werden (siehe Abbildung 79).

| Tabellen bearbeiten: | 0                                                                                             |                          |
|----------------------|-----------------------------------------------------------------------------------------------|--------------------------|
| seum-Basisdaten      | <u> </u>                                                                                      |                          |
| ID Mandant:          | 6                                                                                             |                          |
| Bezeichnung:         | HM ST. GILGEN                                                                                 | (Anzeige im Suchfenster) |
| Rechtsträger:        |                                                                                               |                          |
| Kürzel: 🖡            | HMG (Für Listen, auf welchen Gegenstände mehrerer Museen aufscheinen)                         |                          |
| Straße:              |                                                                                               |                          |
| Piz: 🛛               |                                                                                               |                          |
| Ort:                 | St. Gilgen                                                                                    |                          |
| Tel: 🛛               | D664 12345678                                                                                 |                          |
| Fax:                 |                                                                                               |                          |
| E-Mail: 🖡            | hm.stgilgen@aon.at                                                                            |                          |
| Museumsträger:       | Verein Heimatmuseum St. Gilgen                                                                |                          |
| Ausstellungsfläche:  | 3000,00 m²                                                                                    |                          |
| Depotfläche:         | 1000,00 m²                                                                                    |                          |
| Freianlage:          | m²                                                                                            |                          |
| Archiv/Bibiliothek:  | m²                                                                                            |                          |
| Öffnungszeiten:      | Sa, So, Feiertage, Winter: 13:00 Uhr - 17:00 Uhr; Sommer:10:00 Uhr - 18:00 Uhr; Februar gesch | loss.                    |
| Pc Ausstattung:      | Comtrade Pencium II, Lexmark X 1180 Drucker, Internet 55,6 Mhz Modem                          |                          |
| Internet:            | www.Heimatmuseum-St.Gilgen.at                                                                 |                          |
| Homepage:            | www.Heimatmuseum-St.Gilgen.at                                                                 |                          |
| Gründung am / Jahr:  | 1990                                                                                          |                          |
| Obmann: 🛉            | Huber Hans                                                                                    |                          |
| Kustos:              | Mayr Franz                                                                                    |                          |

Abbildung 77: Tabelle Museum-Basisdaten

| 🗑 🔢 📴 🗣 📗        |                        |           |
|------------------|------------------------|-----------|
| Y Tabellen bear  | beiten:0               |           |
| Personen-Gruppen | Ī                      |           |
| Kurzbezeichnung  | Langbezeichnung        | ld Gruppe |
| MA               | Museumsarbeiter        | 1         |
| SP               | Sponsor                | 2         |
| M∨M              | Museumsvereinsmitglied | 3         |

Abbildung 78: Tabelle Personen-Gruppen

| 0              | PAL32/Inventarverwaltung t | für Museen V080916 - HM ST. | GILGEN/6                |         |  |
|----------------|----------------------------|-----------------------------|-------------------------|---------|--|
| Date           | ei Bearbeiten Arbeitsbe    | reich Berichte System Fe    | nster Hilfe             |         |  |
| 8              | 📓 🔛 🔛 🗣                    |                             |                         |         |  |
|                | 🚺 Tabellen bearbeiten:0    | )                           |                         |         |  |
|                | Sachgruppen                | <u> </u>                    |                         |         |  |
| ≎0<br>4∃<br>⊒× | Kurzbezeichnung            | Langbezeichnung             | ld Gruppe               |         |  |
| M<br>11        |                            |                             | Passwort für Systemände | erungen |  |
|                |                            |                             | Passwort:               | Weiter  |  |
| ×              |                            |                             |                         |         |  |
| Q 🚯            |                            |                             |                         |         |  |
| <b>Ü</b> +     |                            |                             |                         |         |  |

Abbildung 79: Tabelle Sachgruppen - Passwort erforderlich

# 6.6 Systemtabellen exportieren

Wie beim Datenexport für die Salzburger Volkskultur werden bei diesem Menüpunkt Daten auf einen externen Datenträger übertragen. Durch Anklicken der Schaltfläche SYSTEMTABELLEN exportieren wird die Datenübertragung durchgeführt (siehe Abbildung 80). Es wird die Systemtabelle *Mandanten* und *Sachgruppen* übertragen. Die Tabelle Mandanten umfasst die Namen der Museen. Diese Funktion ist vor allem für Wartungsarbeiten am Programm bzw. den Datenbankstrukturen vorgesehen.

### 6.7 Museumsdaten einlesen

Diese Funktion ist hauptsächlich für das Referat Salzburger Volkskultur vorgesehen.

### Wichtiger Hinweis 4

Grundsätzlich werden bereits eingegebene Daten bei jedem Einlesen von den aktuellen Daten überschrieben.

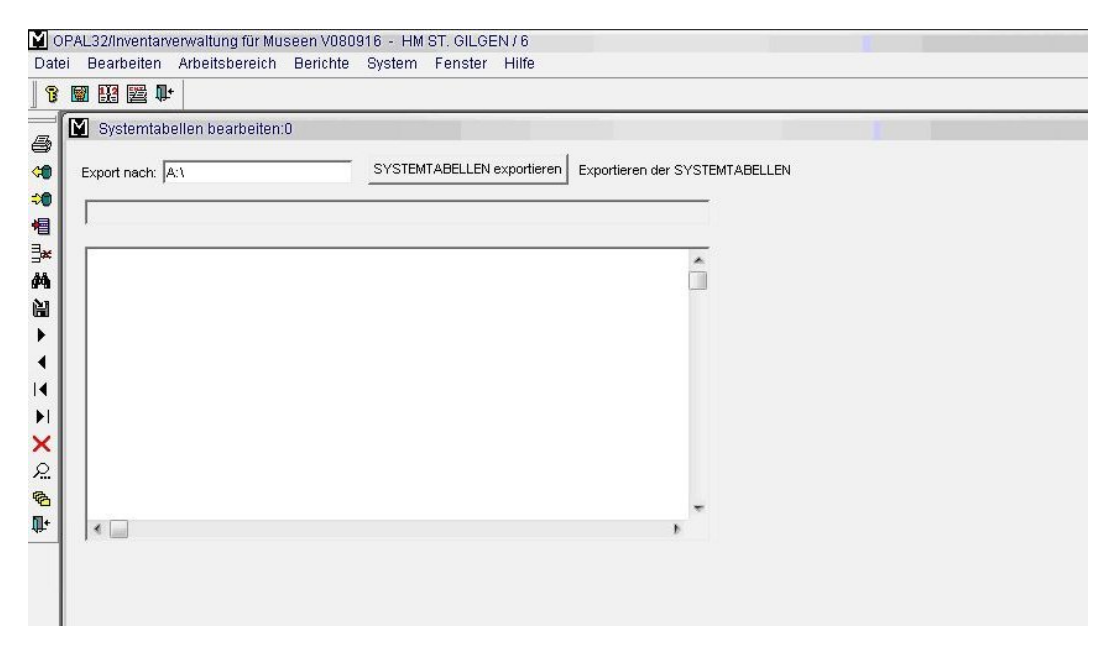

Abbildung 80: SYSTEMTABELLEN exportieren

# 6.8 Migration

Diese Funktion ist nicht für den Anwender, sondern nur für den Programmierer vorgesehen.

# 7 Spezialthemen

# 7.1 Datenexport für Auswertungen in Excel

Es besteht grundsätzlich die Möglichkeit, mit jedem "ODBC"-fähigen Programm auf die Daten, die mit *OPAL 32/MV* gespeichert wurden, zuzugreifen. "ODBC"-fähige Programme sind MS-Excel, MS-Access, Crystal-Reports, Delphie und viele andere.

Wenn auf Ihrem PC MS-Excel und MS-Query installiert sind, können Sie Abfragen nach Ihren Bedürfnissen frei gestalten. Abfragen dienen dazu, aus einer Vielzahl von Daten die benötigten Daten herauszufiltern, um eine bestimmte Fragestellung zu beantworten. Mit einer Abfrage könnten Sie beispielsweise alle Gegenstände eines bestimmten Ausstellungsraumes, die als Leihgabe eines bestimmten Leihgebers dem Museum überlassen wurden, sehr schnell anzeigen. Wenn Sie diese Abfrage gespeichert haben, können Sie praktisch auf Knopfdruck jederzeit einen aktuellen Ausdruck erhalten.

Als ersten Schritt nach dem Start von MS-Excel klicken Sie den Menüpunkt *Daten -> Externe Daten -> Neue Abfrage erstellen* an (siehe Abbildung 81).

In der nächsten Abfrage wählen Sie die Datenquelle aus. Diese finden Sie in der Liste der Datenbanken mit dem Namen **Museum** (siehe Abbildung 82). Bestätigen Sie mit Klick auf die Schaltfläche OK.

Im nächsten Schritt wählen Sie die Datenfelder aus, die Sie in die Abfrage übernehmen möchten. In der linken Spalte werden alle verfügbaren Tabellen und Datenfelder angezeigt. Durch einen Klick auf das Pfeilsymbol in der Mitte werden die einzelnen Datenfelder oder komplette Tabellen für Ihre Abfrage ausgewählt (siehe Abbildung 83).

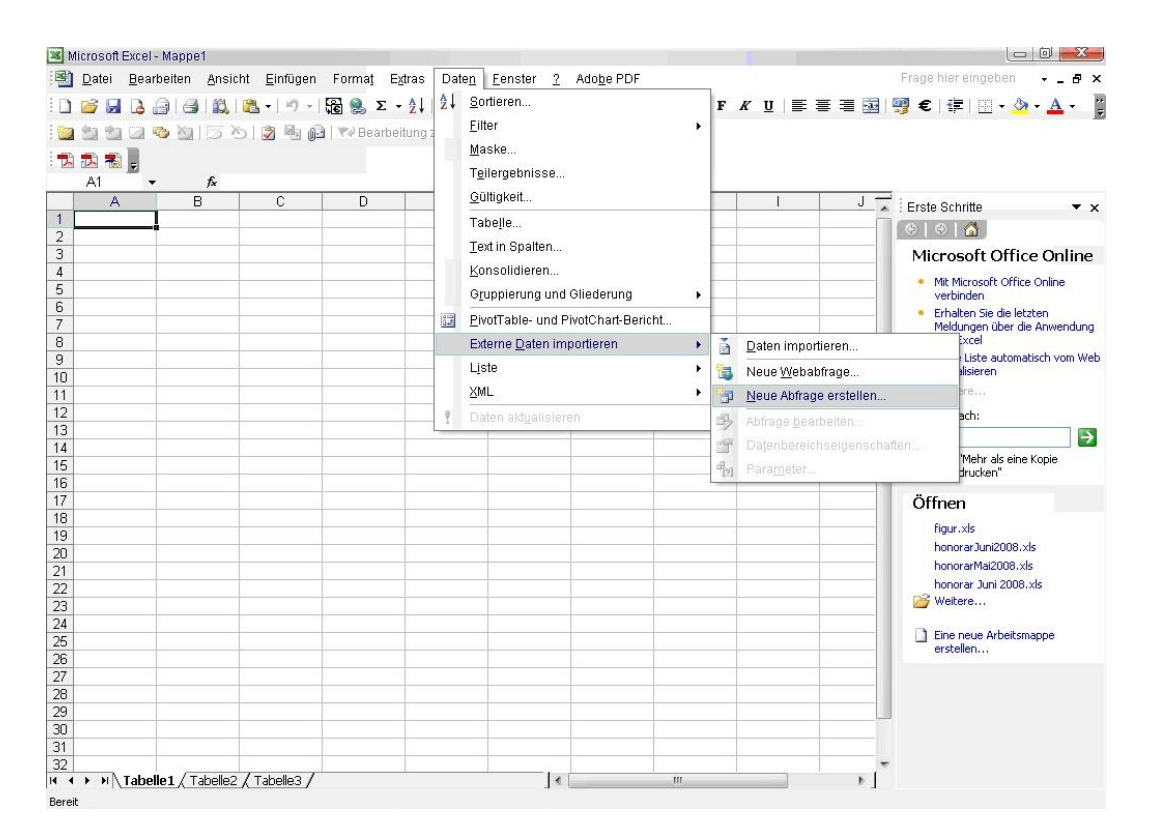

#### Abbildung 81: Excelmenü Daten

| × N | icroso | ft Excel  | - Mappe1           |            |                                                                                                    |                     |                    |               |                 |             |   |
|-----|--------|-----------|--------------------|------------|----------------------------------------------------------------------------------------------------|---------------------|--------------------|---------------|-----------------|-------------|---|
| :0) | Datei  | Bearbeite | en <u>A</u> nsicht | Einfügen F | orma <u>t</u> E <u>x</u> tras                                                                           | Daten Eenster       | 2                  |               |                 | 10          |   |
| :0  | 💕 🔓    |           | 31                 | 遇 •   🔊 •  | 🕃 🧶 Σ ᠇                                                                                                 | 2↓   🏨 🎯            | Arial              |               | - 10 -          | F K U       |   |
|     |        |           |                    |            | Aus                                                                                                    |                     |                    |               |                 |             |   |
|     | A1     | -         | fx                 | 95         | -                                                                                                    |                     |                    |               |                 |             |   |
|     | Д      |           | В                  | C          | D                                                                                                    | E                   | F                  | G             | H               |             | J |
| 1   | -      |           |                    |            |                                                                                                    |                     |                    |               |                 |             |   |
| 2   |        |           |                    |            |                                                                                                    |                     |                    |               |                 |             |   |
| 3   | -      |           |                    |            |                                                                                                    |                     |                    |               |                 |             |   |
| 5   |        |           |                    |            | -                                                                                                    |                     |                    |               |                 |             |   |
| 6   |        |           |                    |            |                                                                                                    |                     |                    |               |                 |             |   |
| 7   |        |           |                    |            |                                                                                                    |                     |                    |               |                 |             |   |
| 8   |        |           |                    |            | Datenque                                                                                                | lle auswähler       | 1                  |               |                 |             |   |
| 9   | _      |           |                    |            |                                                                                                    |                     |                    |               |                 |             |   |
| 10  | _      |           |                    |            | Datenba                                                                                                 | inken Abfragen      | OLAP-Cubes         |               |                 | OK          |   |
| 17  |        |           |                    |            | <neue [<="" td=""><td>Datenquelle&gt;</td><td></td><td></td><td></td><td>Abbrechen</td><td></td></neue> | Datenquelle>        |                    |               |                 | Abbrechen   |   |
| 13  |        |           |                    |            | dBASE-                                                                                                  | Dateien*<br>ateien* |                    |               |                 |             |   |
| 14  |        |           |                    |            | Hermes                                                                                                  | _Galaxy*            |                    |               |                 | Durchsuchen |   |
| 15  |        |           |                    |            | Microso                                                                                                 | ft Access-Datenb    | ank*               |               |                 | Optionen    |   |
| 16  |        |           |                    |            | Reference                                                                                               |                     |                    |               |                 | Optioner    |   |
| 17  |        |           |                    |            |                                                                                                    |                     |                    |               |                 | Löschen     |   |
| 18  |        |           |                    |            |                                                                                                    |                     |                    |               |                 |             |   |
| 19  | -      |           |                    |            | 2                                                                                                    | Queru-Assistente    | n zur Erstellung/B | learbeitung v | von Abfragen ve | rwenden     |   |
| 20  |        |           |                    |            |                                                                                                    | Query Assisterite   | rizar Erstellang/b | Carbonang     | ron Abildgen ve | menden      |   |
| 22  |        |           |                    |            |                                                                                                    |                     |                    |               |                 |             |   |
| 23  |        | T         |                    |            |                                                                                                    |                     | 1                  |               |                 | 1           |   |

Abbildung 82: Datenquelle auswählen

| × N | icrosoft Exce | l - Mappe1           |          |                                |                  |                    |            |                       |                      |              |
|-----|---------------|----------------------|----------|--------------------------------|------------------|--------------------|------------|-----------------------|----------------------|--------------|
| 1   | Datei Bearbe  | iten <u>A</u> nsicht | Einfügen | Forma <u>t</u> E <u>x</u> tras | Daten Eens       | ter <u>?</u>       |            |                       |                      |              |
| : 🗅 |               |                      | 3-10     | - ] 🔂 🧶 Σ +                    | <b>2↓   ∭</b> @  | 🔛 🗄 Arial          |            | - 10 - F              | <i>K</i> <u>U</u>  ≣ | = = <b>•</b> |
| -   |               |                      |          | : Aus                          | - 1              |                    |            |                       |                      |              |
|     | A1 🔹          | fx                   |          | -                              |                  |                    |            |                       |                      |              |
|     | A             | В                    | С        | D                              | E                | F                  | G          | Н                     | 1                    | J 📈          |
| 1   |               |                      |          | _                              |                  |                    |            |                       |                      |              |
| 2   |               |                      |          | Query-Assister                 | it - Spalten     | auswählen          |            |                       |                      |              |
| 3   |               |                      |          |                                |                  |                    |            |                       |                      |              |
| 4   |               |                      |          | Welche Spalten :               | ollen in die Abl | rage eingeschlosse | en werden? |                       |                      |              |
| 5   |               |                      |          | Verfügbare Tabe                | len und Spalte   | 1:                 | Spalten i  | in Ihrer Abfrage:     |                      |              |
| 7   |               |                      |          |                                |                  | ~                  | ausgeso    | chieden_durch         | ~                    |              |
| 8   |               |                      |          | 🛨 Beitraege                    |                  | <u> </u>           | ausgeso    | chieden_am            |                      |              |
| 9   |               |                      |          | ⊕ Besitzer     ■               |                  |                    | Titel      |                       | <u></u>              |              |
| 10  |               |                      |          |                                | 1                | -                  |            | 8                     |                      |              |
| 11  |               |                      |          | Gruppenzug                     | ehoerigkeit      | -                  | Erscheit   | nungsort<br>nungsjahr | -                    |              |
| 12  |               |                      |          | ± 1D-verwaltur                 | ig               |                    | Tritorio   | nangajarii            | (m)                  |              |
| 13  |               |                      |          | Datenvorschau d                | er ausgewählte   | n Spalte:          |            |                       |                      |              |
| 14  |               |                      |          |                                |                  | 1.1                |            |                       |                      |              |
| 15  |               |                      |          | 1                              |                  |                    |            |                       |                      |              |
| 16  |               |                      |          |                                |                  |                    |            |                       |                      |              |
| 17  |               |                      |          |                                | . 1              |                    |            |                       | <b>_</b>             |              |
| 18  |               |                      |          | Vorscha                        | u anzeigen       | Uptionen           | < Zuruck   | Weiter >              | Abbreche             | en           |
| 19  | -             |                      |          |                                | -                | 1                  |            | 1                     | 1                    |              |
| 20  |               |                      |          |                                |                  |                    |            |                       |                      |              |
| 21  |               |                      |          |                                |                  |                    |            |                       |                      |              |

Abbildung 83: Übernahme der gewünschten Datenfelder oder Tabellen

In der nächsten Abfragemaske können Sie durch die Eingabe von Werten für die jeweiligen Datenfelder die Abfrage erstellen. In der linken Spalte werden die vorher ausgewählten Datenfelder gezeigt und in der rechten Spalte machen Sie die Eingaben. Sie können mehrere Abfragebedingungen miteinander verbinden (siehe Abbildung 84).

Nun können Sie die Sortierung der Daten festlegen (siehe Abbildung 85).

Nach dem Anklicken der Option *Daten an MS Excel zurückgeben* und einem Klick auf die Schaltfläche Fertig stellen wird die Abfrage erstellt (siehe Abbildung 86).

Sie müssen nur mehr auswählen, an welchem Ort in Excel die Daten angezeigt werden sollen (siehe Abbildung 87).

| Jm nur bestimmte ∠eile<br>Klicken Sie auf 'Weiter',<br>Zu filternde Spalte: | n in Ihre<br>, wenn c | Abtrage einzuschließ<br>die Daten nicht sortier<br>Nur Zeilen einschließ: | en, konnen S<br>werden solle | ie die Daten filtern.<br>n. |   |
|-----------------------------------------------------------------------------|-----------------------|---------------------------------------------------------------------------|------------------------------|-----------------------------|---|
| Lu nikernue spake.                                                          | 10000                 | - Versicherungswert -                                                     | m, muenen.                   |                             |   |
| inventarisiert_am<br>ID_eingegeben_durch                                    |                       | ist größer als                                                            | •                            | 50                          | • |
| Mandant_eingegeben_<br>eingegeben am                                        | -0                    |                                                                           | • Und                        | C Oder                      |   |
| Vorerfassung<br>Standort                                                    |                       |                                                                           | •                            |                             | * |
| Versicherungswert                                                           |                       |                                                                           | C Und                        | C Oder                      |   |
| ID_Vorbesitzer<br>Mandant_Vorbesitzer                                       |                       |                                                                           |                              |                             |   |
| Uebergabeart<br>Preis                                                       | ~                     |                                                                           | C Und                        | C Oder                      | _ |

Abbildung 84: Werte eintragen, um die Suche einzuschränken

| Query-Assistent - Sortierreihe                                                  | nfolge                                                     |        |
|---------------------------------------------------------------------------------|------------------------------------------------------------|--------|
| Geben Sie an, wie die Daten sortiert v<br>Klicken Sie auf 'Weiter', wenn die Da | werden sollen.<br>ten nicht sortiert werden sollen.        |        |
| Sortieren nach<br>ID_Inventar<br>dann nach                                      | Aufsteigend     Absteigend     Aufsteigend     Aufsteigend |        |
| dann nach                                                                       | Austeigend                                                 | •      |
| 0                                                                               | <zurück weiter=""> Abb</zurück>                            | rechen |

Abbildung 85: Datensortierung festlegen

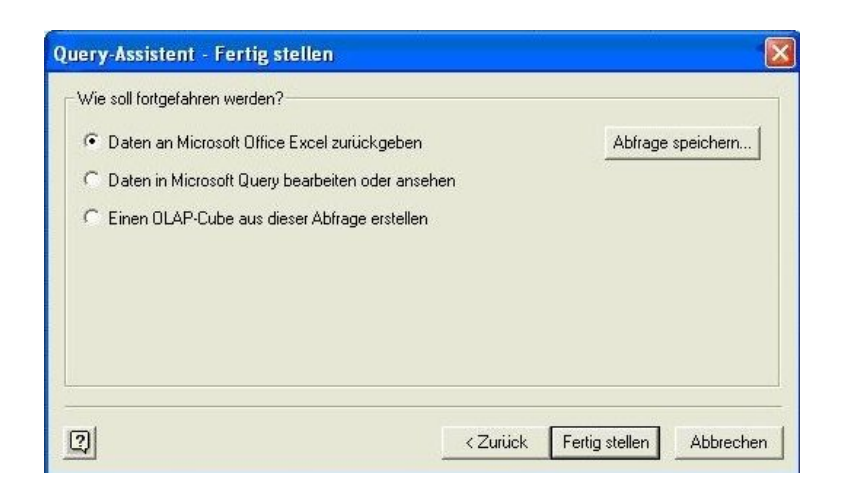

Abbildung 86: Abfrage fertigstellen

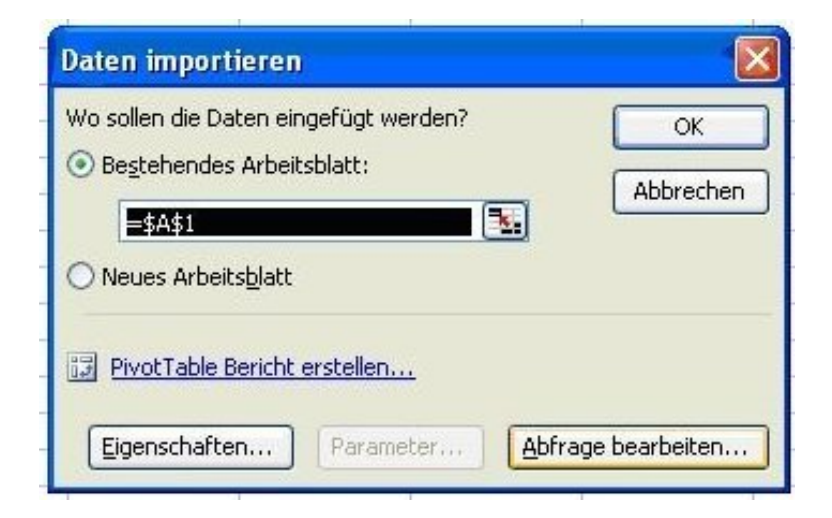

Abbildung 87: Auswahl des Ortes der Darstellung der Daten

## 7.2 Auswertungen, Filter in StarOffice bzw. OpenOffice

Es ist selbst durch einen vermutlich sehr großen Programmieraufwand nicht möglich, für alle Museen alle möglichen Abfragen, Listen, Berichte und Auswertungen in *OPAL 32/MV* als eingebaute Programmteile anzubieten.

Daher können Sie auf externe Programme zurückgreifen, um diese Aufgaben zu erfüllen. Ein mögliches Programm für diesen Verwendungszweck ist StarOffice, das kostenlos unter dem Namen OpenOffice angeboten wird.

Zunächst bereiten Sie in *OPAL 32/MV* die Daten für die Auswertung in einem anderen Programm vor. Dazu führen Sie eine Datensuche durch. Diese ausgewählten Daten exportieren Sie mit einem Klick auf das Datenexportsymbol in der linken Bildsymbolleiste (📓) (siehe Abbildung 88).

| Date        | PAL32/Inventarver<br>i Bearbeiten Arbeitsb<br>I Marken Markeitsb                                             | <mark>waltung für Museen V090114 - T</mark><br>ereich <u>B</u> erichte <u>S</u> ystem Eenster <u>H</u> ilfe | HALGAU, HUN                             | IDSMARKTMÜHLE /          | 31                 |
|-------------|----------------------------------------------------------------------------------------------------|----------------------------------------------------------------------------------------------------|-----------------------------------------|--------------------------|--------------------|
|             | Minventar bearb                                                                                              | eiten<br>THALGAU, HUNDSMARKTMÜHLE                                                                           | InventarNr:                             | 19                       | Two: Alloemein     |
|             | Gegenstand Mundart<br>Inventarisiert durch:<br>Eingegeben von:<br>Vorerfassung:<br>Standort:<br>Vorbesitzer: | Reindlhut<br>Mamoser-Grubinger Anneliese<br>Mamoser-Grubinger Anneliese<br>Backstube<br>unbekannt           | am:<br>am:<br>Vitrine:<br>Freigabe für: | 26.07.2003<br>26.07.2003 |                    |
| Dat ▼ ▼ ♀ № | en exportieren <mark>:</mark><br>Erwerber:<br>ausgesch.durch:<br>Eigentümer:                                 | Geschenk<br>Museumsverein Hundsmarktmühle<br>Museumsverein Hundsmarktmühle                                  | erworben am:<br>ausgesch.am:            | 01.01.1990               | Versicherungswert: |

Abbildung 88: Auswahl der Daten über Inventar suchen und danach Daten exportieren

*OPAL 32/MV* will nun mittels einer Abfragemaske wissen, in welches Verzeichnis, in welchem Datenformat und unter welchem Namen die exportierten Daten gespeichert werden sollen (siehe Abbildung 89). Sie können in der Suchmaske einen neuen Ordner anlegen oder aussuchen. Beim Dateityp *Excel with headers* werden die Daten in Tabellen mit den Namen der Datenfelder als Spaltenüberschrift übernommen.

| Speichern unter                              |                                  | ? <u>×</u> |
|----------------------------------------------|----------------------------------|------------|
| Speichern                                    | 📋 Eigene Dateien                 | - ← 🗈 😁 -  |
| Eigene E<br>Eigene I<br>Eigene I<br>Eigene \ | 3ilder<br>Datenquellen<br>∕Ideos |            |
| Dateiname:                                   | Testdater                        | Speichern  |
|                                              |                                  |            |

Abbildung 89: Systemabfrage Speicherort, Datenformat und Name

Nach Eingabe eines Dateinamens klicken Sie auf die Schaltfläche Speichern und die Daten werden ohne weitere Systemmeldung exportiert.

Nun können Sie das Programm OpenOffice starten. In dem Menü *Datei* klicken Sie auf *Öffnen*. Es erscheint eine ähnliche Abfrage wie beim Speichern der Daten in *OPAL 32/MV*. Sie müssen ebenfalls den Speicherort und den Dateinamen angeben. Durch Klicken auf die Schaltfläche Öffnen wird die Tabelle angezeigt (siehe Abbildung 90).

Sie können nun mit den Daten Auswertungen vornehmen, Berichte erstellen, Daten filtern oder sortieren, kurzum alles was OpenOffice zu bieten hat.

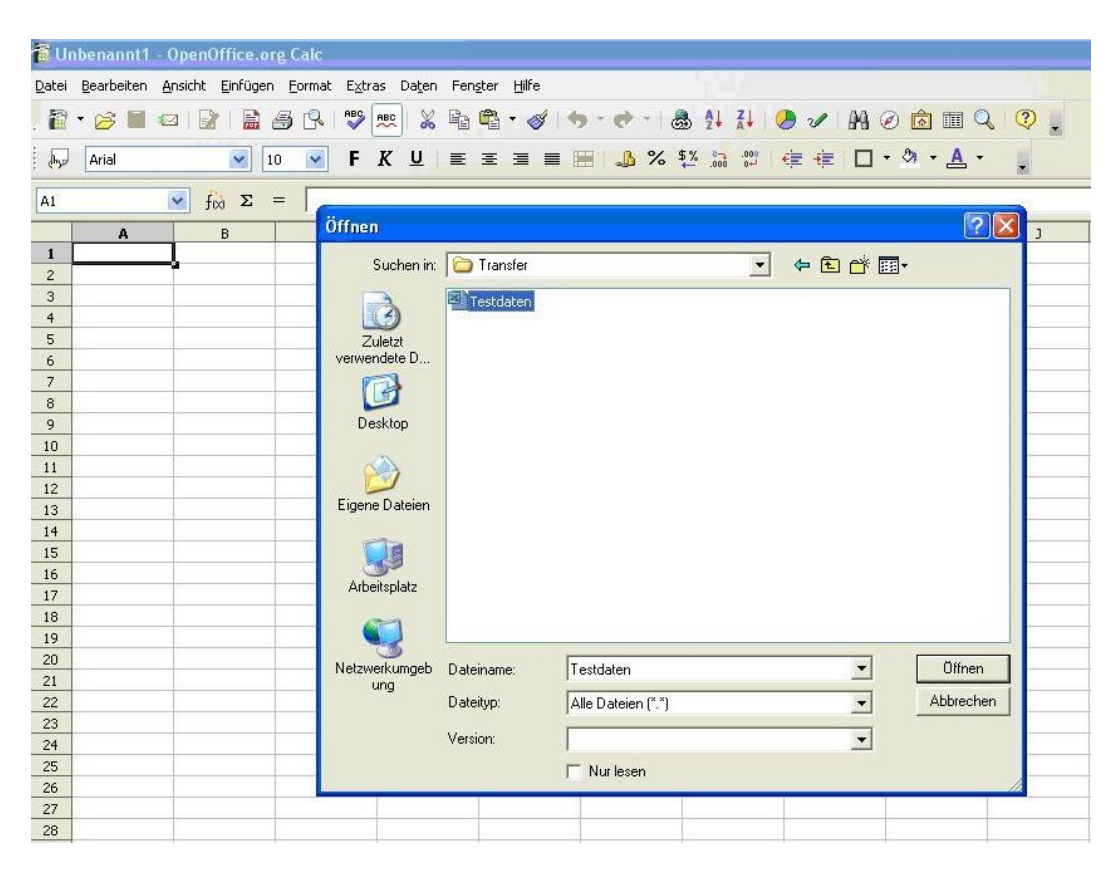

Abbildung 90: OpenOffice ->Datei -> Öffnen
Näheres ist dem Wiki<sup>1</sup> von OpenOffice (abrufbar unter http: //www.ooowiki.de) zu entnehmen. Als Beispiel wird eine Abfrage mit gefilterten (ausgesuchten) Daten erstellt.

Dazu klicken Sie im Menü Daten den Punkt Filter und danach Standardfilter an (siehe Abbildung 91).

| 1 Ex          | cel-Liste.xls -               | OpenOffice.            | org Calc                      |                       |                                       |                |                                   |                  |                 |                               |
|---------------|-------------------------------|------------------------|-------------------------------|-----------------------|---------------------------------------|----------------|-----------------------------------|------------------|-----------------|-------------------------------|
| <u>D</u> atei | <u>B</u> earbeiten <u>A</u> n | sicht <u>E</u> infügen | <u>E</u> ormat E <u>x</u> tra | as Da <u>t</u> en Fer | n <u>s</u> ter <u>H</u> ilfe          |                |                                   |                  |                 |                               |
| . 🗃           | • 🖪 🖬 🛤                       |                        | 🗄 🕓 I 🍄                       | Bereich<br>Bereich    | festlegen<br>auswählen                | @ •   @        | 28 AS                             | 🏨 🥜   Ma 🥝       |                 | 0.                            |
| . 🗗           | Arial                         | <ul><li>✓</li></ul>    | 0 💌 F                         | K <u>S</u> ortiere    |                                       | _ <b>_</b> % { | ₩ 0 0<br>.000 .000                | ∉ 🍕 🗆 🕶          | 🆄 • 🔺 •         | •                             |
| A1            | >                             | ∕ fx ∑                 | = id_inventa                  | r <u>F</u> ilter      | •                                     | NA 🚿           | toFilter                          |                  |                 |                               |
|               | A                             | В                      | с                             | <u>T</u> eilerge      | bnisse                                | 📉 Y Sta        | ndardfilter                       | н                | I               | J                             |
| 1             | id inventar i                 | d_mandant              | inventarnr                    | ge Gültigke           | jt                                    | Spe            | e <u>z</u> ialfilter              | itarisiert∳i     | nventarisiert∳i | d_eingegebe <del>/</del> manc |
| 2             |                               |                        |                               | Mehrfac<br>Text is 1  | hoperationen                          | Eilt           | er entfernen<br>toEilter ausblend | len .            |                 |                               |
|               | 1                             | 31                     | 1                             | Kr Te <u>s</u> cin.   | spaten                                | H              |                                   | loser-Gri        | 23.07.2003      | 2                             |
| 3             | 2                             | 31                     | 2                             | <u>G</u> ruppie       | neren<br>rung und Gliederung ▸<br>lot | 2              | 31                                | Mamoser-Gri      | 23.07.2003      | 2                             |
| 4             |                               |                        |                               | Bereich               | aktualisieren                         |                |                                   | Þ                |                 |                               |
|               | 3                             | 31                     | 3                             | Heiligenfigur         | A                                     | 2              | 31                                | Mamoser-Gri      | 23.07.2003      | 2                             |
| 5             | 4                             | 31                     | 4                             | Wanduhr               | A                                     | 2              | 31                                | Mamoser-Gri⋫     | 23.07.2003      | 2                             |
| 6             | 5                             | 31                     | 5                             | Kerzenleuch           | ₽A                                    | 2              | 31                                | Mamoser-Grt      | 25.07.2003      | 2                             |
| 7             | 6                             | 31                     | 6                             | Wandbord              | A                                     | 2              | 31                                | ►<br>Mamoser-Gri | 25.07.2003      | 2                             |
| 8             | 7                             | 31                     | 7                             | Tellerbord            | A                                     | 2              | 31                                | Mamoser-Gri      | 25.07.2003      | 2                             |
| 9             | 8                             | 31                     | 8                             | Teller                | A                                     | 2              | 31                                | Mamoser-Gri      | 25.07.2003      | 2                             |

Abbildung 91: Menü Daten - Filter - Standardfilter

Durch Eingabe von Werten werden nur Ihre gesuchten Gegenstände angezeigt (siehe Abbildung 92).

Nach dem Klick auf die Schaltfläche OK werden die gesuchten Gegenstände angezeigt (siehe Abbildung 93).

<sup>&</sup>lt;sup>1</sup>Wiki = Abgeleitet von der freien Online-Enzyklopädie Wikipedia, steht für freies Online-Lexikon bzw. Handbuch (auch genannt Wiki-Book) zu einem bestimmten Themenbereich.

| Standardfilter                 |              |   |           |   |          |   |           |
|--------------------------------|--------------|---|-----------|---|----------|---|-----------|
| Filterkriterien<br>Verknüpfung | Feldname     |   | Bedingung |   | Wert     |   | ОК        |
|                                | uebergabeart | ~ | =         | * | Geschenk | ~ | Abbrechen |
| ~                              | - keiner -   | ~ | ] =       | Y |          | ~ | Hilfe     |
| ~                              | - keiner -   | ~ | =         | ~ |          | ~ | Zusätze 🔻 |

Abbildung 92: Abfragemaske für Filterkriterien

| 🗃 E  | xcel-Liste.x         | ls - OpenOffice.o | rg Ca | alc                              |                              |              |             |             |                                                                     |         |
|------|----------------------|-------------------|-------|----------------------------------|------------------------------|--------------|-------------|-------------|---------------------------------------------------------------------|---------|
| Date | i <u>B</u> earbeiten | Ansicht Einfügen  | Eorm  | at E <u>x</u> tras Da <u>t</u> e | en Fen <u>s</u> ter <u>H</u> | lilfe        |             |             |                                                                     |         |
| 1    | • 😕 日                | 👒   🕑   🗟 🛓       | 6     | ABS ABS                          | 🖌 🖣 👘 •                      | 🛷   🖻 • @    | I 🚳 🖓       | ź\$   🏙 ₂∕∕ | ₩ 2 💼 🗟 🔍 🛛 💂                                                       |         |
|      | Arial                | <b>&gt;</b> 10    | ~     | <b>F</b> <i>K</i> <u>∪</u>       |                              |              | % \$%       | . 🎇 🖷 🖷     | □ • ፟ <u>2</u> • <u>A</u> • .                                       |         |
| A31  |                      | ✓ fx ∑ =          | Γ     |                                  |                              |              |             |             |                                                                     |         |
|      | A                    | В                 | С     | D                                | E                            | F            | G           | Н           | I                                                                   | J       |
| 1    | inventarnr           | gegenstand        | typ   | vorerfassung                     | standort                     | uebergabeart | id erwerber | mandant_erw | erwerber_name                                                       | ausgeso |
| 3    | 2                    | Heiligenfigur     | A     |                                  | Backstube                    | Geschenk     | 38          | 31          | Museumsverein <u>Hundsmarktmühle,</u> Seestraße 20, <u>Thalgau</u>  |         |
| 4    |                      |                   |       |                                  |                              |              |             |             |                                                                     |         |
| -    | 3                    | Heiligenfigur     | A     |                                  | Backstube                    | Geschenk     | 38          | 31          | Museumsverein Hundsmarktmühle, Seestraße 20, Thalgau                |         |
| 5    | 4                    | Vandunr           | A     | <u></u>                          | Backstube                    | Geschenk     | 30          | 21          | Museumsverein Hundsmarktmühle, Seestraise 20, Thalgau               |         |
| 0    | 0                    | Reizenleuchtei    | ^     |                                  | Dackstube                    | Geschenk     | 30          | 51          | indsednisverein fidiostrarktindile, Seestraise 20, maigad           |         |
| 7    |                      |                   |       |                                  |                              |              |             |             |                                                                     |         |
|      | 6                    | Wandbord          | A     | <u></u>                          | Backstube                    | Geschenk     | 38          | 31          | Museumsverein Hundsmarktmühle, Seestraße 20, Thalgau                |         |
| 8    | 1                    | Tellerbord        | A     |                                  | Backstube                    | Geschenk     | 38          | 31          | Museumsverein Hundsmarktmühle, Seestral3e 20, Thalgau               |         |
| 9    | 8                    | Teller            | A     |                                  | Backstube                    | Geschenk     | 38          | 31          | Museumsverein <u>Hundsmarktmühle</u> , Seestraße 20, <u>Thalgau</u> |         |
| 10   | 9                    | Henkeltasse       | A     |                                  | Backstube                    | Geschenk     | 38          | 31          | Museumsverein Hundsmarktmühle, Seestraße 20, Thalgau                |         |
| 11   | 10                   | Flasche           | A     | Inventar Nr. 8                   | Backstube                    | Geschenk     | 38          | 31          | Museumsverein <u>Hundsmarktmühle</u> , Seestraße 20, <u>Thalgau</u> |         |
| 13   | 12                   | Brotwaage         | A     |                                  | Backstube                    | Geschenk     | 38          | 31          | Museumsverein <u>Hundsmarktmühle,</u> Seestraße 20, <u>Thalgau</u>  |         |
| 14   | 13                   | Brottafel         | A     |                                  | Backstube                    | Geschenk     | 38          | 31          | Museumsverein Hundsmarktmühle, Seestraße 20, Thalgau                |         |
| 16   | 15                   | Teigmesser        | A     |                                  | Backstube                    | Geschenk     | 38          | 31          | Museumsverein Hundsmarktmühle, Seestraße 20, Thalgau                | _       |
| 18   | 17                   | Schüssel          | A     |                                  | Backstube                    | Geschenk     | 38          | 31          | Museumsverein Hundsmarktmühle, Seestraße 20, Thalgau                |         |
| 19   | 18                   | Topf              | A     | Inventar Nr. 1                   | Backstube                    | Geschenk     | 38          | 31          | Museumsverein Hundsmarktmühle, Seestraise 20, Thalgau               |         |
| 20   | 19                   | Hut               | A     |                                  | Backstube                    | Geschenk     | 38          | 31          | Museumsverein Hundsmarktmühle, Seestraße 20, Thalgau                |         |
| 21   | 20                   | Topf              | A     | Inventar Nr. 1                   | Backstube                    | Geschenk     | 38          | 31          | Museumsverein <u>Hundsmarktmühle</u> , Seestraße 20, <u>Thalgau</u> |         |
|      |                      | +                 | -     | -                                | 1                            | -            |             | 1           |                                                                     | +       |

Abbildung 93: Resultat der Anzeige nach angewandtem Datenfilter

# 7.3 Schlagwortkatalog bearbeiten

Wie bereits im Abschnitt *Inventar* beschrieben, können Sie den Gegenständen Schlagwörter zuordnen. Wenn Sie im Menü *Arbeitsbereich* den Menüpunkt *Schlagwortkatalog bearbeiten* aufrufen, werden die vorhandenen Schlagwörter angezeigt (siehe Abbildung 94). Im Bereich *Inventar* (unteres Feld) werden die Gegenstände zum Schlagwort angezeigt (siehe Abbildung 95). Bei diesen Gegenständen ist im Karteikartenreiter *Schlagwortkatalog* der Inventardatenbank das Schlagwort eingetragen.

|            | Bearbeiten   | Arbeitsbereich       | Berichte    | System | Fenster | Hilfe |   |
|------------|--------------|----------------------|-------------|--------|---------|-------|---|
| 1          | 1 🔢 📴 📭      | Inventar bear        | beiten      |        | 1       |       |   |
| <b>I</b> M |              | Adressen be          | arbeiten    |        |         |       |   |
| <b>W</b>   | 0:           | Journal Date         | n bearbeite | en     | _       |       |   |
|            | Schlagwortk  | Sachgrupper          | n suchen    |        |         |       |   |
|            |              | Schlagwortka         | atalog bear | beiten |         |       | * |
|            | 8            |                      |             |        |         |       |   |
|            | 1. Republik  |                      |             |        |         |       |   |
|            | 1. Weltkrieg |                      |             |        |         |       |   |
|            | 1498         |                      |             |        |         |       |   |
|            | 1732         |                      |             |        |         |       |   |
|            | 1938         |                      |             |        |         |       |   |
|            |              |                      |             |        |         |       |   |
|            | 2. Weltkrieg |                      |             |        |         |       |   |
|            | 20. Jahrhun  | dert. Religion       |             |        |         |       | - |
|            | Inventar:    |                      |             |        |         |       |   |
|            | INV.NR GE    | GENSTAND             |             |        |         |       |   |
|            | 12015 Bud    | ch - Salzburg Editio | n Bd. IV    |        |         |       |   |
|            |              |                      |             |        |         |       |   |
|            |              |                      |             |        |         |       |   |
|            |              |                      |             |        |         |       |   |
|            |              |                      |             |        |         |       |   |
|            |              |                      |             |        |         |       |   |
|            |              |                      |             |        |         |       |   |
|            |              |                      |             |        |         |       |   |
|            |              |                      |             |        |         |       |   |
|            |              |                      |             |        |         |       |   |

Abbildung 94: Schlagwortkatalog bearbeiten

Sie können den Schlagwortkatalog bearbeiten, indem Sie mit der Funktionstaste F6 eine neue Zeile zur Dateneingabe erstellen. Sollten Sie ein Schlagwort löschen wollen, ist dies durch Drücken der F3 Taste bzw. Anklicken des Löschsymbols ( $\times$ ) in der linken Bildsymbol(Icon)-Leiste möglich.

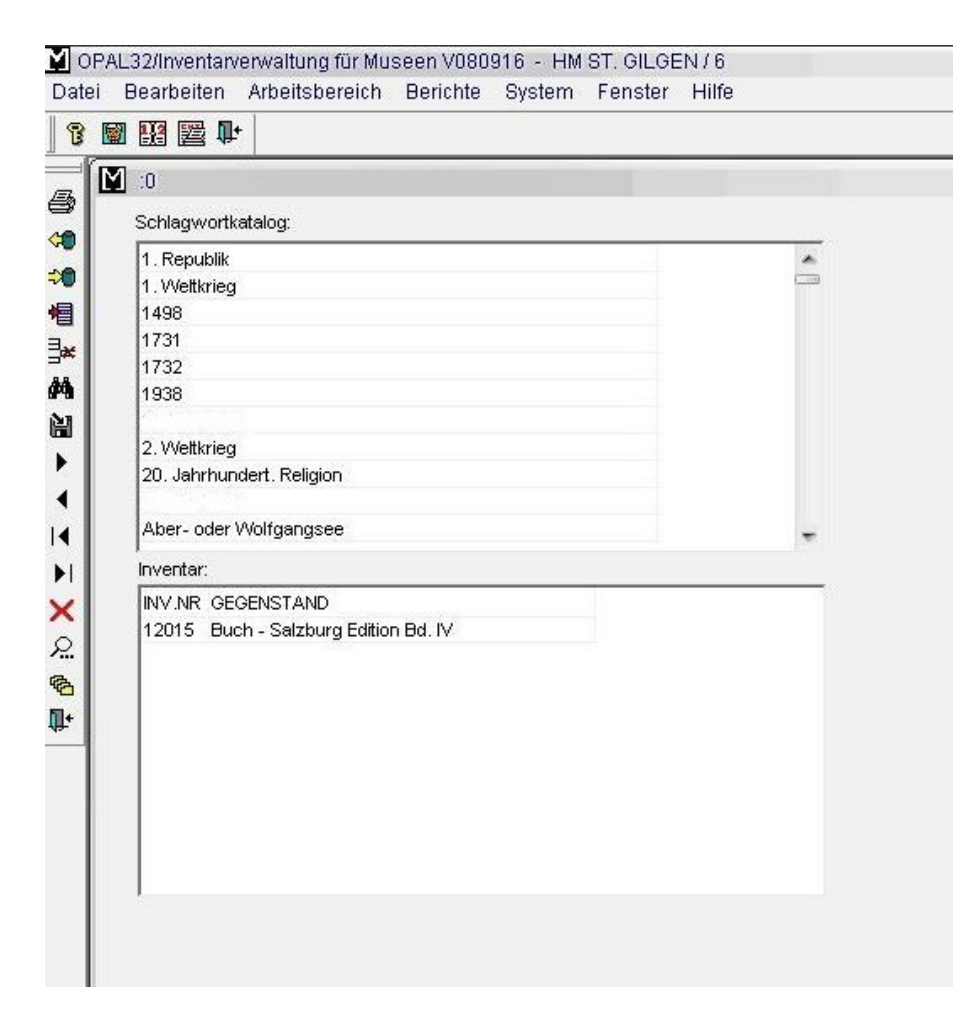

Abbildung 95: Schlagwortkatalog

# 7.4 Formulare und Texte

Es besteht die Möglichkeit, Textvorlagen des Standardtextverarbeitungsprogramms Word mit Daten aus den Datenbanken von *OPAL 32/MV* zu befüllen.

Als **Beispiel** finden Sie im Ordner C:\Museum **Muster-Leihverträge mit Textmarken** (im Format *.dot*), die auch nachbearbeitet werden können.

Als **ersten Schritt** können Sie, wie im Kapitel *Inventar suchen* beschrieben, die Gegenstände aussuchen, für die ein Vertrag abgeschlossen werden soll. Danach klicken Sie das Bildsymbol Datenexport () auf der linken Symbolleiste an. Am besten folgen Sie dem vorgeschlagenen Dateityp *Excel with headers* und speichern das Ergebnis als Exceldatei in einen Ordner entsprechend Ihrem persönlichen Ordnungssystem.

Als **zweiten Schritt** öffnen Sie das Textverarbeitungsprogramm Word. Die Vertrags-Vorlagen wurden als *.dot-Dateien* bereits erstellt. Diese Texte enthalten die notwendigen Seriendruckfelder (siehe Abbildung 96).

Im **dritten Schritt** klicken Sie auf das Symbol *Datenquelle öffnen*. Eventuell müssen Sie in dem Auswahlfenster den Dateityp Excel einstellen und den Ordner angeben, in dem Sie vorhin die Daten aus *OPAL 32/MV* über Datenexport gespeichert haben.

Nun klicken Sie in Word auf das Symbol für *Seriendruck in neues Dokument* oder *Seriendruck an Drucker*. Sie erhalten einen **unterschriftsreifen Vertrag** für Ihr Archiv (siehe Abbildung 97).

Mit der gleichen Methode können Sie Formulare selbst gestalten, Serienbriefe an Journalisten oder Museumsmitglieder schicken oder auch nur Etiketten drucken. Die Daten kommen von *OPAL 32/MV*.

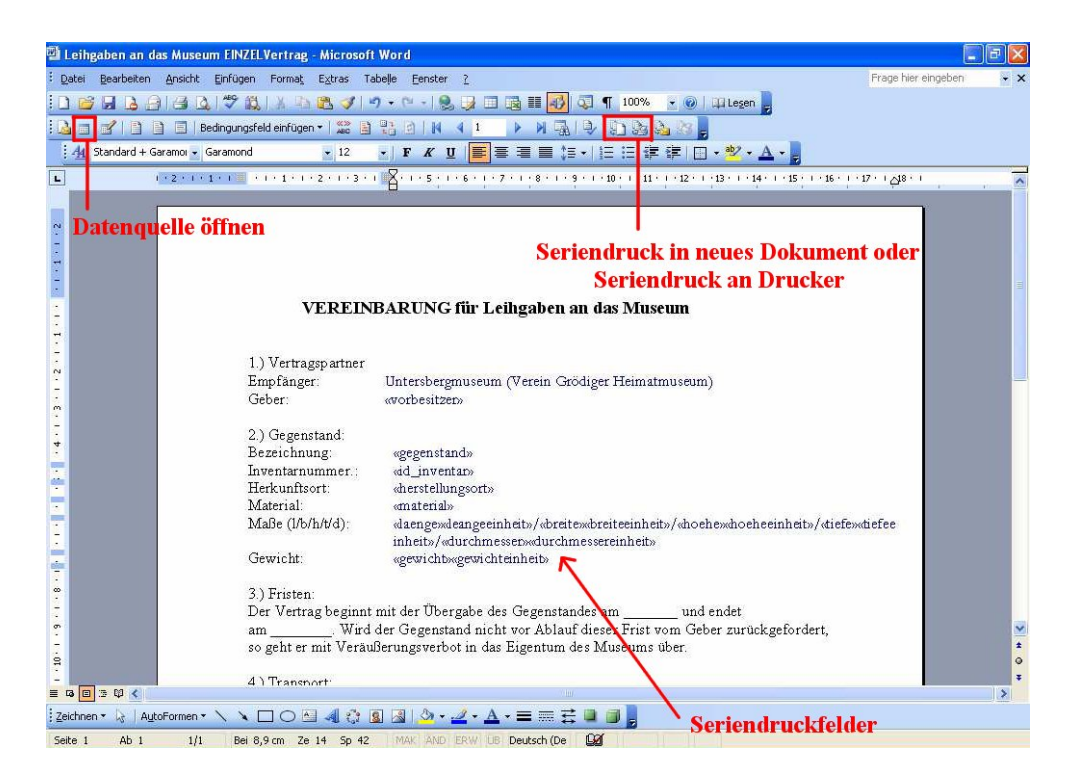

#### Abbildung 96: Leihgabenvertrag mit Seriendruckfelder

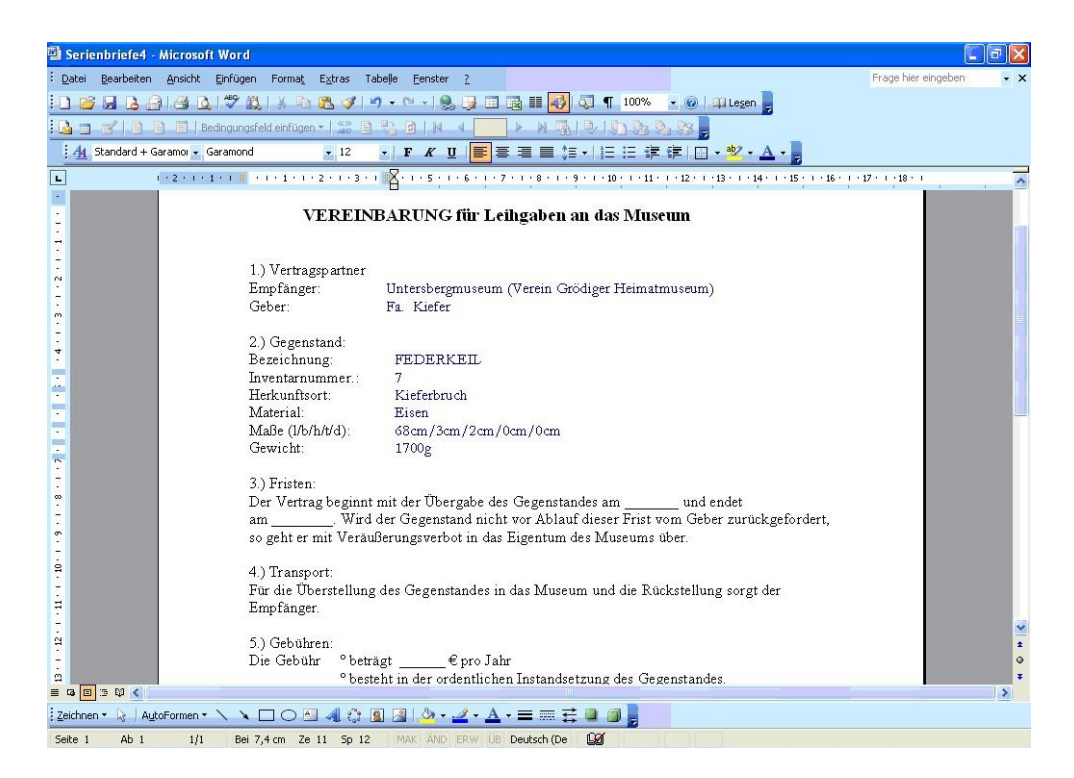

Abbildung 97: Vertragstext mit Daten aus OPAL 32/MV

# 7.5 Erstellen von individuellen Etiketten mit der Serienbrieferstellung in Microsoft Office Word

Neben den in *OPAL 32/MV* standardmäßig eingerichteten Vorlagen für das Erstellen von Etiketten (Etiketten, Etiketten Ausstellung, Etiketten Depot groß und Etiketten Depot klein - zum Auswählen nach Klick auf das Druckersymbol (), ist es im Programm Microsoft Office Word mit der Funktion *Serienbrieferstellung* möglich, Etiketten individuell zu gestalten. Nachfolgend finden Sie eine Schritt-für-Schritt-Anleitung für diese Funktion.

Zuerst rufen Sie die gewünschten Datensätze in *OPAL 32/MV* auf und exportieren diese mit Hilfe der Schaltfläche in eine Excel-Liste. Beachten Sie hierbei genau, wohin Sie diese Excel-Liste speichern, damit Sie sie später auch wieder finden.

Danach öffnen Sie ein leeres Dokument in Microsoft Word und rufen unter *Extras* -> *Briefe und Sendungen* -> die *Serienbrieferstellung* auf. Am Bildschirm rechts erscheint nun die Schritt-für-Schritt-Hilfe für den Seriendruck (siehe Abbildung 98).

Sie starten nun mit **Schritt 1 von 6**: Wählen Sie den Punkt *Etiketten* aus und gehen Sie unten auf *Weiter: Dokument wird gestartet* (siehe Abbildung 98).

Bei **Schritt 2 von 6** wählen Sie *Dokumentlayout ändern* aus und klicken auf *Etikettenoptionen ->* das Fenster *Etiketten einrichten* öffnet sich. Aus der vorhandenen Liste wählen Sie die gewünschte Größe aus (genaue Maße werden rechts daneben unter *Etiketteninformationen* angezeigt) -> klicken auf *OK* -> und dann rechts unten am Bildschirm wieder auf *Weiter: Empfänger wählen* (siehe Abbildung 99).

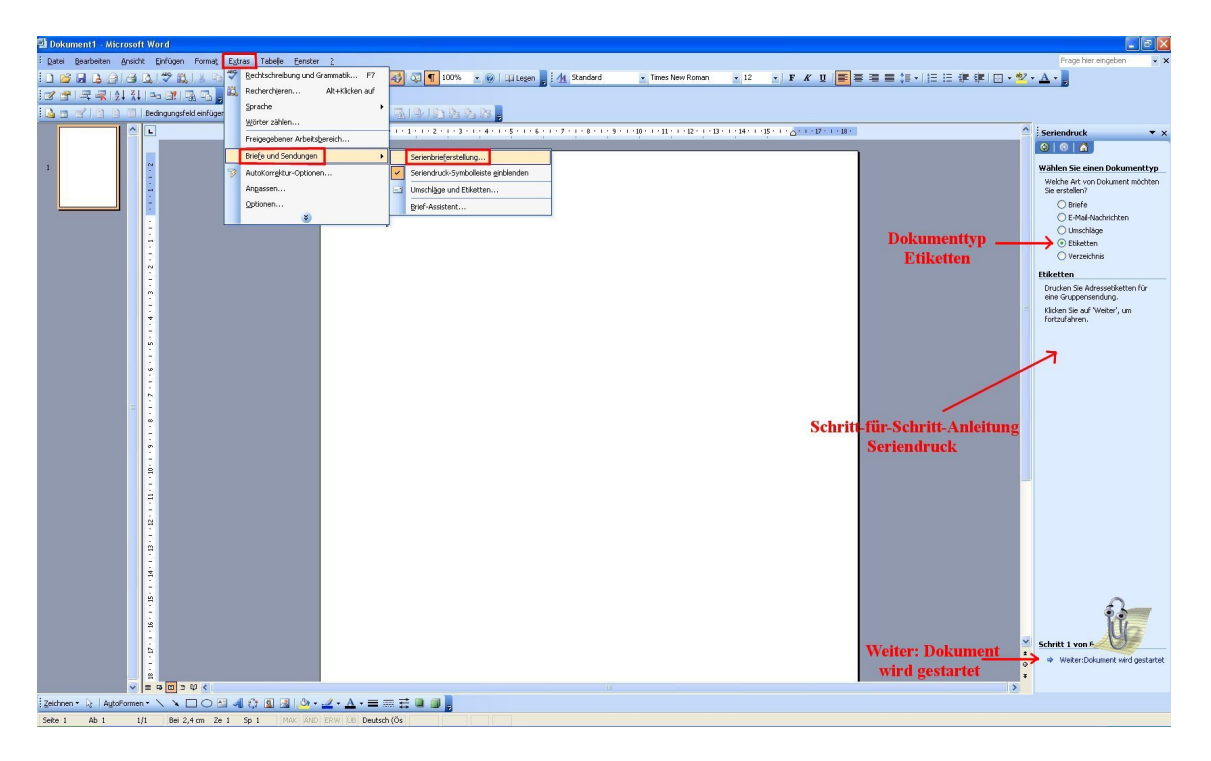

Abbildung 98: Microsoft Word mit Serienbrieferstellung

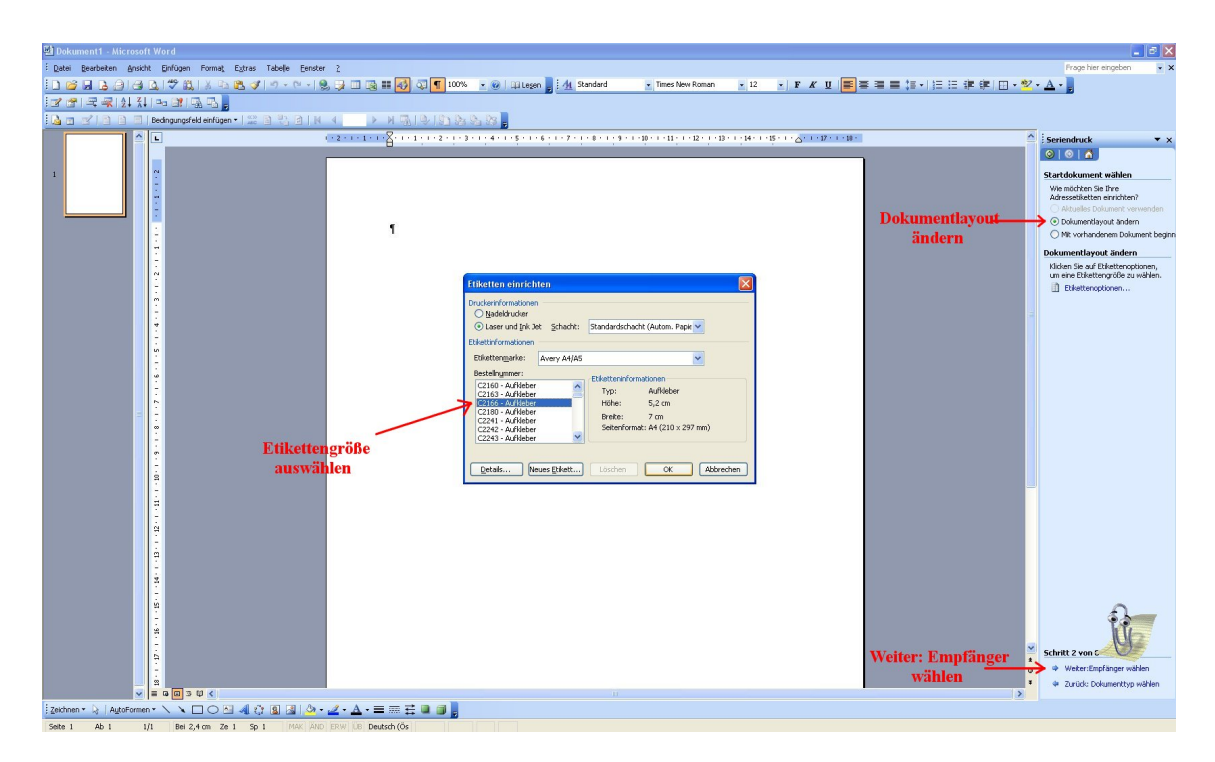

Abbildung 99: Etikettengröße auswählen

Bei Schritt 3 von 6 wählen Sie Vorhandene Liste verwenden aus und klicken auf Durchsuchen -> das Fenster Datenquelle auswählen öffnet sich. Hier müssen Sie die vorher gespeicherte Excel-Tabelle mit den ausgewählten Datensätzen suchen und öffnen (siehe Abbildung 100) -> danach öffnet sich das Fenster Tabelle auswählen. Klicken Sie auf OK (siehe Abbildung 101) -> und das Fenster Seriendruckemfpänger öffnet sich. Klicken Sie hier wieder auf OK -> und dann rechts unten auf Weiter: Ordnen Sie Ihre Etiketten an (siehe Abbildung 102).

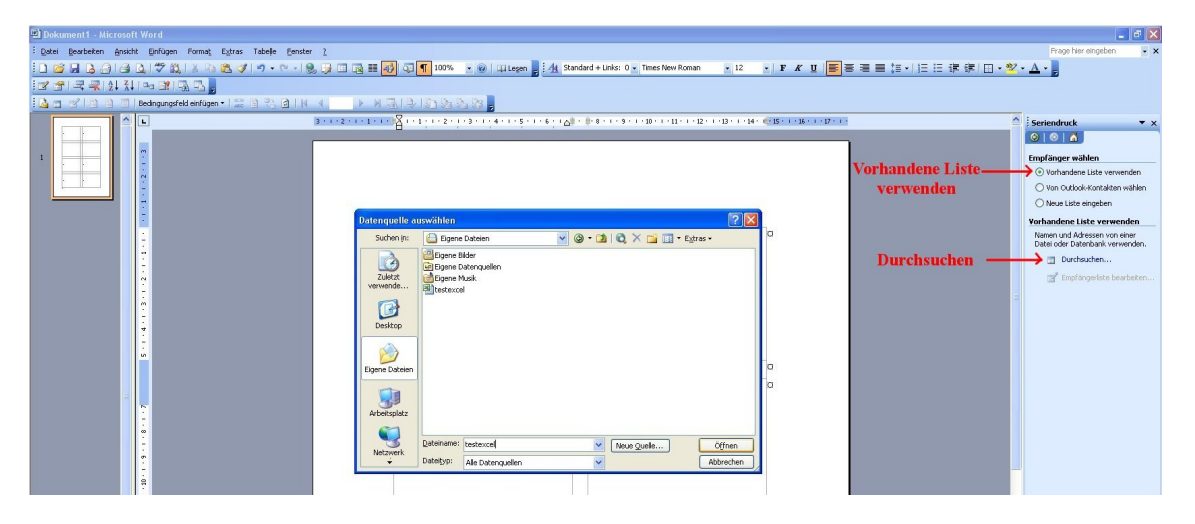

Abbildung 100: Datenquelle öffnen (Excel-Tabelle)

Bei **Schritt 4 von 6** klicken Sie auf *Weitere Elemente* –> das Fenster *Seriendruckfeld einfügen* öffnet sich. In diesem Fenster markieren Sie im oberen Bereich *Datenbankfelder* (siehe Abbildung 103).

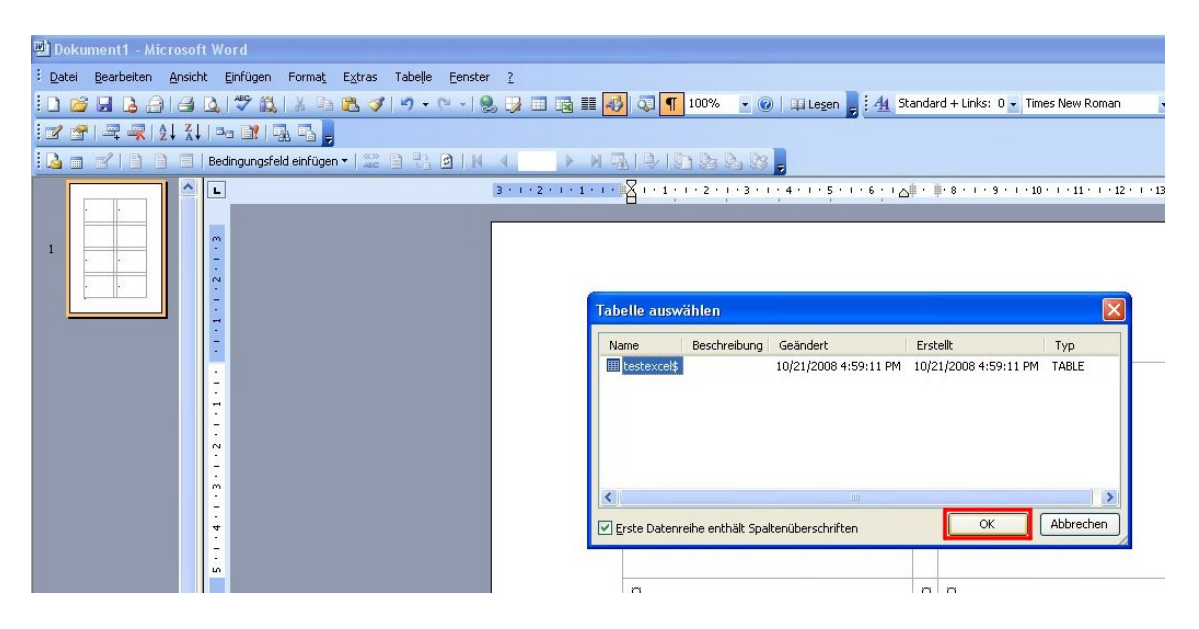

Abbildung 101: Fenster Tabelle auswählen

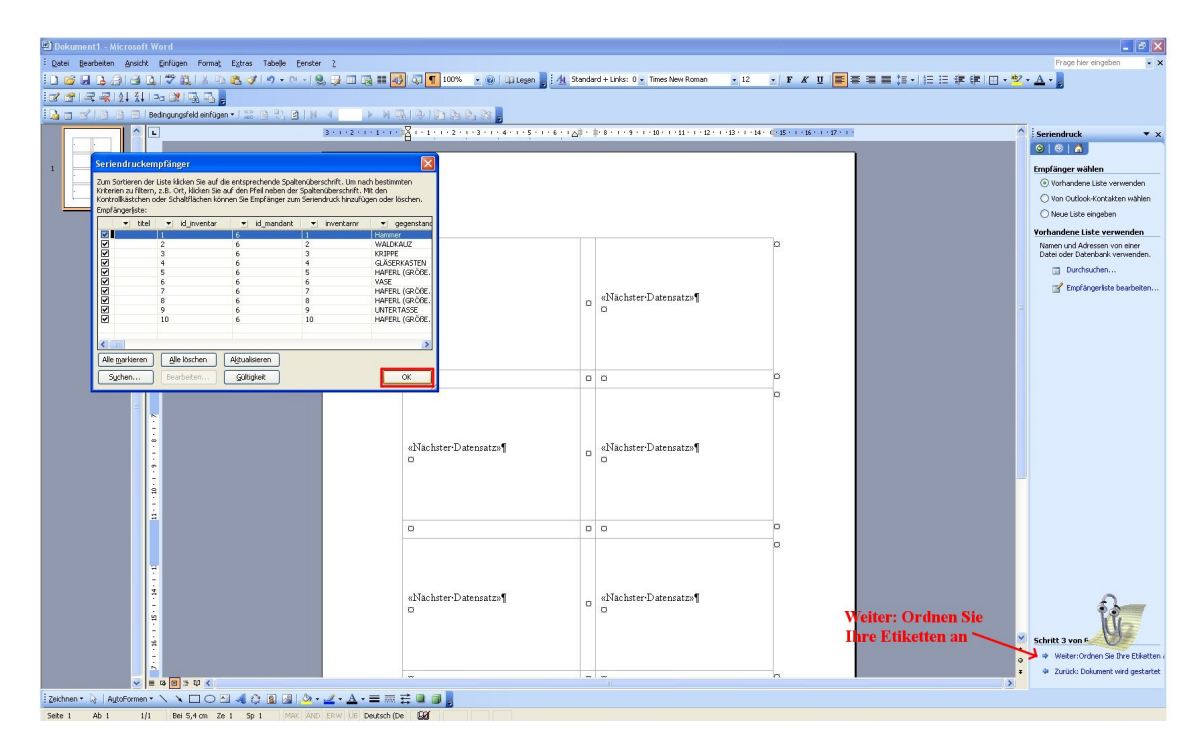

Abbildung 102: Fenster Seriendruckempfänger

Nun müssen Sie die gewünschten Datenfelder (die auf den Etiketten aufscheinen sollen) aus der Liste auswählen und einfügen. Um beispielsweise die Inventarnummer, den Gegenstand und die Übergabeart auf die Etiketten zu übertragen, klicken Sie auf *inventarnr* und *Einfügen*, dann auf *gegenstand* und *Einfügen*, und dann auf *uebergabeart* und *Einfügen*.

Sind alle Seriendruckfelder ausgewählt (auf der Dokumentseite zu sehen), klicken Sie auf *Schließen*.

Im Dokument erscheinen die ausgewählten Seriendruckfelder hintereinander im ersten Datensatz links oben. Diese ordnen Sie, wie gewünscht, untereinander an (Leerzeichen nicht vergessen!) und fügen gegebenenfalls weiteren Text ein, der dann auf jedem Etikett erscheinen soll (z. B. vor das Seriendruckfeld *eigentuemer* –> "Eigentümer:" oder am unteren Rand den Namen des Museums usw. – hier können Sie auch eine individuelle Schriftart auswählen).

Nun klicken Sie auf die Schaltfläche Alle Etiketten aktualisieren (die für den ersten Datensatz ausgewählten Seriendruckfelder werden auf alle Datensätze/Etiketten im Dokument übertragen). Als Abschluss des 4. Schrittes klicken Sie rechts unten auf *Weiter: Vorschau auf Ihre Etiketten* -> die Daten werden aus der Excel-Tabelle in das Dokument eingefügt (siehe Abbildung 104).

Bei **Schritt 5 von 6** gehen Sie einfach auf *Weiter: Seriendruck beenden* (siehe Abbildung 105).

Bei **Schritt 6 von 6** können Sie das Dokument mit den Etiketten drucken (Schaltfläche Drucken). Speichern Sie zwischendurch Ihr aktuelles Dokument (*Datei -> Speichern unter*) in den gewünschten Ordner. Es ist auch möglich, die einzelnen Etiketten noch nachzubearbeiten, dafür klicken Sie auf *Individuelle Etiketten bearbeiten ->* eine Kopie des Dokuments wird geöffnet, darin können beliebig noch weitere Informationen zu den Etiketten hinzugefügt werden (siehe Abbildung 106).

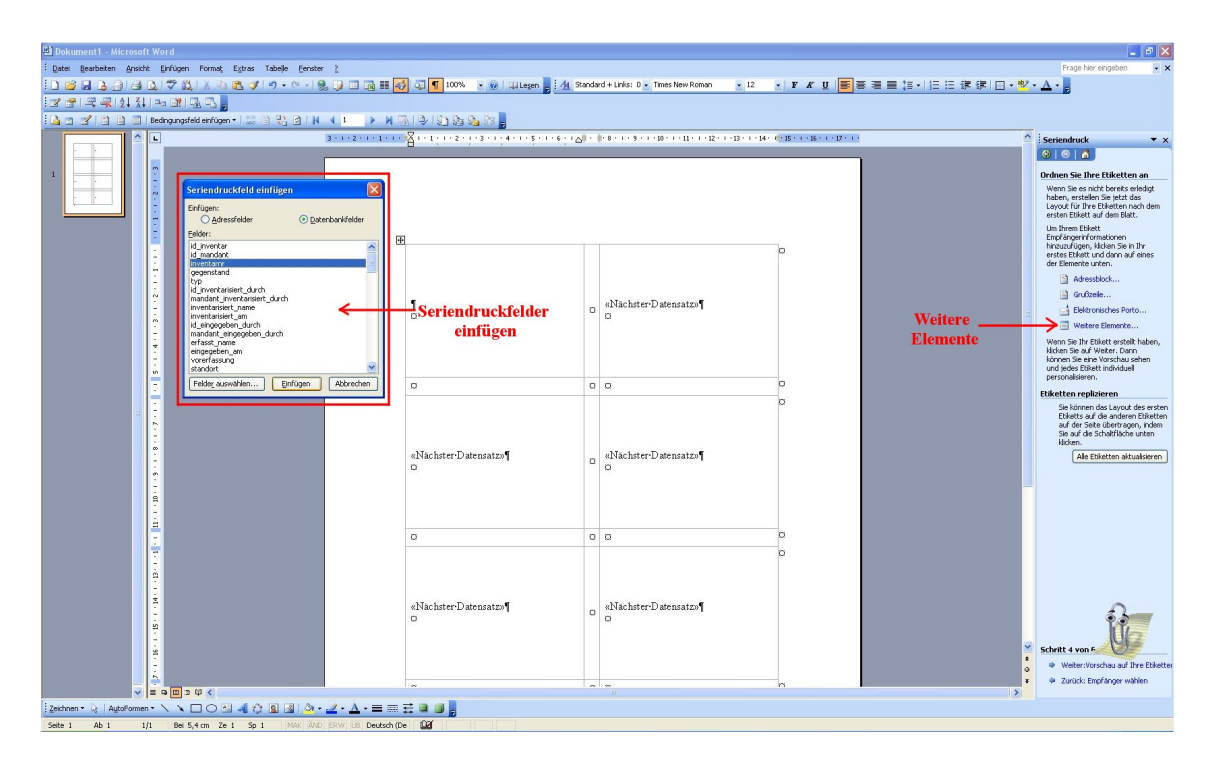

Abbildung 103: Fenster Seriendruckfeld einfügen

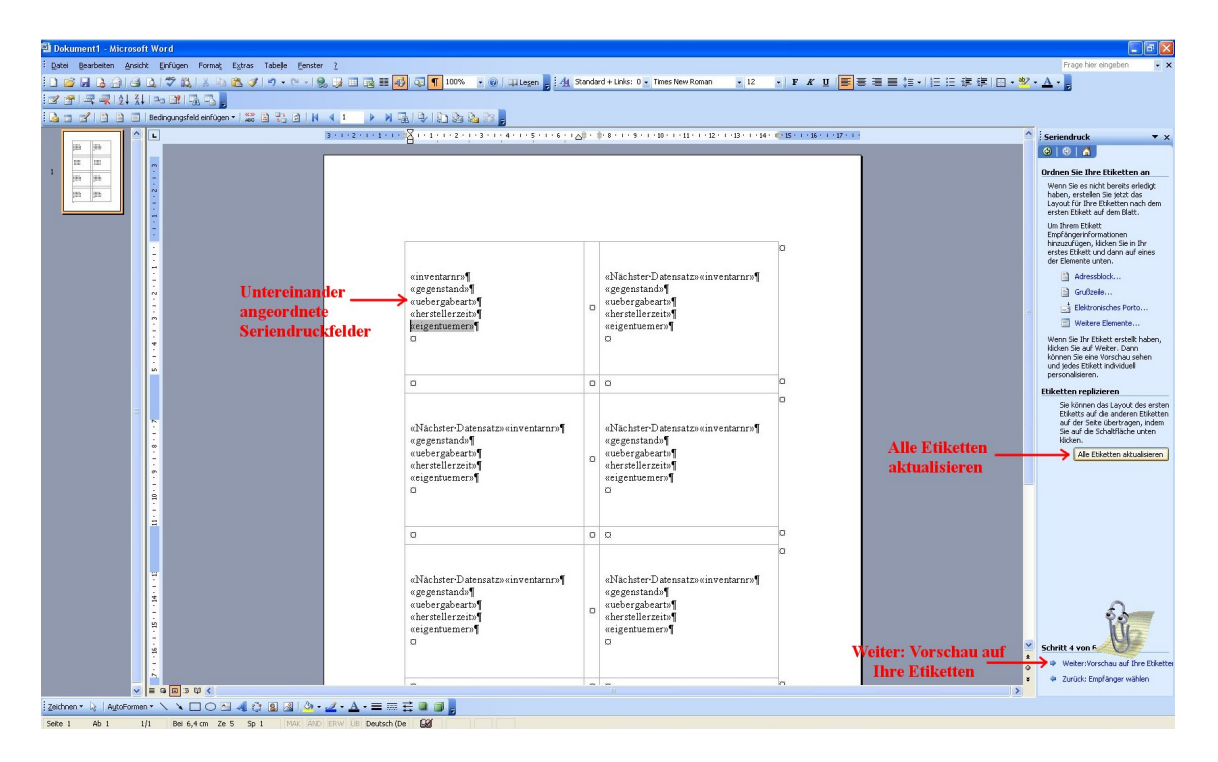

Abbildung 104: Untereinander angeordnete Seriendruckfelder

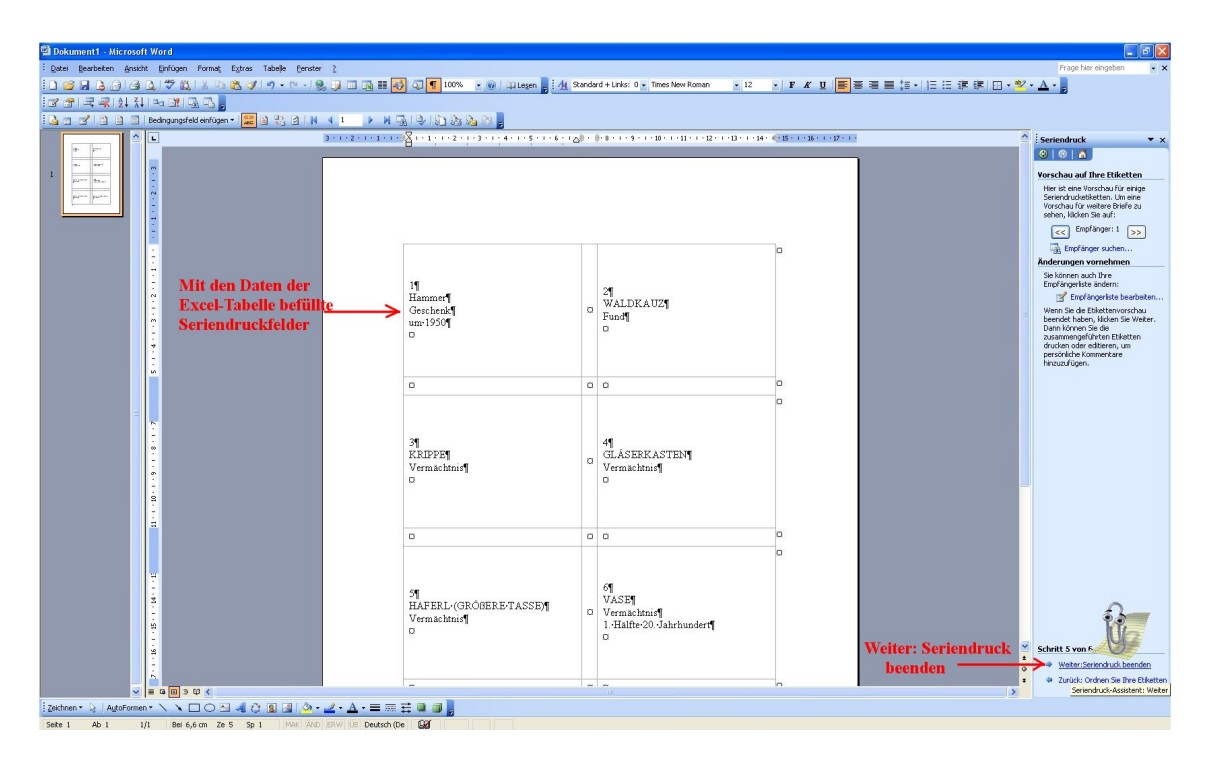

Abbildung 105: Befüllte Seriendruckfelder

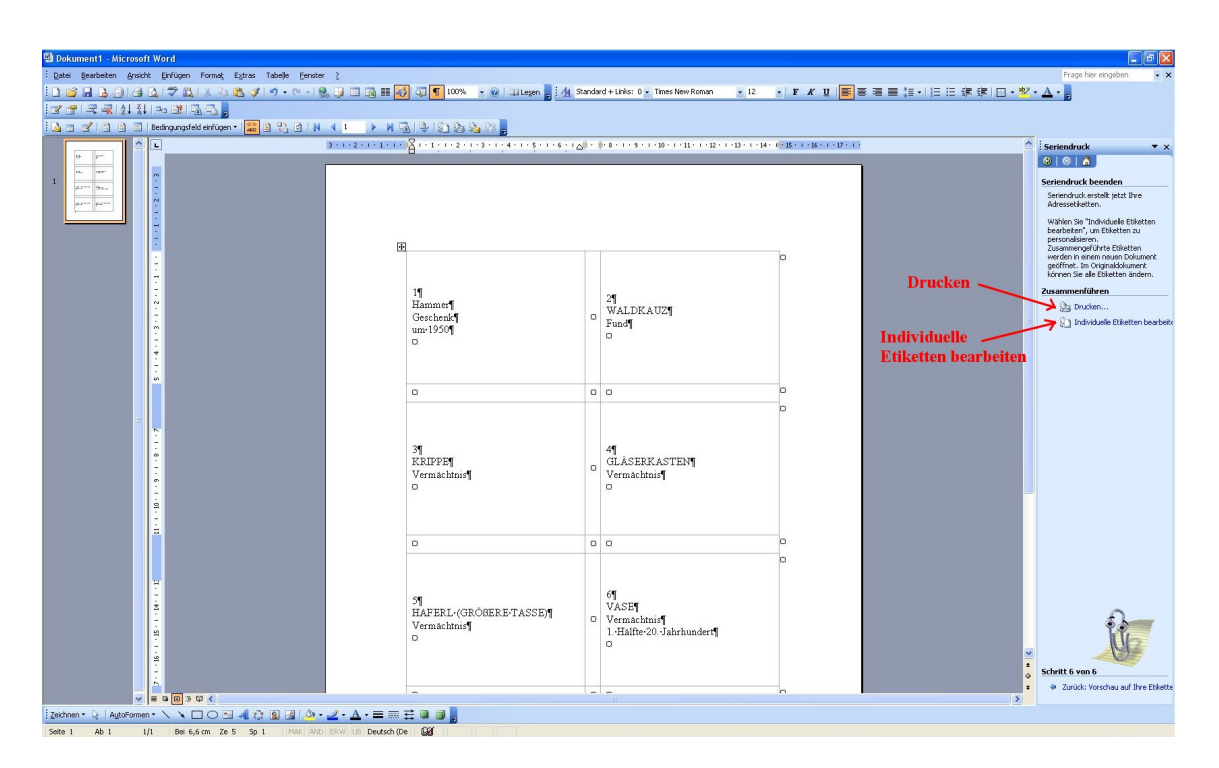

Abbildung 106: Etiketten drucken oder weiter bearbeiten

# 7.6 Inventarsuche nach Sachgruppen

Im Menü *Arbeitsbereich* finden Sie auch den Menüpunkt *Sachgruppen suchen*. Mit dieser Funktion ist es möglich, im gesamten Inventar nach bestimmten Sachgruppen zu suchen. Das Fenster besteht aus einem oberen Teil mit der Auflistung aller Sachgruppen. Hier können Sie die gesuchte Sachgruppe auswählen, und mit Doppelklick immer tiefer in die Sachgruppengliederung einsteigen. Im unteren Teil des Fensters wird dann jeweils eine Liste mit allen Inventargegenständen angezeigt, die der gesuchten Sachgruppe zugeordnet wurden (siehe Abbildung 107).

| Bearbei    | ten Arbeitsbereich E | Berichte System Fenster Hilfe    | 2   |                                       |                 |         |                                           |                |
|------------|----------------------|----------------------------------|-----|---------------------------------------|-----------------|---------|-------------------------------------------|----------------|
| <b>B B</b> | Inventar bearb       | eiten                            |     |                                       |                 |         |                                           |                |
|            | Adressen bearl       | beiten                           | _   |                                       |                 |         |                                           |                |
|            | Journal Daten I      | bearbeiten                       |     |                                       |                 |         |                                           |                |
|            | Sachgruppen s        | uchen                            |     |                                       |                 |         |                                           |                |
|            | Schlagwortkata       | alog bearbeiten                  |     |                                       |                 |         |                                           |                |
|            |                      |                                  |     |                                       |                 |         |                                           |                |
| M Sacl     | hgruppen:0           |                                  |     |                                       |                 |         |                                           |                |
|            |                      |                                  |     |                                       |                 |         |                                           |                |
| SACH       | GRUPPEN              |                                  |     |                                       |                 |         |                                           |                |
| E-U N      | atur und Umwelt      |                                  |     |                                       |                 |         |                                           |                |
|            | 00 Naturgeschichte   |                                  |     |                                       |                 |         |                                           |                |
|            | 01 Ur- und Frühgesi  | chichte                          |     |                                       |                 |         |                                           |                |
|            | 02 Geschichte        |                                  |     |                                       |                 |         |                                           |                |
| -1 lr      | idividuum und Geme   | einschaft                        |     |                                       |                 |         |                                           |                |
| -2 L       | andwirtschaft        |                                  |     |                                       |                 |         |                                           |                |
| -3 H       | auswirtschaft        |                                  |     |                                       |                 |         |                                           |                |
| -4 H       | andwerk, Gewerbe     | (Industrie)                      |     |                                       |                 |         |                                           |                |
| -5 T       | ransport             |                                  |     |                                       |                 |         |                                           |                |
| -6 B       | rauchtum             |                                  |     |                                       |                 |         |                                           |                |
| -7 G       | laube und Kult       |                                  |     |                                       |                 |         |                                           |                |
| -8 0       | brigkeit und Behörd  | en                               |     |                                       |                 |         |                                           |                |
| -9 B       | ildende Kunst        |                                  |     |                                       |                 |         |                                           |                |
|            |                      |                                  |     |                                       |                 |         |                                           |                |
|            |                      |                                  |     |                                       |                 |         |                                           |                |
|            |                      |                                  |     |                                       |                 |         |                                           |                |
|            |                      |                                  |     |                                       |                 |         |                                           |                |
|            |                      |                                  |     |                                       |                 |         |                                           |                |
|            |                      |                                  |     |                                       |                 |         |                                           |                |
|            |                      |                                  |     |                                       |                 |         |                                           |                |
|            |                      |                                  |     |                                       |                 |         |                                           |                |
|            |                      |                                  |     |                                       |                 |         |                                           |                |
|            |                      |                                  |     |                                       |                 |         |                                           |                |
|            |                      |                                  |     |                                       |                 |         |                                           |                |
| INV.NR.    | GEGENSTAND           | BESCHREIBUNG                     | ΓYP | STANDORT                              | MUSEUM          | SACHOR. | IRSACHGR.BEZ.                             | SACHGR.DETAILS |
| 204        | SCHNECKENHAUS        | eiförmig. getigert (braun auf w  | А   | Schreibzimmer, Sekretär-Fach          | WAGGERLHAUS     | 00022   | Zoologische Präparate und Sammlungen      |                |
| 205        | MUSCHEL              | weiß braun gemustert, innen v    | А   | Schreibzimmer, Sekretär-Fach          | WAGGERLHAUS     | 00022   | Zoologische Präparate und Sammlungen      |                |
| 213        | STEINSCHNITT         | tropfenförmig, braun weiß mar    | F   | Schreibzimmer, Sekretär-Fach          | WAGGERLHAUS     | 00001   | Geologische und mineralogische Sammlungen |                |
| 214        | SCHNECKENHAUS        | eiförmig, braun weiß gemuster    | А   | Schreibzimmer, Sekretär-Fach          | WAGGERLHAUS     | 00022   | Zoologische Präparate und Sammlungen      |                |
| 220        | KOMPASS              | hölzerner naturbelassener Sor    | А   | Küche                                 | WAGGERLHAUS     | 00011   | Geographische Messinstrumente             |                |
| 230        | HIRSCHKÄFER          | Käfer in geschlossenem Glasv     | А   | Küche                                 | WAGGERLHAUS     | 00022   | Zoologische Präparate und Sammlungen      |                |
| 231        | STEIN                | auf einer Seite abgeschnitten (  | м   | Schreibzimmer, Sekretär-Fach          | WAGGERLHAUS     | 00001   | Geologische und mineralogische Sammlungen |                |
| 232        | STEIN                | auf einer Seite durchgeschnitti  | F   | Schreibzimmer, Sekretär-Fach          | WAGGERLHAUS     | 00022   | Zoologische Präparate und Sammlungen      |                |
| 233        | SCHWAMM              | braun mit zwei roten Streifen a  | А   | Schreibzimmer, Sekretär-Fach          | WAGGERLHAUS     | 00021   | Botanische Sammlungen (Herbarien usw.)    |                |
| 237        | SCHNECKENHAUS        | braun mit weißen Erhöhungen;     | А   | Schreibzimmer, Sekretär-Fach          | WAGGERLHAUS     | 00022   | Zoologische Präparate und Sammlungen      |                |
| 240        | SCHNECKENHAUS        | braune Farbe, rosa-grün schin    | A   | Schreibzimmer, Sekretär-Fach          | WAGGERLHAUS     | 00022   | Zoologische Präparate und Sammlungen      |                |
| 241        | SCHNECKENHAUS        | kreiselförmig in sich gedreht; n | А   | Schreibzimmer, Sekretär-Fach          | WAGGERLHAUS     | 00022   | Zoologische Präparate und Sammlungen      |                |
| 295        | THERMOMETER          | weiß mit roter und schwarzer     | А   | Dachboden I                           | WAGGERLHAUS     | 00111   | Mechanische, optische, akustische Geräte  |                |
| 450        | CTEIN                |                                  |     | Calculturing an Calcuttin Calcultinda | - MARCONTRALING | 00004   |                                           |                |

Abbildung 107: Funktion Sachgruppen suchen

# Abbildungsverzeichnis

| 1  | Die Tastatur im Überblick                                 | 2  |
|----|-----------------------------------------------------------|----|
| 2  | Startmenü OPAL 32/MV                                      | 4  |
| 3  | Fenster hintereinander angeordnet ( <i>Cascade</i> )      | 5  |
| 4  | Bildsymbole (Icons) auf der linken Bildschirmseite        | 8  |
| 5  | OPAL 32/MV Startmenü                                      | 12 |
| 6  | Das Journal-Menü                                          | 14 |
| 7  | System Tabellen bearbeiten                                | 14 |
| 8  | Systemtabelle Artikel bearbeiten mit selbst und vordefi-  |    |
|    | nierten Begriffen                                         | 15 |
| 9  | Journal -> Erfassen von Daten, Übersichtsbereich, Spal-   |    |
|    | tenüberschriften                                          | 17 |
| 10 | Beispiel für eine Eingabe in Journal                      | 18 |
| 11 | Artikel Angebote Museumspäd. Programme, teiln. Schüler    | 19 |
| 12 | Auswahlmaske für den Ausdruck des Journals, Zeitraum      |    |
|    | und Druckformat                                           | 19 |
| 13 | Inventar-Datenmaske mit Karteikartenreiter und Hilfstexte | 20 |
| 14 | Eingabemaske Inventardatenbank mit geöffnetem Kartei-     |    |
|    | kartenreiter <i>Media</i>                                 | 22 |
| 15 | Suchbildschirm nach Namenseingabe im Feld Vorbesitzer     | 27 |
| 16 | Haupteingabemaske mit weiteren Eingabemasken in Kar-      |    |
|    | teikartenreitern                                          | 30 |
| 17 | Suchmaske nach Anklicken der Schaltfläche                 |    |
|    | Media-Datei zuordnen                                      | 31 |
| 18 | Zusatzinto SPEZIAL für Datentyp Bücher                    | 32 |
| 19 | Zusatzinfo SPEZIAL für Datentyp Mineralien                | 34 |
| 20 | Zusatzinfo SPEZIAL für Datentyp Fossilien                 | 35 |
| 21 | Zusatzinfo ALLGEMEIN                                      | 36 |
| 22 | Karteikartenreiter <i>Leihe</i>                           | 40 |
| 23 | Karteikartenreiter Sachgruppe                             | 42 |
| 24 | Sachgruppensuche                                          | 43 |
| 25 | Index der verwendeten Begriffe in der Systematik          | 44 |

| 26 | Listendarstellung erweitert                               | 46 |
|----|-----------------------------------------------------------|----|
| 27 | Schlagwortkatalog                                         | 47 |
| 28 | Suchdatenmaske Inventar suchen                            | 48 |
| 29 | Anzeige gefundener Datensätze                             | 51 |
| 30 | Bildschirmmaske <i>Berichte</i>                           | 52 |
| 31 | Suchdatenmaske zur Erstellung der Adress-Liste            | 53 |
| 32 | Suchdatenmaske zur Erstellung der Ankaufsliste            | 53 |
| 33 | Ankaufsliste                                              | 54 |
| 34 | Suchdatenmaske zur Erstellung der Bilderliste             | 55 |
| 35 | Bilderliste                                               | 55 |
| 36 | Suchdatenmaske zur Erstellung der Bücherliste             | 56 |
| 37 | Bücherliste                                               | 56 |
| 38 | Erwerberliste mit der Suche nach geschenkten Gegen-       |    |
|    | ständen                                                   | 57 |
| 39 | Suchdatenmaske zur Erstellung der Erwerberliste           | 57 |
| 40 | Suchdatenmaske zur Erstellung der Inventarliste           | 58 |
| 41 | Inventarliste                                             | 59 |
| 42 | Suchdatenmaske zur Erstellung der Korrekturliste          | 59 |
| 43 | Liste der Mitgliedsbeiträge                               | 60 |
| 44 | Liste der offenen Mitgliedsbeiträge                       | 60 |
| 45 | Suchdatenmaske zur Erstellung der Sachgruppenliste        | 62 |
| 46 | Sachgruppenliste                                          | 62 |
| 47 | Suchdatenmaske zur Erstellung der Standortliste           | 63 |
| 48 | Standortliste                                             | 63 |
| 49 | Suchdatenmaske zur Erstellung der Versicherungswertliste  | 64 |
| 50 | Versicherungswertliste                                    | 65 |
| 51 | Hauptmaske mit der Schaltfläche Adressen bearbeiten       | 66 |
| 52 | Datenmaske Adressen bearbeiten                            | 67 |
| 53 | Automatische Doublettenkontrolle                          | 67 |
| 54 | Karteikartenreiter <i>Beiträge</i> in der Adressdatenbank | 70 |
| 55 | Karteikartenreiter Kontakt in der Adressdatenbank         | 71 |
| 56 | Karteikartenreiter <i>Gruppen</i>                         | 72 |
| 57 | Adressdatenbank mit geöffnetem Karteikartenreiter Media   | 73 |

| 58 | Adressdatenbank mit <i>Journal</i>                    | 74  |
|----|-------------------------------------------------------|-----|
| 59 | Suchfenster Adressdatenbank                           | 75  |
| 60 | Suchfenster mit Option Adressen zusammenlegen         | 76  |
| 61 | Hauptmaske mit Menüpunkt System                       | 77  |
| 62 | Hinweis zu Medienimporten                             | 78  |
| 63 | Automatisch erstellter Datensatz                      | 80  |
| 64 | Maske bei Datenexport für Volkskultur                 | 81  |
| 65 | Maske bei Datensicherung                              | 84  |
| 66 | Menüpunkt Systemeinstellungen                         | 85  |
| 67 | Systemeinstellungen InventarNr ab                     | 86  |
| 68 | Menüpunkt Tabellen bearbeiten im Menü System          | 87  |
| 69 | Eingabemöglichkeit für Benutzer-Login                 | 89  |
| 70 | Startmenü mit Login                                   | 89  |
| 71 | Tabelle Artikel                                       | 90  |
| 72 | Eingabevorschlag Inventar                             | 91  |
| 73 | Eingabevorschlag Inventar Tab Zusatzinfo allgemein    | 91  |
| 74 | Eingabevorschlag Inventar Tab Zusatzinfo Bücher       | 92  |
| 75 | Eingabevorschlag Inventar Tab Zusatzinfo Fossilien    | 92  |
| 76 | Eingabevorschlag Inventar Tab Zusatzinfo Mineralien   | 92  |
| 77 | Tabelle Museum-Basisdaten                             | 94  |
| 78 | Tabelle Personen-Gruppen                              | 94  |
| 79 | Tabelle Sachgruppen - Passwort erforderlich           | 95  |
| 80 | SYSTEMTABELLEN exportieren                            | 96  |
| 81 | Excelmenü Daten                                       | 98  |
| 82 | Datenquelle auswählen                                 | 98  |
| 83 | Übernahme der gewünschten Datenfelder oder Tabellen . | 99  |
| 84 | Werte eintragen, um die Suche einzuschränken          | 100 |
| 85 | Datensortierung festlegen                             | 100 |
| 86 | Abfrage fertigstellen                                 | 101 |
| 87 | Auswahl des Ortes der Darstellung der Daten           | 101 |
| 88 | Auswahl der Daten über Inventar suchen und danach Da- |     |
|    | ten exportieren                                       | 102 |
| 89 | Systemabfrage Speicherort, Datenformat und Name       | 103 |

| 90  | OpenOffice -> Datei -> Öffnen                         |
|-----|-------------------------------------------------------|
| 91  | Menü Daten - Filter - Standardfilter 105              |
| 92  | Abfragemaske für Filterkriterien                      |
| 93  | Resultat der Anzeige nach angewandtem Datenfilter 106 |
| 94  | Schlagwortkatalog bearbeiten                          |
| 95  | Schlagwortkatalog                                     |
| 96  | Leihgabenvertrag mit Seriendruckfelder                |
| 97  | Vertragstext mit Daten aus OPAL 32/MV 110             |
| 98  | Microsoft Word mit Serienbrieferstellung 112          |
| 99  | Etikettengröße auswählen 112                          |
| 100 | Datenquelle öffnen (Excel-Tabelle)                    |
| 101 | Fenster Tabelle auswählen                             |
| 102 | Fenster Seriendruckempfänger                          |
| 103 | Fenster Seriendruckfeld einfügen                      |
| 104 | Untereinander angeordnete Seriendruckfelder           |
| 105 | Befüllte Seriendruckfelder 117                        |
| 106 | Etiketten drucken oder weiter bearbeiten 118          |
| 107 | Funktion Sachgruppen suchen 119                       |